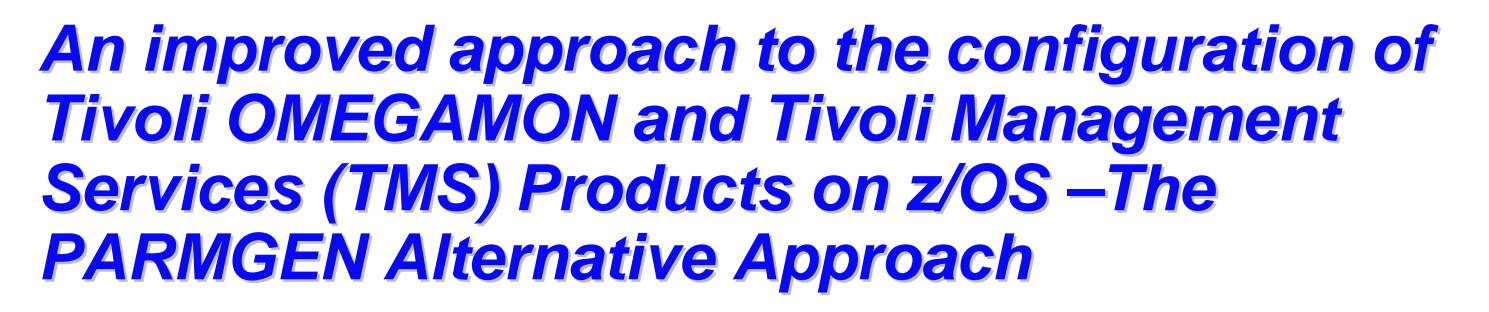

Speaker: Cecile C. Day, IBM Tivoli Monitoring, z/OS® Development, IBM Software Group

Broadcast date: December 1, 2011, 11 a.m. EST

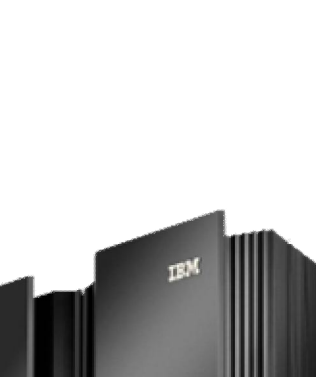

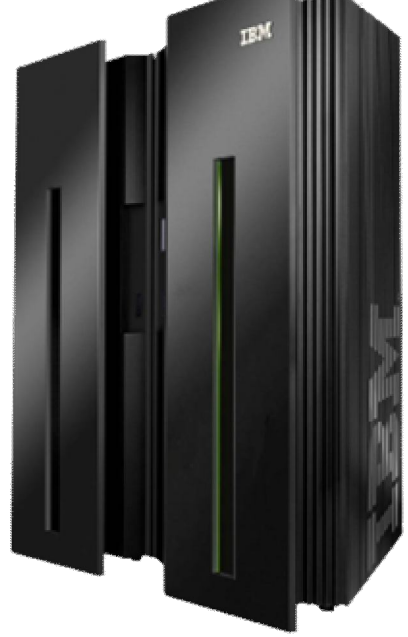

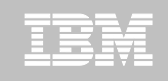

## Summary – What is PARMGEN? # PARMGEN:

New & Improved: By now, most of you have heard about this new configuration method for **OMEGAMON/ITM-based products called** "PARMGEN." Well, to start with, it's been renamed from "PARMLIB" to "PARMGEN" to avoid misappropriation of a term that already means something to most systems programmers. "PARMGEN" is a more appropriate term because we're all about updating profile parameters and generating the customized files needed for executing the products.

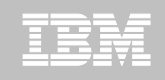

### Summary – What is PARMGEN? (continued) **PARMGEN:**

Why PARMGEN? We listened... What started as merely a desire to deliver a more **intuitive** means of configuration (i.e., "not ICAT") was handed the additional mantles of improving Time-to-Value (**TTV**) and reducing Total-Cost-of-Ownership (**TCO**). We had to do something to reduce or eliminate the deployment pain points from customers who don't want to learn to use ICAT, so with PARMGEN, we are better aligned with other z/OS product installations. At the same time, could we really just expose numerous raw product configuration parameters to customers and tell them to have at it? So, to facilitate the process and prevent errors, we've supplied tooling that...

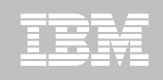

## Summary – What is PARMGEN? (continued) # PARMGEN:

## Why PARMGEN Phase 1?

- 1. Walks you through the various steps required to complete configuration including the initial step of customizing a profile that drives the PARMGEN process.
- Automatically updates hundreds of configuration artifacts according to the values in that profile, including auto-discovering some system values (hostname, NETID), inserting job cards & product SYSIN data as needed.
   Validates parameter settings for tolerance and type.

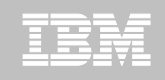

### Summary – What is PARMGEN? (continued) PARMGEN:

- Why PARMGEN Phase 1? While doing all this work, we also thought it would be a good time to make some long-desired improvements. To that end, the PARMGEN process:
- 1. Is "RTE-centric" (aka "function-centric, taskoriented") rather than product-centric so you get to define all the products you want in an RTE and generate that environment in just one set of composite jobs (e.g., 10 PARMGEN jobs versus *hundreds* in ICAT)
- 2. Makes extensive use of real system variables and even supports user-defined symbols!

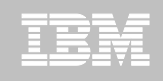

## Summary – What is PARMGEN? (continued) # PARMGEN:

## Some state State Sta

- 4. Uses more than eight characters for selfevident parameter names rather than cryptic ones.
- 5. Harvests settings from an existing ICAT environment (if any) to use customer values.
- 6. Can be re-run after an RTE is set up to change values or add products or delete products.
- 7. Supports a more staged maintenance/upgrade – does not (re)create the runtime members directly into the production RKANCMDU, RKANPARU, and other user execution libs.

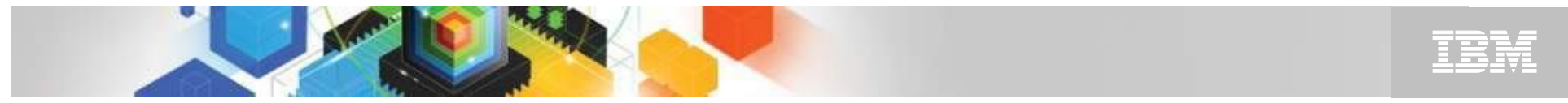

#### **Product-centric (ICAT) vs. Function RTE-centric jobs (PARMGEN)**

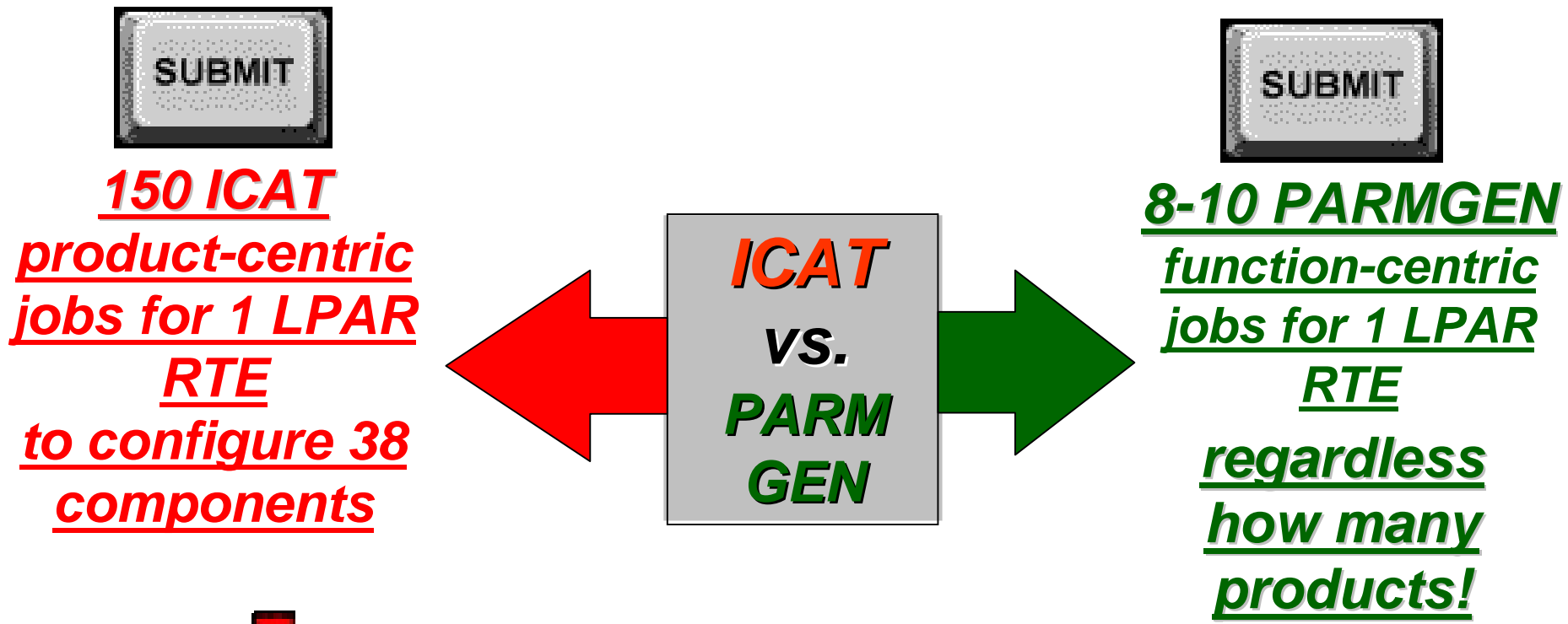

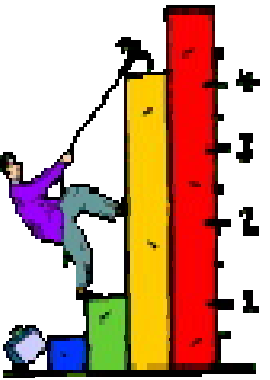

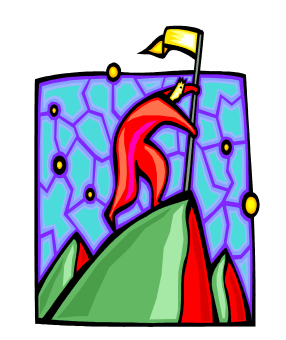

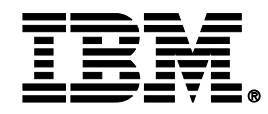

### z/OS Product Families Supported by PARMGEN and ICAT Configuration Modes Today

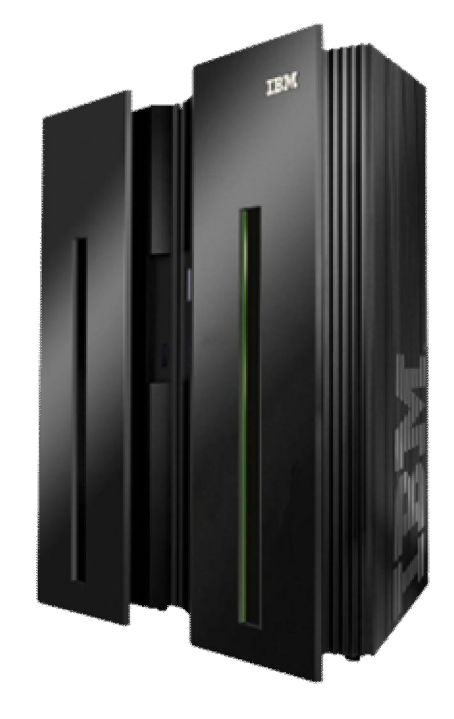

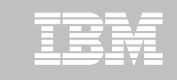

### z/OS Product Families Supported by PARMGEN & ICAT

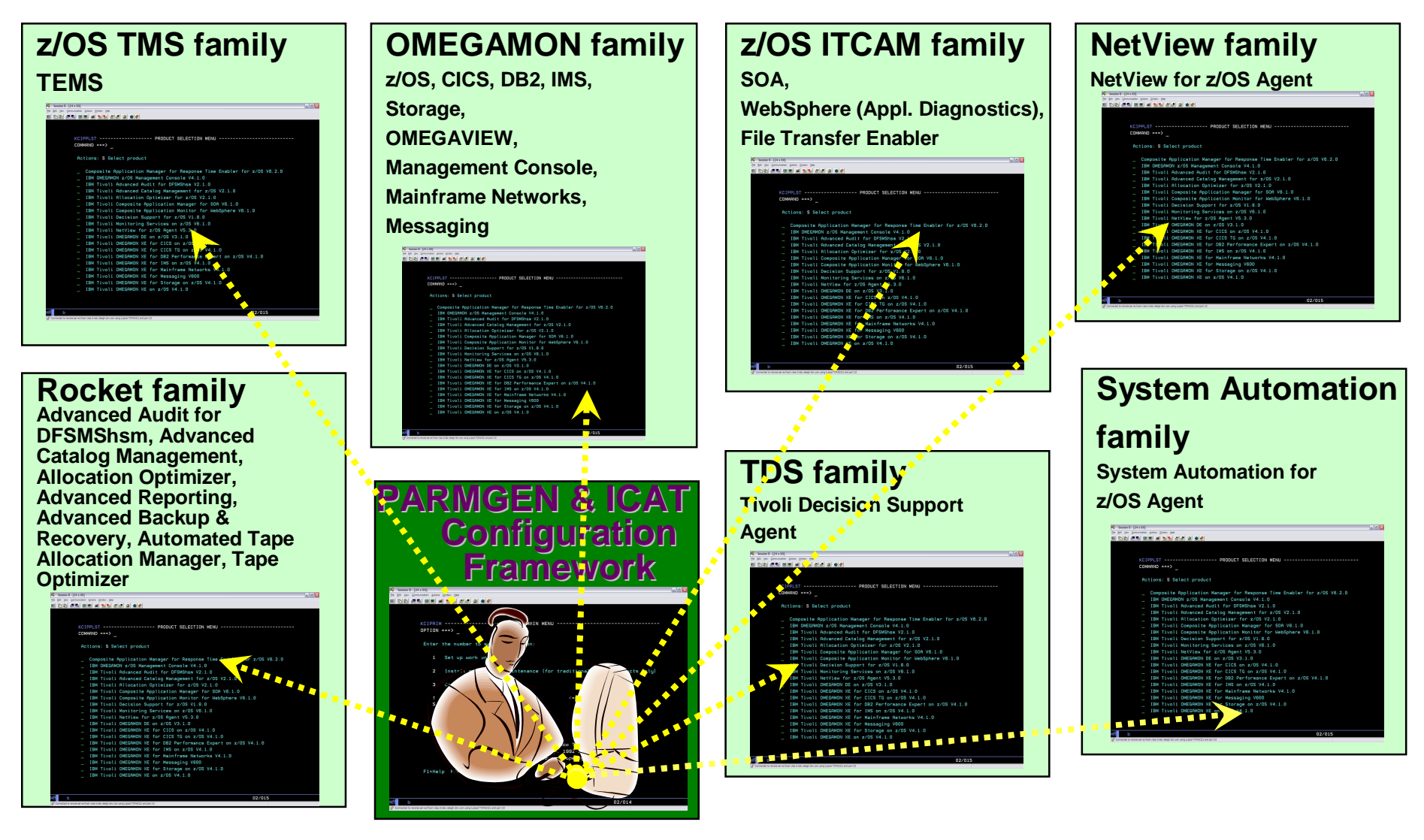

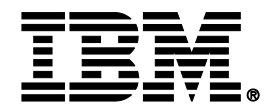

### PARMGEN Workflow User Interface (Phase 1) – Sample Scenarios

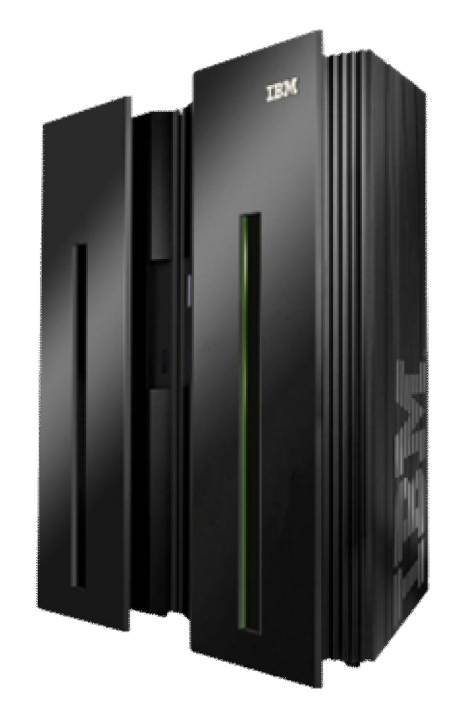

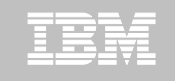

### **PARMGEN Scenarios: Create a new RTE @ Phase 1**

**PARMGEN Scenario #1:** Pristine Install (RTE=TESTSYSA): Create a new PARMGEN RTE in test LPAR SYSA. RTE shares with a Base RTE BASEA with System Variables enabled with a z/OS Remote TEMS @ ITM623, OMEGAMON XE on z/OS and OMEGAMON XE for CICS on z/OS. PARMGEN Scenario #2: Clone (RTE=TESTSYSB): Clone TESTSYSA RTE (runs on SYSA LPAR) to run on another LPAR (TESTSYSB RTE to run on SYSB LPAR).

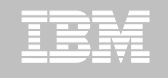

### PARMGEN Scenarios: Create a new RTE @ Phase 1

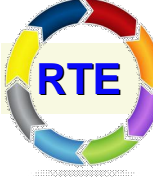

**PARMGEN RTE Life Cycle:** When creating a new

- RTE using the PARMGEN process, there are <u>8</u> <u>main steps</u> involved.
- 1. Set up PARMGEN work environment for an RTE.
- 2. Update interim libraries and create PARMGEN configuration profiles.
- 3. Convert an ICAT RTE Batch member. (Optional)
- 4. Customize PARMGEN configuration profiles.
- 5. Validate PARMGEN profile parameter values.
- 6. Create the RTE members and jobs.
- 7. Submit batch jobs to complete PARMGEN setup.
- 8. Complete the post-configuration steps and start the
- <sup>12</sup> products.

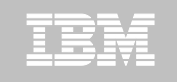

### **PARMGEN Scenarios: Create a new RTE @ Phase 1**

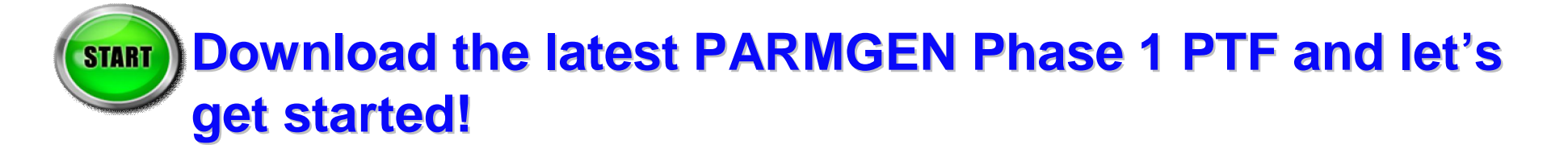

### **Execute the PARMGEN Phase 1 code:**

ISRTSO ISPF Command Shell

Enter TSO or Workstation commands below:

===> EXECUTE 'TSTEST.ITM62351.TKANCUS(KCIRPLB2)'

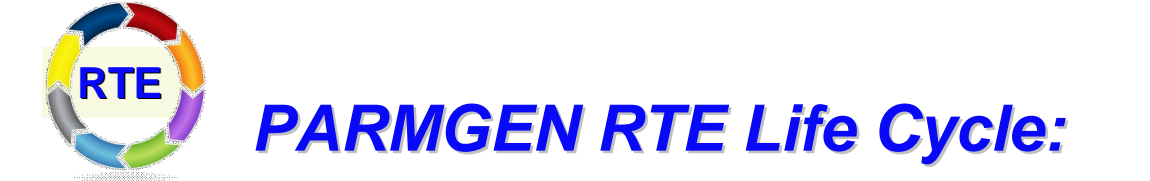

# Step 1. KCIJPCFG Job: Set up PARMGEN work environment for RTE=TESTSYSA.

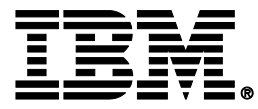

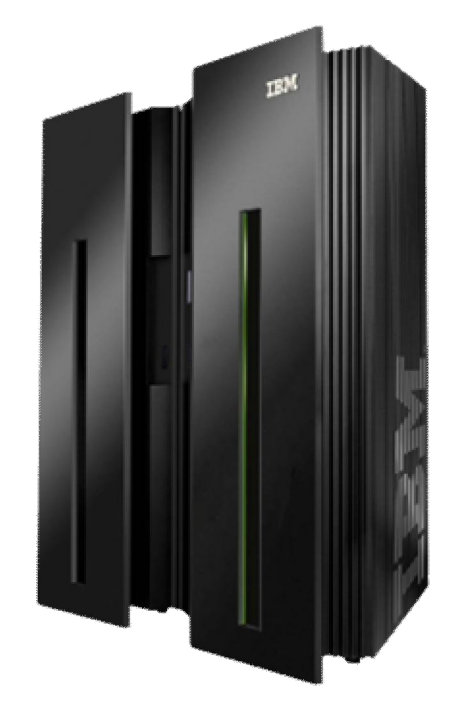

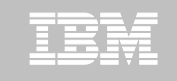

KCIPPLBO ----- PARAMETER GENERATOR USER INTERFACE - WELCOME ---COMMAND ===>

Welcome to the PARMLIB configuration mode's Parameter Generator User Interface (PARMGEN).

Specify the location of the PARMLIB global user JCL library. GBL USER JCL: TSTEST.CCAPI.PARMGEN.JCL

Specify the PARMLIB CONFIG profile library and member. If this is an ICAT-to-PARMLIB conversion, specify the ICAT RTE Batch member location.

If PARMLIB CSI parameters are to be obtained from a JOBGEN work file, then enter its location. File-tailored TDITNT.JOBGEN.JCL 📉 ----

**KCIJPCFG** Enter Jobcard data: 🗲 via ==> //CCAPIPLB JOB (ACCT), 'CECILE CAPINPIN=DAY', CEASS PARMGEN -MSGCLASS=X, MSGLEVEL=(1,1), NOTIFY=&SYSUID., REGI ==> // reuse data ==> //\*\* RTE\_NAME=%RTE\_NAME% ==> //\*\* SYSJOBNAME=%SYSJOBNAME% SYSMEMBER=%SYSMEMBER% Enter=Next F1=Help F3=End/Cancel

from JobGen repository

KCIPPLB1 ---- SET-UP PARMLIB WORK ENVIRONMENT PARAMETERS (1 OF 2) -----COMMAND ===> Enter parameter values appropriate for your environment: GBL\_INST\_HILEV: High-Level Qualifier (HLQ) of INSTLIB/INSTJOBS datasets GBL\_TARGET\_HILEV: TSTEST.ITM62351 HLQ of SMP/E target (TK\*) libraries GBL\_SYSDA\_UNIT: SYSDA Non-VSAM disk UNIT (global work datasets) RTE HILEV: TSTEST.CCAPI Non-VSAM HLO of PARMLIB work and runtime libraries RTE VSAM HILEV: TSTEST.CCAPI VSAM HLO of the runtime (RK\*) libraries RTE NAME: TESTSYSA Runtime environment (RTE) name for this LPAR CSI DSN: TSTEST.ITM62351.CSI DSNAME of the SMP/E global CSI for this RTE TARGET ZONE: CANTZ1 Name of the SMP/E target zone for this RTE Enter=Next F1=Help F3=End/Cancel

TEM

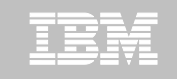

KCIPPLB2 ---- SET-UP PARMLIB WORK ENVIRONMENT PARAMETERS (2 OF 2) -----COMMAND ===>

Enter parameter values appropriate for your environment:

Note: If using NONSMS-managed RTE\_HILEV and RTE\_VSAM\_HILEV HLQs, then the RTE\_SMS\_VOLUME, RTE\_SMS\_VSAM\_VOLUME and RTE\_SMS\_UNIT values are required.

Y RTE\_SMS\_PDSE\_FLAG:

(PDSE flag (Y, N))

type)

| RTE_SMS_UNIT:     | <br>(Non-VSAM | disk | UNIT type |
|-------------------|---------------|------|-----------|
| RTE_SMS_VOLUME:   | <br>(Non-VSAM | disk | VOLSER)   |
| RTE_SMS_MGMTCLAS: | <br>(Non-VSAM | disk | MGMTCLAS) |
| RTE_SMS_STORCLAS: | (Non-VSAM     | disk | STORCLAS) |

RTE\_SMS\_VSAM\_VOLUME: \_\_\_\_\_ RTE SMS VSAM MGMTCLAS: \_\_\_\_\_ (VSAM disk MGMTCLAS) RTE\_SMS\_VSAM\_STORCLAS: \_\_\_\_\_\_ (VSAM\_disk\_STORCLAS)

(VSAM disk VOLSER)

Enter=Next F1=Help F3=End/Cancel

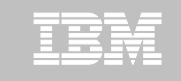

KCIPPLB3 ----- DISPLAY PARMLIB ENVIRONMENT ANALYSIS - Row 1 to 12 of 12
COMMAND ===> \_\_\_\_

Review message traffic before proceeding. KCIRJG02 - I Starting 20 Nov 2011 17:23:35 KCIRJG02 - I Extracting information from: KCIRJG02 - I CSI - TSTEST.ITM62351.CSI KCIRJG02 - I TZONE - CANTZ1 KCIRJG02 - I End of EXEC, RC = 0

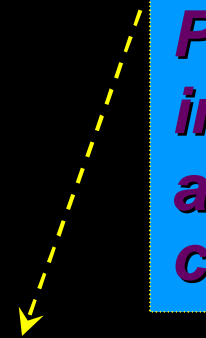

Products installed and available for configuration

Active FMIDs installed in target zone CANTZ1: 43 HABR320 HAB0320 HAES230 HAKD240 HARH240 HCKM240 HFRZ110 HKCF701 HKCI310 HKC5510 HKDB51X HKDB510 HKD0181 HKDS623 HKD4711 HKET620 HKGW510 HKHL410 HKI5420 HKLV623 HKMC701 HKMQ701 HKMV310 HKM5510 HKN3420 HKOB700 HKQI701 HKRG240 HKRH240 HKRJ320 HKRK320 HKRN240 HKRS110 HKRV230 HKRW220 HKSB620 HKS3420 HKT1710 HKW0310 HKYN710 HPMZ410 HTAP220 JKW0420

Enter=Next F1=Help F3=Back F7=Up F8=Down

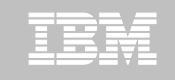

KCIPPLB4 ----- EXCLUDE PRODUCTS FROM PARMGEN CUSTOMIZATIO Row 1 to 15 of 25 COMMAND ===> Select (X) products to EXCLUDE from PARMGEN customization. When finished, change "N" to "Y" to confirm selections. Y (Y, N) Confirm =≠> **Exclude products** Product Name/Version **Kpp** that will not be KAH IBM Tivoli System Automation for z/OS V330 configured in new KC5 IBM Tivoli OMEGAMON XE for CICS on z/OS v420 **TESTSYSA RTE –** KDO IBM Tivoli Decision Support for z/OS V181 Tivoli Enterprise Monitoring Server V623 KDS first time set-up IBM Tivoli Composite Application Manager for SOA KD4 only! IBM Tivoli OMEGAMON XE for DB2 PE/PM V510 KD5 IBM Tivoli OMEGAMON XE for CICS TG on z/OS V420 KGW KHL IBM OMEGAMON z/OS Management Console V410 IBM Tivoli OMEGAMON XE for IMS on z/OS V420 KI5 IBM Tivoli OMEGAMON XE for Messaging - WebSphere MQ Configuration V701 KMC KMQ IBM Tivoli OMEGAMON XE for Messaging - WebSphere MQ Monitoring V701 IBM Tivoli OMEGAMON XE on z/OS V420 KM5

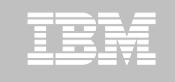

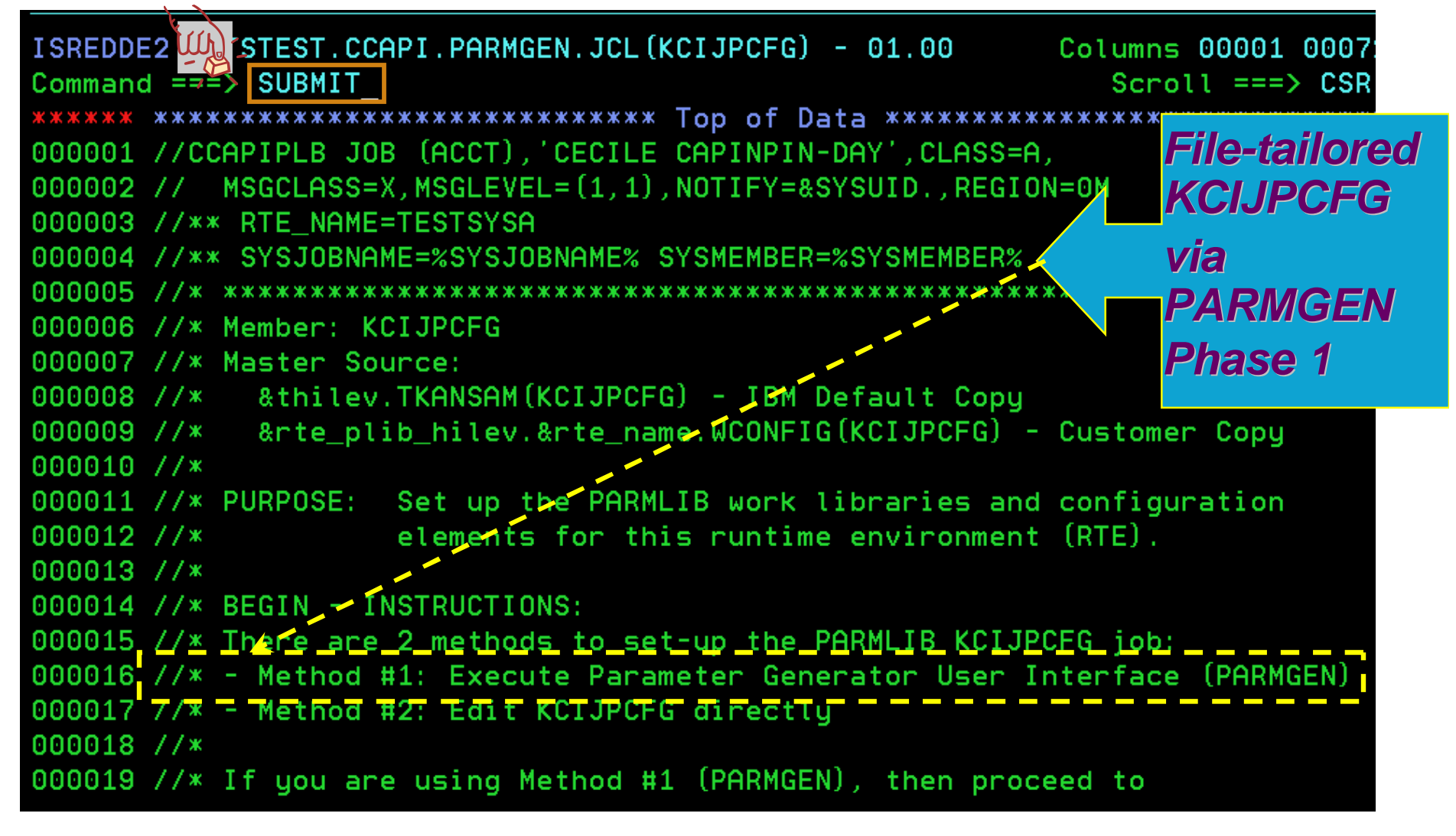

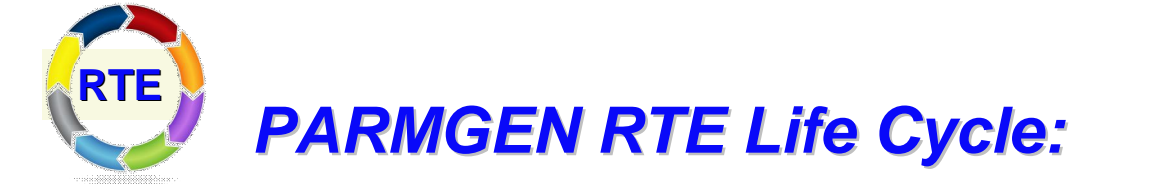

### Step 2. KCIJPUP1 Job: Update interim libraries and create PARMGEN configuration profiles.

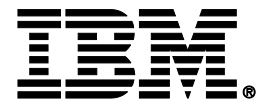

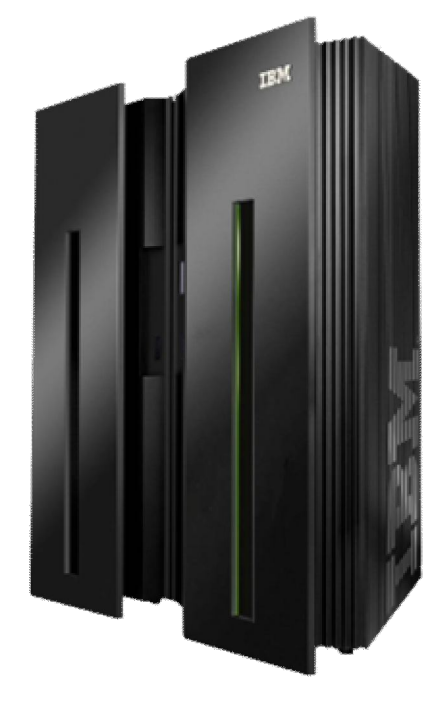

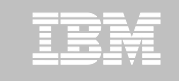

## Step 2. KCIJPUP1 Job: Update interim libraries and create PARMGEN configuration profiles

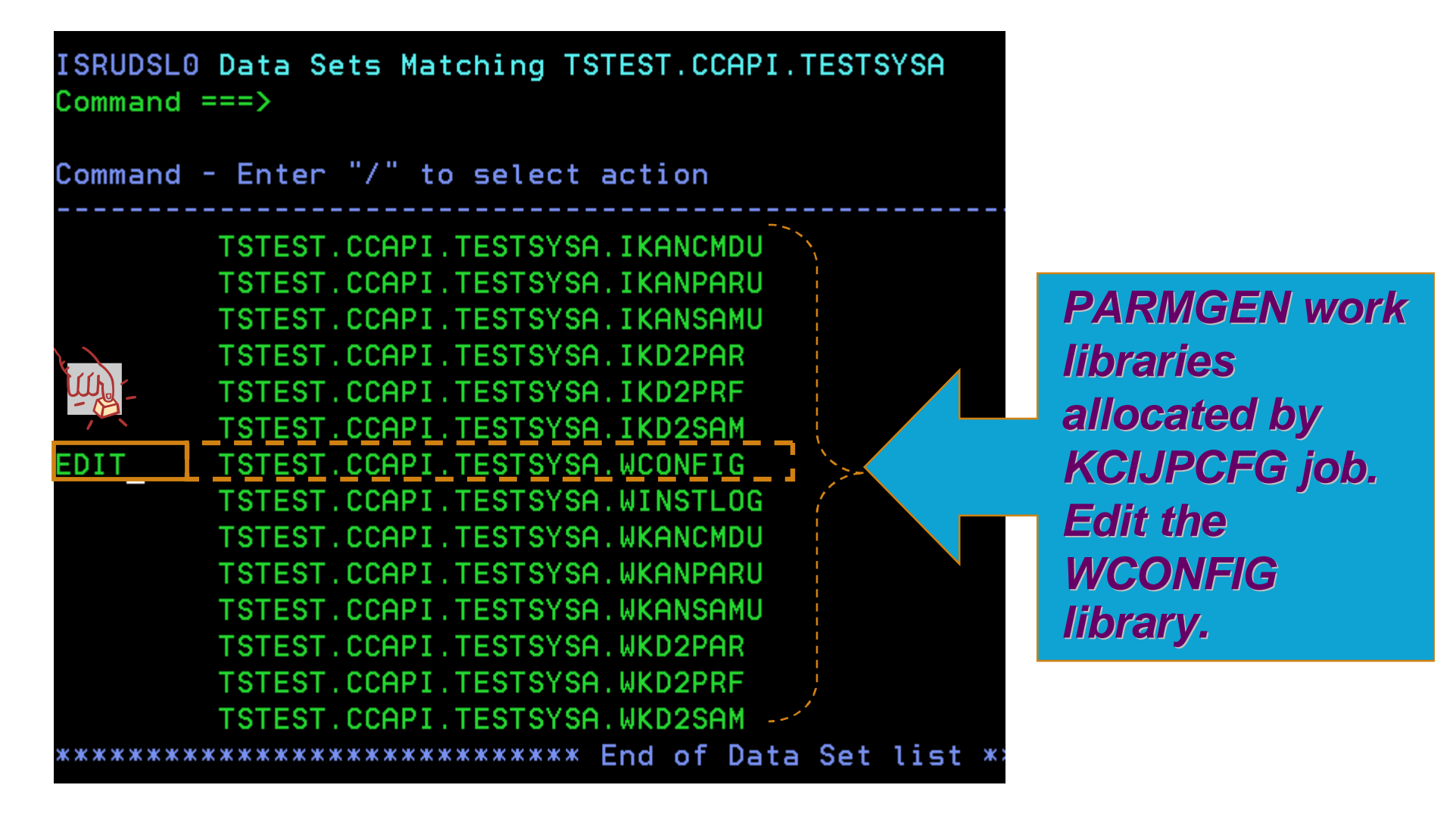

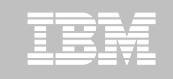

# Step 2. KCIJPUP1 Job: Update interim libraries and create PARMGEN configuration profiles

| ISREDDE                                                                                                    | umns 00001 00072<br>Scroll ===> CSR                                     |
|----------------------------------------------------------------------------------------------------|-------------------------------------------------------------------------|
| ***** ********************************                                                                                                    | KCIJPUP1<br>creates the                                                 |
| 000005 //* *****************************                                                                                                    | PARMGEN<br>profiles                                                     |
| 000009 //* IBM Default Copy:<br>000010 //* TSTEST.ITM62351.TKANSAM(KCIJPUP1)<br>000011 //* Customer Copy:<br>000012 //* TSTEST.CCAPI.TESTSYSA.WCONFIG(KCIJPUP1)                       |                                                                         |
| 000013 //*000014 //* PURPOSE:1. Populate/Update the IK* interim stagin000015 //*000016 //*000016 //*000017 //*000017 //*000018 //*2. Prepare applicable PARMLIB elements dy000019 //* | g libraries with<br>lements packaged<br>ter IEBUPDTE<br>s.<br>namically |

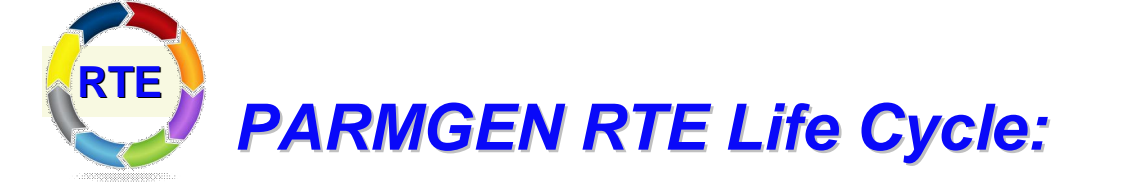

# Step 3. KCIJPCNV Job: Convert an ICAT RTE Batch member. (Conditional)

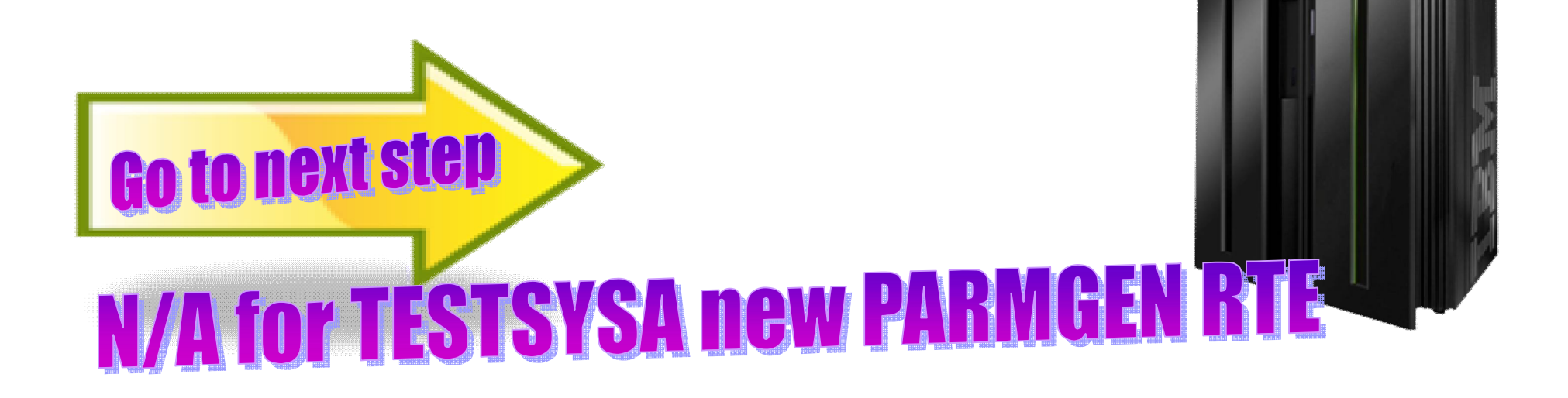

IBM

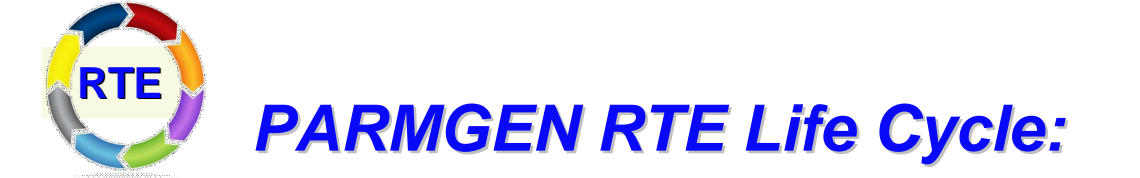

Step 4. Customize PARMGEN configuration profiles (RTE\_NAME and \$GBL\$USR).

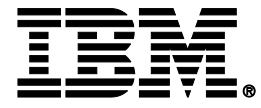

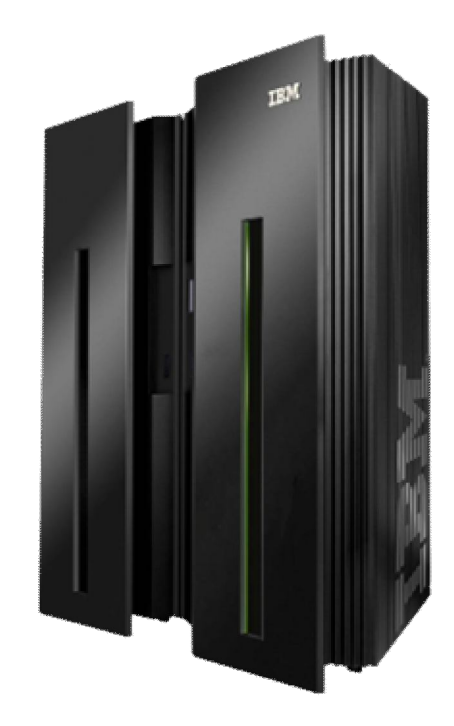

| IEN | _ | _ |   | -   |
|-----|---|---|---|-----|
| lkm |   |   | - |     |
|     |   |   |   |     |
|     |   | - | _ | 1 1 |
|     |   |   |   |     |
|     |   |   | _ | _   |

### Step 4. Customize PARMGEN configuration profiles (RTE\_NAME (TESTSYSA) and \$GBL\$USR in WCONFIG)

(Required) \* Customize the TESTSYSA RTE LPAR profile:

1. TESTSYSA RTE LPAR CONFIG profile in WCONFIG

(Conditional) \* Select option 2 and/or 3 if applicable to this RTE:

 \$GBL\$USR Global parameters CONFIG profile in WCONFIG (Required if this is not an ICAT-to-PARMGEN conversion)

3. TESTSYSA System Variables CONFIG profile in GBL\_USER\_JCI (TSTEST.CCAPI.PARMGEN.JCL)

(Required if using user-defined symbols or overriding system symbols' resolved values)

\*Note: The PARMGEN configuration profiles above are preserved (initially created by KCIJPUP1 job).

(Reference) IBM-supplied default profiles (refreshed by KCIJPUP1 job)

- 4. \$CFG\$IBM IBM default RTE LPAR CONFIG profile in WCONFIG
- 5. \$GBL\$IBM IBM default Global parameters CONFIG profile in WCONFIG
- 6. \$SYSIN \$PARSE/\$PARSESV SYSIN controls for processing which:
  - CONFIG profiles (CONFIG MEMBER=&config profile)
  - runtime members (SELECT MEMBER=(\*, &mbr1, &mbr2??))
  - to (re) create from PARMGEN IK\*-to-WK\* output Jab haries mon

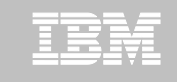

## Step 4. Customize PARMGEN configuration profiles (RTE\_NAME (TESTSYSA) and \$GBL\$USR in WCONFIG)

| ISREDDE | STEST.       | CAPI.TESTSY  | SA, WCONFIG( | TESTSYSA) - | 01.00 C  | olumns 000            | 01 00072  |
|---------|--------------|--------------|--------------|-------------|----------|-----------------------|-----------|
| Command | TSO KC       |              | DADMCE       | Non line n  | oromoto  | r holp oot            |           |
| 000359  | ** Runtime e | environment  | PARMGE       | v on-nne p  | aramete  | r neip sei            | -up macro |
| 000360  | ** Specify t | the name of  | the RTE in   | the RTE_NAM | E parame | ter if thi            | s RTE     |
| 000361  | ** is not er | habled for S | ystem Varia  | bles (RTE_S | YSV_SYSV | AR_FLAG=N)            |           |
| 000362  | RTE_NAME     |              |              | TESTSYSA    | ` ~      |                       |           |
| 000363  |              |              |              |             | O        | TSO                   |           |
| 000364  | RTE_DESCRIPT | ION          |              | "TESTSYSA L | PAR"     |                       | KANOUG    |
| 000365  |              |              |              |             | -Q       | tniiev. i             | KANCUS    |
| 000366  | ** Type of F | RTE:         |              |             |          | <i><b>(CIRPLB</b></i> | S)'       |
| 000367  | ** There are | e three type | s of RTEs:   |             | <b>-</b> |                       |           |
| 000368  | ** FULL -    | - Allocates  | Image-speci  | fic and Bas | e librar | ies.                  |           |
| 000369  | ** SHARING - | - Allocates  | Image-speci  | fic librari | es and s | hares Base            |           |
| 000370  | **           | libraries    | with anothe  | r RTE or SM | P/E targ | et librari            | es.       |
| 000371  | ** BASE -    | - Allocates  | Base librar  | ies only an | d is not | configura             | ble.      |
| 000372  | **           | It may be    | shared by m  | ultiple (ty | pe=shari | ng) RTEs w            | ith the   |
| 000373  | **           | same produ   | ict mix.     |             |          |                       |           |
| 000374  | RTE_TYPE     |              |              | FULL        | * FULL,  | SHARING o             | r BASE *  |
| 000375  |              |              |              |             |          |                       |           |
| 000376  | ** RTE globa | al defaults: |              |             |          |                       |           |
| 000377  | ** RTE high- | level quali  | fier of the  | following   | PARMGEN  | set-up lib            | oraries:  |
| 000378  | ** - PARMLIE | 3 WCONFIG co | ntrol libra  | ry (WCONFIG | )        |                       |           |

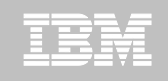

| ISREDDE | 12 TSTEST.CCAPI.TESTSYSA.WCONFI             | G(TESTSYSA) - 01.00 Columns 00001 00072    |
|---------|---------------------------------------------|--------------------------------------------|
| Command | d ===>                                      | Scroll ===> CSR                            |
| 000359  | ** Runtime environment (RTE) set            | tings:                                     |
|         | <pre>** Specify the name of the RTE i</pre> | n the RTE_NAME part Change from "TESTSYSA" |
| 000352  | <pre>** is not enabled for System Var</pre> | iables (RTE_SYSV_S) to "TEST&SYSNAME." to  |
| 000362  | RTE_NAME                                    | TEST&SYSNAME. create sharable procs.       |
| 000363  |                                             | This is the SYS= parameter                 |
| 000364  | RTE_DESCRIPTION                             | "TESTSYSA LPAR" in the STC PROC statemen   |
| 000365  |                                             |                                            |
| 000366  | ** Type of RTE:                             |                                            |
| 000367  | ** There are three types of RTEs            |                                            |
| 000368  | ** FULL - Allocates Image-spe               | cific and Base libraries.                  |
| 000369  | ** SHARING - Allocates Image-spe            | cific libraries and shares Base            |
| 000370  | ** libraries with anot                      | her RTE or SMP/E target libraries.         |
| 000371  | ** BASE - Allocates Base libr               | aries only and is not configurable.        |
| 0003m   | 🚁 It may be shared by                       | multiple (type=sharing) RTEs with the      |
| 000375  | <pre>same product mix.</pre>                | Change from "FULL"                         |
| 000374  | RTE_TYPE                                    | SHARING to "SHARING"                       |

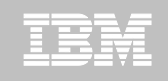

| ISREDDE2 TSTEST.CCAPI.TESTSYSA.WCONFIG(TESTSYSA) - 01.00 Columns 00001    | 00072            |
|---------------------------------------------------------------------------|------------------|
| Command ===> Scroll ===>                                                  | CSR              |
| 000394 ** Required if RTE_TYPE is SHARING:                                |                  |
| 000395 ** Specify the Non-VSAM HLQ in the "RTE_X_HILEV_SHARING" of the    |                  |
| 000396 ** RTE being shared to by TESTSYSA RTE.                            |                  |
| 000397 ** For RTE_SHARE parameter, specify "SMP" value if this RTE is sha | aring            |
| 000398 ** with SMP/E target libraries.                                    |                  |
| 000399 ** Otherwise, specify the name of the shared-to RTE in the "RTE_SH | IARE"            |
| 000400 ** parameter if this RTE is not enabled for System Variables       |                  |
| 000401 ** (RTE_SYSV_SYSVAR_FLAG=N). If RTE_SYSV_SYSVAR_FLAG=Y, then spec  | cify 👘           |
| 00 2 ** the name of the shared-to RTE that may conta Specify HLQ value    | or               |
| 000403 ** RTE_SYSV_SHARE parameter. "RTE X HILEV SHAR                     | ING"             |
| 00 TSTEST                                                                 | as               |
| 005,835 RTE_SHARE "BASE&SYSALVL." BASE&SYSALVL."                          | IVI"             |
|                                                                           | <b>د ما ۷</b> ما |
| ISREDDE2 TSTEST.CCAPI.TESTSYSA.WCONFIG(TESTSYSA) - 01.00 Columns 00       |                  |

Cound ===> Scroll 00-09 \*\* Specify "Y" if you are using symbolics as parameter values. 000330 RTE\_SYSV\_SYSVAR\_FLAG Y

Change from "N" to "Y"

000001

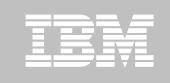

| ISREDDE2 STEST.CCAPI.TESTSYSA.WCONFIC<br>Command ===> C TESTSYSA:CMS TEST&SYSNAME<br>==CHG> RTE_TEMS_NAME_NODEID<br>000485                                                        | G(TESTSYSA)                            | Change all *_NODEID<br>ME.:CMS"                                                                                                    |
|----------------------------------------------------------------------------------------------------|----------------------------------------|----------------------------------------------------------------------------------------------------|
| ISREDDE2 TSTEST.CCAPI.TESTSYSA.WCONFIG<br>Communet ===><br>0005 ** VTAM SNA values:<br>000508 RTE_VTAM_NETID<br>000509 RTE_VTAM_LU62_DLOGMOD<br>000510 RTE_VTAM_LU62_MODETAB      | IBMNETID<br>CANCTDCS<br>KDSMTAB1       | Autodiscovered value!<br>Keep all _VTAM_NETID parm<br>values generic by<br>changing to<br>"&SYSVTAMNETID."                           |
| 000511 RTE_VTAM_GBL_MAJOR_NODE<br>000512 RTE_VTAM_APPLID_MODEL<br>000505 ** TCP/IP communications values:<br>000515 RTE_TCP_HOST<br>000516 RTE_TCP_STC<br>000517 RTE_TCP_PORT_NUM | KCANDLE1<br>Y<br>"SYSA"<br>"*"<br>1918 | <b>Autodiscovered value!</b><br>Keep all _ <b>TCP_HOST</b> parm.<br>values generic by<br>changing to<br><b>"&amp;SYSIPHOSTNAME."</b> |

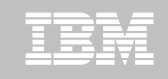

| ISREDDE2          | 2 TSTEST              | .CCAPI.TES | TSYSA.WCO        | NFIG(TES | STSYSA)  | - 01.00  | Colu   | nns 00001  | 00072             |             |
|-------------------|-----------------------|------------|------------------|----------|----------|----------|--------|------------|-------------------|-------------|
| Command           | ===>                  |            |                  |          |          |          | S      | croll ===> | CSR               |             |
| 000519 ×          | <pre>** (Option</pre> | al) If any | products         | to be c  | onfigur: | ed in t  | his R  | TE require |                   |             |
| 000520 ×          | ** Unix Sy            | stem Servi | ces (USS)        | directo  | ories cr | eated,   | speci  | fy the mai | n RTE             |             |
| 000521 ×          | ** HFS/zFS            | USS direc  | tory (#rt        | edir):   |          |          |        |            |                   |             |
| 000522 ×          | ** Note: T            | his is als | o require        | d if you | ı are en | abling   | the S  | elf-descri | bing              |             |
| 000523 ×          | ** Agent (            | SDA) funct | ionality         | in the z | 2/OS TEM | IS and A | Igents |            |                   |             |
| 000524 ×          | ** Related            | PARMLIB C  | ONFIG pro        | file par | ameters  | ; (for S | DA):   |            |                   |             |
| 000525 ×          | жж –                  | GBL_HFS_J  | AVA_DIRn         |          |          |          |        |            |                   |             |
| 000526 ×          | жж –                  | GBL_DSN_S  | YS1_SBPXE        | XEC      |          |          |        |            |                   |             |
| 000527 ×          | жж –                  | RTE_USS_R  | TEDIR            |          |          |          |        |            |                   |             |
| 00 <u>05</u> 28 × | жж –                  | KDS_KMS_S  | DA               |          |          |          | _      |            |                   |             |
|                   | жж –                  | KDS_TEMA_  | SDA              |          |          |          |        | Example o  | of a us           | ser-defined |
| 005.CD ×          | жж –                  | Kpp_AGT_T  | <u>EMA SDA (</u> | per Kpp  | Agent e  | exploiti | ng SI  | Symbolic   | Defi              | ne what     |
| 000531 F          | RTE_USS_RT            | EDIR       |                  | "&R      | RTE_USS_ | RTEDIR.  |        | "PDTE II   |                   |             |
|                   |                       |            |                  |          |          |          |        | GRIE_U     | א <u>ר</u> י<br>י | EDIR.       |
|                   |                       |            |                  |          |          |          |        | resolves t | o in              |             |

GBL\_USER\_JCL(TESTSYSA)

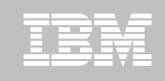

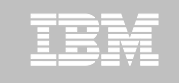

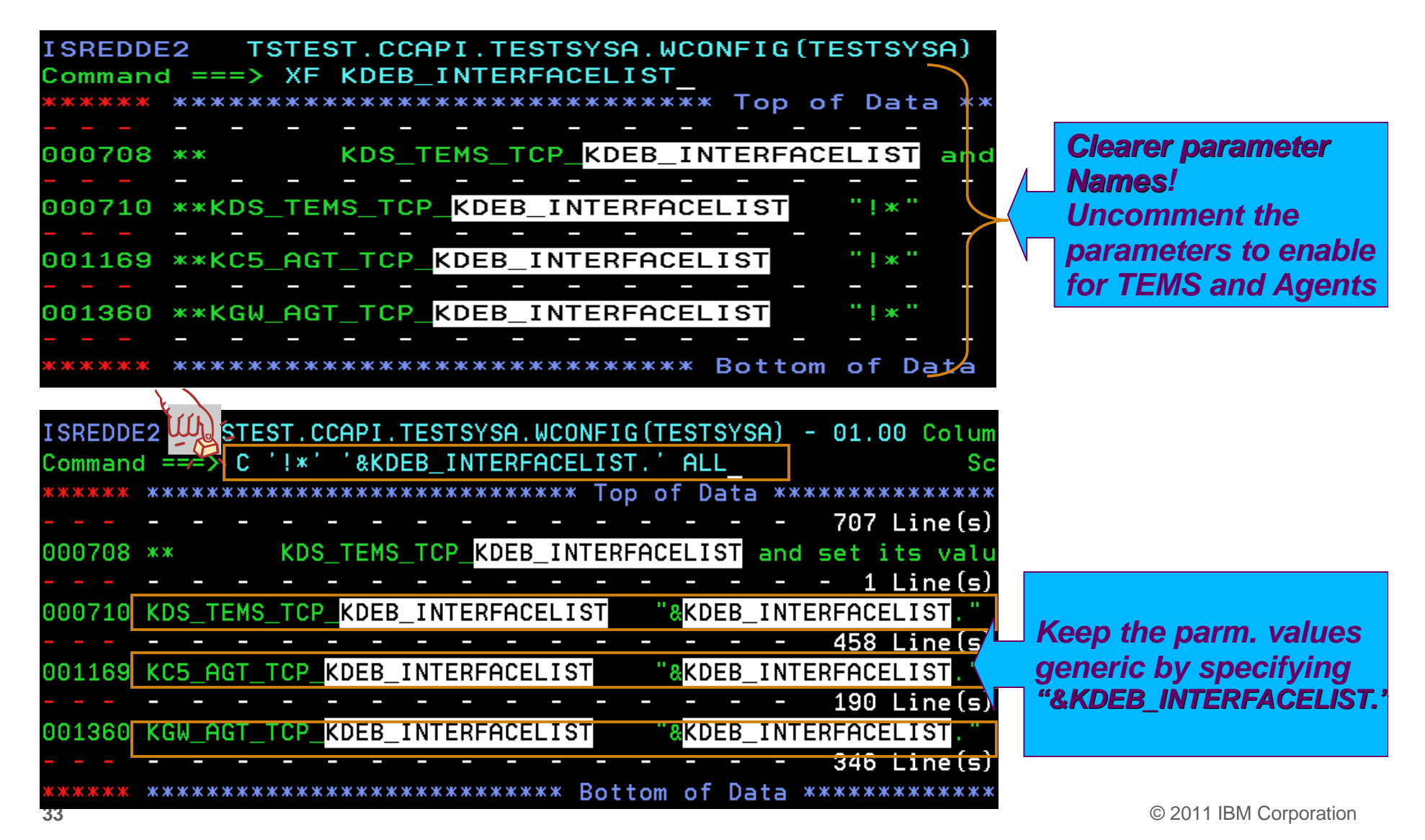

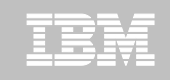

| EDIT    | TSTEST.CCAPI.TESTSYSA.WCONF                | IG(TESTSYSA) - 01.01                   | Columns 00001              | 00072             |
|---------|--------------------------------------------|----------------------------------------|----------------------------|-------------------|
| Command | d ===> _                                   |                                        | Scroll ===)                | > CSR             |
| 000828  | ** If the TEMS is a Remote, spe            | ecify its Hub values a                 | ccordingly:                |                   |
| 00 rrh  | <pre>** Note: The KDS_HUB_* values p</pre> | opulate the xKANPARU(                  | KDCSSITE) memb             | ber               |
| 000-8   | ** that Remote TEMS reads                  | s to know how to conne                 | <u>ct to its Hub</u>       |                   |
| 000831  | KDS_HUB_TEMS_NAME_NODEID                   | "&KDS_HUB_TEMS_NAME_I                  | NODEID."                   |                   |
| 000832  |                                            |                                        |                            |                   |
| 000833  | ** If the TEMS is a Remote and             | requires VTAM SNA sup                  | port:                      |                   |
| 000834  | KDS_HUB_VTAM_APPL_GLB_BROKER               | "&KDS_HUB_VTAM_APPL_                   | GLB_BRO <mark>KER."</mark> |                   |
| 000835  | KDS_HUB_VTAM_NETID                         | "&KDS_HUB_VTAM_NETID                   | Koon                       | KDS HUB * narr    |
| 000836  |                                            |                                        |                            | ndo_nob_ pan      |
| 000837  | ** If the TEMS is a Remote and             | requires TCP/IP support                | rt: values                 | s generic by      |
| 000838  | KDS_HUB_TCP_HOST                           | "&KDS_HUB_TCP_HOST."                   | specii                     | rying user-define |
| 000839  |                                            |                                        | symbo                      | olics             |
| 000840  | ** If the TEMS is a Remote, spe            | cify port numbers of a                 | its Hub <mark>.</mark>     |                   |
| 000841  | KDS_HUB_TCP_PIPE_PORT_NUM                  | "&KDS_HUB_TCP_PIPE_P                   | ORT_NUM."                  |                   |
| 000842  | KDS HUB TCP UDP PORT NUM                   | ************************************** | RT NUM."                   |                   |

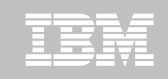

| ISREDDE2 T   | STEST.CCAPI.TESTSYSA.WCONFIG | (TESTSYSA) - |
|--------------|------------------------------|--------------|
| Command ===> | _                            |              |
| 000 ** Ad    | ditional TEMS settings:      |              |
| 000- ×* ×K   | ANPARU(KDSSYSIN) runtime mem | ber settings |
| 000909 KDS_X | TEMS_STORAGE_RESERVE_PRI     | 4096         |
| 000910 KDS_X | TEMS_WTO                     | N            |
| 000911 KDS_X | TEMS_CONFIRM_SHUTDOWN        | 0            |
| 000912 KDS_X | TEMS_LGSA_VERIFY             | Y            |
| 000913 KDS_X | TEMS_TASKS_ATTACHED_NUM      | 1            |
| 000914 KDS_X | TEMS_LSRPOOL_BUFSIZE1        | 32768        |
| 000915 KDS_X | TEMS_LSRPOOL_BUFSIZE2        | 8192         |
| 000916 KDS_X | TEMS_LSRPOOL_BUFSIZE3        | 4096         |
| 000917 KDS_X | TEMS_LSRPOOL_BUFSIZE4        | 1024         |
| 000918 KDS_X | TEMS_LSRPOOL_BUFFER_NUM1     | 12           |
| 000919 KDS_X | TEMS_LSRPOOL_BUFFER_NUM2     | 21           |
| 000920 KDS_X | TEMS_LSRPOOL_BUFFER_NUM3     | 400          |
| 000921 KDS_X | TEMS_LSRPOOL_BUFFER_NUM4     | 6            |
| 000922 KDS_X | TEMS_LSRSTRNO_CONCURRENT     | 255          |
| 000923 KDS_X | TEMS_FRAME_STACK_SIZE        | 1025         |
| 000924 KDS_X | TEMS_LOGBLOCK_RKLVLOG_SIZE   | 12480        |
| 000925 KDS_X | TEMS_LOGBUFS_RKLVLOG_BUFSZ   | 5            |
| 000926 KDS_X | TEMS_SDUMP_SVC_SYS1_DUMP     | Y            |

Popular parameters externalized in PARMGEN not avail. In ICAT. Similar customizable Kpp\_X\_ parms. are available in all products.

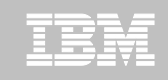

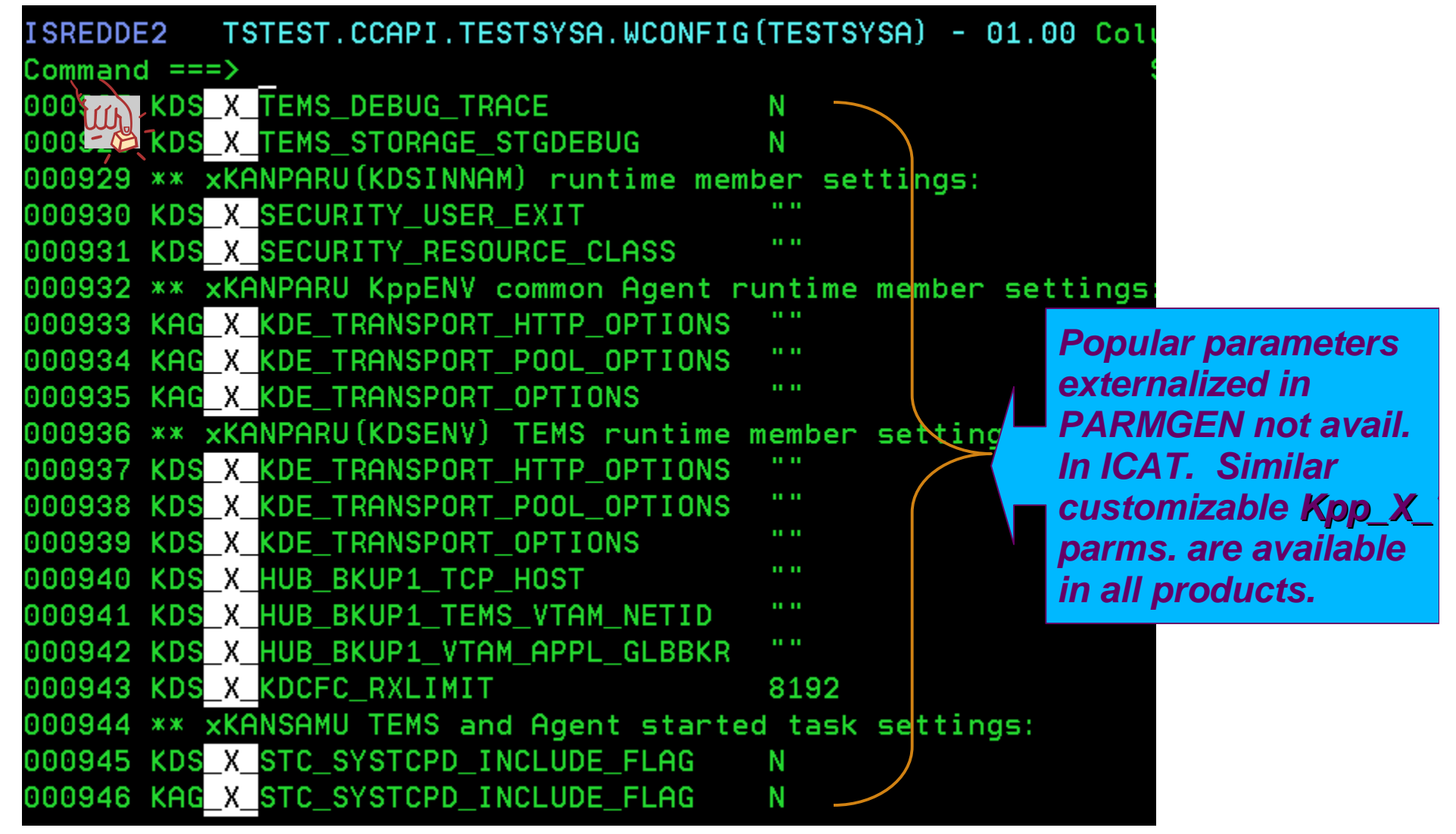
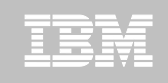

# Step 4. Customize PARMGEN configuration profiles (\$GBL\$USR global profile)

| 000<br>•** Sysplex name:<br>000066 GBL_SYSPLEX_NAME &SYSPLEX.<br>000067<br>000068 ** Common system libraries (if applicable):<br>000068 ** Lealth Check configuration values for UZSPDM                                                                                                    | Autodiscovered value!<br>Keep the parm. value generic<br>by changing to static symbol<br>"&SYSPLEX."                                                                                                    |
|----------------------------------------------------------------------------------------------------|----------------------------------------------------------------------------------------------------|
| 000003** Hearth check configuration varues for h23PRMc0010074SEL DSN H2SPROC LOADLIB"TSTEST.SYS1.LOAD"00100720010072"System libraries:0010074GBL_DSN_SYS1_PARMLIB"TSTEST.SYS1.PARMLI0000075GBL_DSN_SYS1_PROCLIB"TSTEST.SYS1.PARMLI0000076GBL_DSN_SYS1_SAXREXEC"TSTEST.SYS1.SAXREX0000077GBL_DSN_SYS1_VTAMLIB"TSTEST.SYS1.VTAMLI0000078GBL_DSN_SYS1_VTAMLST"TSTEST.SYS1.VTAMLIS" | Some of these global<br>values are values you<br>customized during<br>KCIJPCFG set-up and/or<br>values harvested from<br>JOBGEN repository.<br>Customize further by<br>uncommenting out the<br>parameters and specify |

In the LPAR.

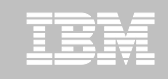

#### Step 4. Customize PARMGEN configuration profiles (\$GBL\$USR global profile) *In ICAT, a number of*

|           |                                                               | these parameters are       |
|-----------|---------------------------------------------------------------|----------------------------|
| ISREDDE   | 2 TSTEST.CCAPI.TESTSYSA.WCONFIG(\$GBL\$USR) – 01.01 Coլս      | <b>product-specific</b> so |
| Command   | ===>                                                          | if more then one           |
|           | **** GBL_DSN_CICS_* CICS system libraries:                    |                            |
| 000103    | <u>**** Note: For OMEGAMON XE for CICS TG (if configured)</u> | component needs            |
| 000104    | GBL_DSN_CICS_CTG_DLL "CTG.V8R0M0.SCTGDLL"                     | the same value, the        |
| 000105    |                                                               | DSNAME is specified        |
| 000106    | **** GBL_DSN_NETVIEW_* NetView system libraries:              | more than once. In         |
| 000107    | **** Note: This is required if you are enabling the ITM       | DARMGEN they               |
| 000108    | **** Take Action commands to NetView for z/OS.                | T ARMOLN, they             |
| 000109    | **** Related PARMLIB CONFIG profile parameters:               | were consolidated in       |
| 000110    | **** - *_PPI_RECEIVER and *_PPI_SENDER                        | the new \$GBL* profiles.   |
| 000111    | **** This library is concatenated in the TEMS and             | Agent STCs                 |
| 000112    | **** RKANMODL_DD:                                             |                            |
| 000113    | **GBL_DSN_NETVIEW_CNMLINK "NETVIEW.VNRNMN.CNMLINK"            |                            |
| 000114    |                                                               |                            |
| 000115    | **** GBL_DSN_CSF_* ICSF system libraries:                     |                            |
| 000116    | **** Note: This is required if you are enabling the ITM       | Password                   |
| 000117    | **** Encryption (KAES256) across the ITM enterpris            | se:                        |
| 000118    | **** This_library_is_concatenated_in_the_TEMS_STC'            | s STEPLIB DD:              |
| 000119    | **** Related PARMLIB CONFIG profile parameters:               |                            |
| - A)) 000 | **** - KDS_TEMS_SECURITY_KAES256_ENCKEY                       |                            |
| 000-0     | GBL_DSN_CSF_SCSFMODO "CSF.SCSFMODO"                           |                            |

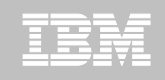

### Step 4. Customize PARMGEN configuration profiles (\$GBL\$USR global profile)

| ISREDDE2 TS    | TEST.CCAPI.TESTSYSA.WO   | CONFIG(\$GBL\$USR) | - 01.01  | Columns 00001 00072         |
|----------------|--------------------------|--------------------|----------|-----------------------------|
| Command ===>   |                          |                    |          | Scroll ===> CSR             |
| 000123 **** Ja | ava home directory nam   | ne:                |          |                             |
| 000124 **** N  | ote: This is required    | if you are enabl:  | ing the  | Self-describing             |
| 000125 ****    | Agent (SDA) funct        | tionality in the : | z/OS TEM | S and Agents:               |
| 000126 ****    | "GBL_HFS_JAVA_DIF        | Rn" value becomes  | part of  | the                         |
| 000127 ****    | TEMS_JAVA_BINPATH        | l parameter in the | e RKANDA | TV(KDSDPROF) member         |
| 000128 ****    | that is created b        | by the WKANSAMU(K  | CIJPUSP) | USS preparation             |
| 000129 ****    | job. "/bin" is a         | added to the "GBL  | _HFS_JAV | A_DIRn" Java home           |
| 000130 ****    | <u>directory value p</u> | programmatically.  |          |                             |
| 000131 ****    | Related PARMLIB (        | CONFIG profile pa  | rameters |                             |
| 000132 ****    | - GBL_DSN_SYS1_SE        | 3PXEXEC            |          |                             |
| 000133 ****    | - RTE_USS_RTEDIR         |                    |          |                             |
| 000134 ****    | - KDS_KMS_SDA            |                    | _        |                             |
|                | - KDS_TEMA_SDA           |                    |          | Part of the SDA enablement. |
| 000136 ****    | - Kpp_AGT_TEMA_SC        | A                  |          | See "Related PARMI IR       |
| 000137 GBL_HF  | S_JAVA_DIR1              | /Java/J6. <u>0</u> |          | CONFIG profile parameters"  |
|                |                          |                    |          | in the comments.            |

|   | _     |   | -   |      |      |
|---|-------|---|-----|------|------|
| - | der 1 | - | -   | -    | -    |
|   |       | - |     | _    | -    |
|   |       |   |     |      |      |
|   |       |   |     | - N  | - 11 |
|   |       |   | - 1 | - 10 |      |
|   |       |   |     |      |      |

#### Step 4. Customize PARMGEN configuration profiles (RTE\_NAME (TESTSYSA) in GBL\_USER\_JCL)

| (Requ      | ired) * C  | ustomize the TESTSYSA RTE LPAR profile:                                                                                                    |
|------------|------------|----------------------------------------------------------------------------------------------------|
| 1          | . TESTS    | SA RTE LPAR CONFIG profile in WCONFIG                                                                                                    |
| (Cond      | litional)  | * Select option 2 and/or 3 if applicable to this RTE:                                                                                                    |
| ¥2         | . ŞGBLŞI   | JSR Global parameters CONFIG profile in WCONFIG<br>(Required if this is not an ICAT-to-PARMGEN conversion)                                                                                  |
| <u>)</u> 3 | . TESTS    | <pre>(SA System Variables CONFIG profile in GBL_USER_JCL<br/>(TSTEST.CCAPI.PARMGEN.JCL)<br/>(Required if using user-defined symbols or overriding</pre>                                     |
| ***-       |            | system symbols' resolved values)                                                                                                    |
| "Note      | (initia)   | NGEN configuration profiles above are preserved<br>lly created by KCIJPUP1 job).                                                                                                    |
| (Refe      | rence) I   | BM-supplied default profiles (refreshed by KCIJPUP1 job):                                                                                                    |
| 4.         | \$CFG\$IBM | IBM default RTE LPAR CONFIG profile in WCONFIG                                                                                                    |
| 5.         | \$GBL\$IBM | IBM default Global parameters CONFIG profile in WCONFIG                                                                                                    |
| 6.         | \$SYSIN    | <pre>\$PARSE/\$PARSESV SYSIN controls for processing which:<br/>- CONFIG profiles (CONFIG MEMBER=&amp;config profile)<br/>- runtime members (SELECT MEMBER=(*,&amp;mbr1,&amp;mbr2??))</pre> |
| 40         |            | to (re)create from PARMGEN IK*-to-WK* output J210 parisan                                                                                                    |

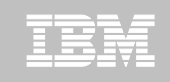

#### Step 4. Customize PARMGEN configuration profiles (RTE\_NAME (TESTSYSA) in GBL\_USER\_JCL)

| ISREDDE2 TSTEST.CCAPI.PARMGEN.JC<br>Command ===><br>0000067 * SECTION: PRE-DEFINED / USER-DEF                                                                                                    | CL (TESTSYSA)<br>Scroll ==> CSR<br>INED SYMBOLICS *                                                                                                    |
|----------------------------------------------------------------------------------------------------|----------------------------------------------------------------------------------------------------|
| 0000069 * BEGIN - USER SECTION: PRE-<br>000070 *<br>000071 * User-defined symbolic:<br>000072 *                                                                                                    | DEFINED SYMBOLICS *<br>Resolved value:<br>'s CT_CMSLIST backup TEMS if                                                                                                    |
| 000074 * primary TEMS is down<br>000075 AGT TEMS BKUP1 NAME NODEID<br>000076 AGT TEMS BKUP1 TCP HOST<br>000077 AGT TEMS BKUP1 VTAM LU62 DLOGMOD<br>000078 AGT TEMS BKUP1 VTAM APPL LLB BKR<br>000079 AGT TEMS BKUP1 VTAM NETID<br>000080 * END - USER SECTION: PRE-I | PLB1SP22:CMS<br>SP22<br>CANCTDCS<br>TS1DSLB<br>USCAC001<br>DEFINED SYMBO<br>DEFINED SYMBO<br>CANCTOCS<br>TS1DSLB<br>DEFINED SYMBO<br>DEFINED SYMBO<br>DEFINED SYMBO<br>CANCTOCS<br>TS1DSLB<br>USCAC001<br>DEFINED SYMBO<br>CANCTOCS<br>TS1DSLB<br>USCAC001<br>DEFINED SYMBO<br>CANCTOCS<br>TS1DSLB<br>DEFINED SYMBO<br>CANCTOCS<br>TS1DSLB<br>DEFINED SYMBO<br>SYMBO<br>S |
| 41                                                                                                    | © 2011 IBM Corporation                                                                                                    |

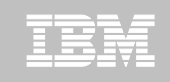

#### Step 4. Customize PARMGEN configuration profiles (RTE\_NAME (TESTSYSA) in GBL\_USER\_JCL)

| ISREDDE2 TSTEST.CCAPI.PARMGEN                | JCL (TESTSYSA)        | > CSP                           |
|----------------------------------------------|-----------------------|---------------------------------|
| 000081 * BEGIN - USER SECTIO                 | N: USER-DEFINED SYMBO | LICS *                          |
| 000082 * =================================== |                       | =                               |
| 0000 * User-defined symbolic:                | Resolved value        | ••                              |
| 00000000 ==============================      |                       | -                               |
| 000086 RTE USS RTEDIR                        | /tstest               |                                 |
| 000087 KDEB INTERFACELIST                    | 1*                    |                                 |
| 000088 SDA CICS FLAG                         | N                     |                                 |
| 000089 KDS HUB TEMS NAME NODEID              | "PLB1SP22:CMS"        |                                 |
| 000090 KDS HUB VTAM APPL GLB BROK            | ER TS1DSLB            |                                 |
| 000091 KDS HUB VTAM NETID                    | USCACO01 Define       | resolution                      |
| 000092 KDS HUB TCP HOST                      | SP22 , values         | s of the                        |
| 000093 KDS HUB TCP PIPE PORT NUM             | 1918 User-d           | lefined                         |
| 000094 KDS HUB TCP UDP PORT NUM              | 1918 <b>Symbo</b>     | ols used in                     |
| ***** ********************************       | of Data ***** WCON    | HIGHESTSYSA                     |
|                                              | these                 | ontrol one<br>er when<br>values |
| 42                                           | chang                 | e.                              |

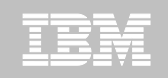

### Step 4. Customize PARMGEN configuration profiles (Kpp\$\* WCONFIG override imbeds)

| EDIT TSTEST. CCAPI. TESTSYSA. WCON                  | IFIG (KDS\$PENV)                  |
|-----------------------------------------------------|-----------------------------------|
| Command ===>                                        | Scroll ==> CSR                    |
| 000017 * Instructions:                              |                                   |
| 000018 * Add your TEMS override(s) below, if any.   |                                   |
| 000019 * They will be imbedded in the TEMS' WKANF   | ARU(KDSENV) environmental         |
| 000020 * member.                                    | 2028 33                           |
| 000021 * *******************************            | *****                             |
| 000023 * USER SECTION: OVERRIDE FOR MEMBER &SYSSTEP | NAME % (%SYSMEMBER%)              |
|                                                     | *****                             |
| 000024 * BEGIN - USER-SECTION: UN                   | ERRIDE *                          |
| 000025 KGL CUMMAND AUTHUR SECURITY REQUIRED=1       |                                   |
| 000025 EIB FLUSH TIMER=120                          | MOONEO (Kan Al) montheme          |
| 000027 RDS NCSLISIEN=250                            | WCCINERSTRADS J members           |
| 000029 MSG MODE=KMS                                 | are preserved. Add your           |
| 000030 KDE ALLOWNETIDMISMATCH=1                     | special overrides/add-on          |
| 000031 IRA AUTONOMOUS MODE=N                        | <i>parms.</i> & they get appended |
| 000032 IRA DEBUG AUTONOMOUS=Y                       | at the end of                     |
| 000033 IRA EVENT EXPORT EIF=Y                       | WKANPARU(KDSENV)                  |
| 000034 IRA EVENT EXPORT SNMP_TRAP=Y                 | in this example. All apps.        |
| 000035 IRA EVENT EXPORT SNMP TRAP CONFIG=KM5TRAPS.F | have a similar WCONEIG            |
| 000036 KM5ZIIPOFFLOAD=NO                            | nave a similar weed               |
| 000037 CTIRA HEARTBEAT=600                          | overnae impea.                    |
| 000038 CTIRA RECONNECTWAIT=10                       | "                                 |
| 43 D39 CTIRA_PRIMARY_FALLBACK_INTERVAL=30           | © 2011 IBM Corporation            |

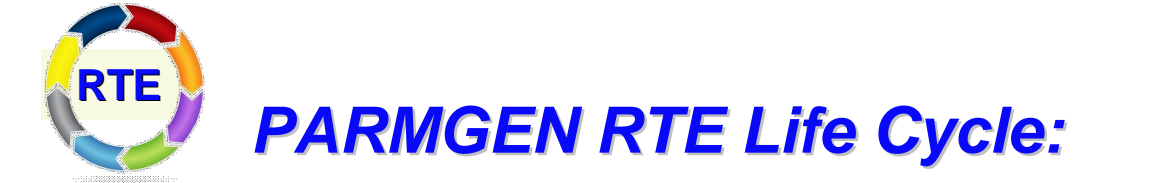

### Step 5. KCIJPVAL Job: Validate PARMGEN profile parameter values.

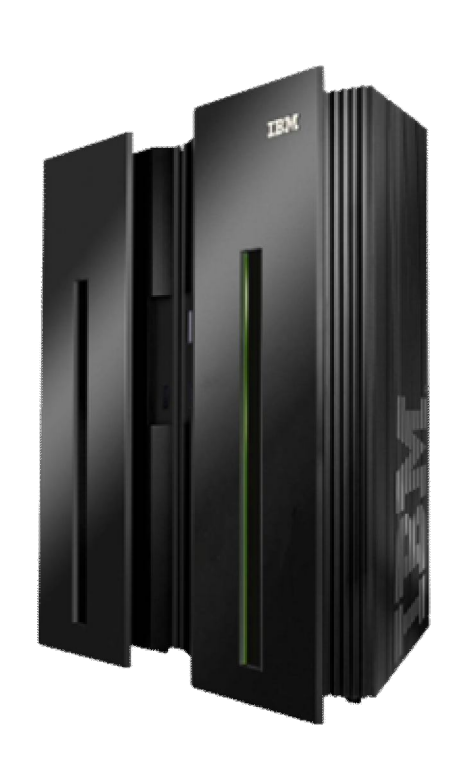

IBN.

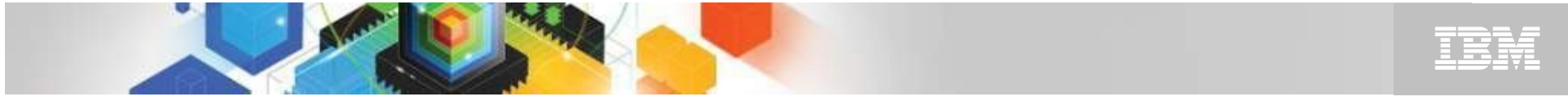

### Step 5. KCIJPVAL Job: Validate PARMGEN profile parameter values.

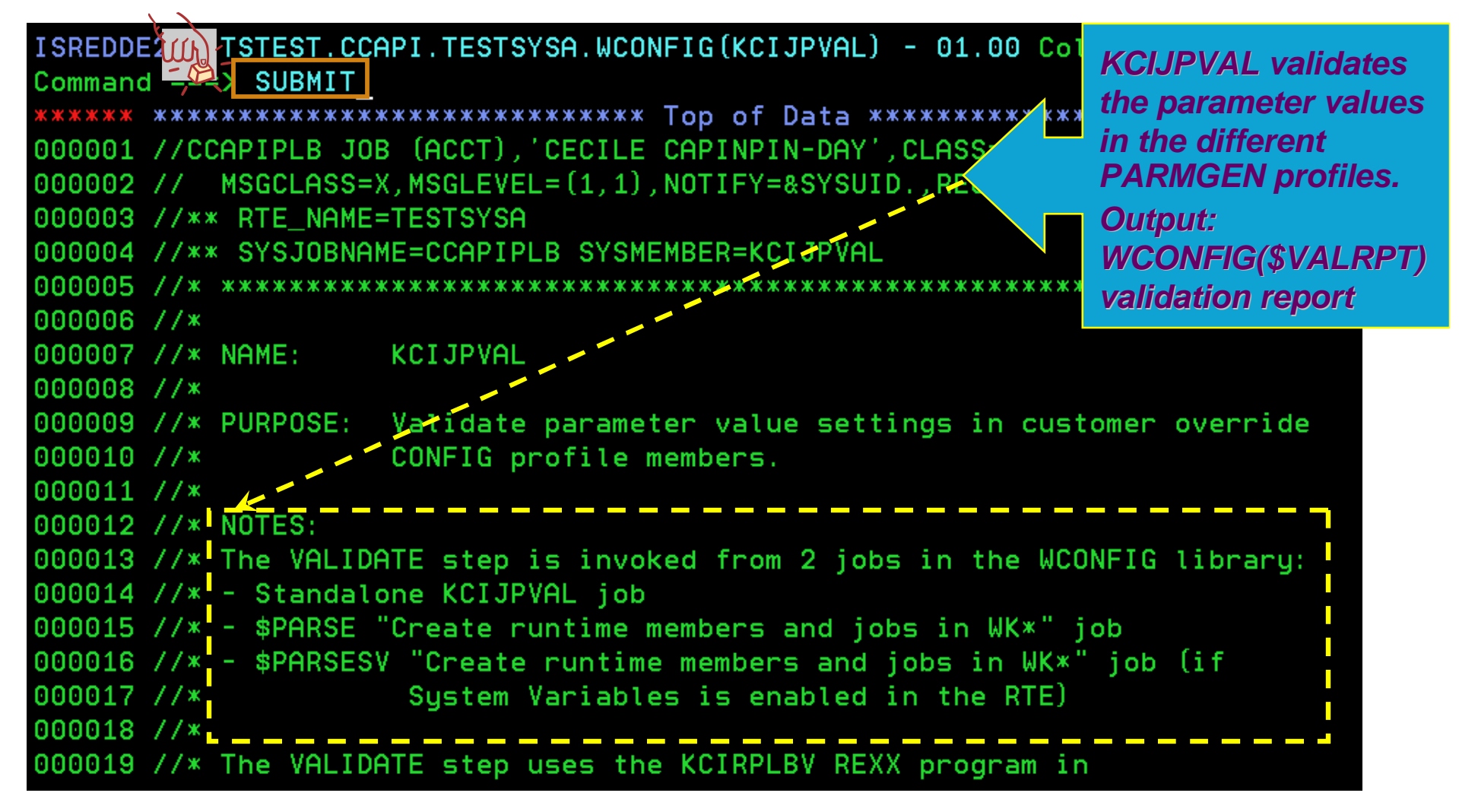

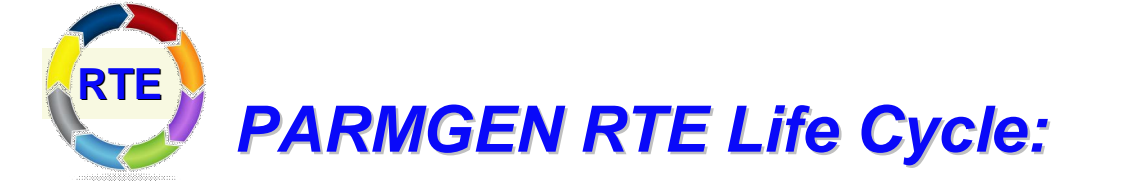

Step 6. \$PARSE or \$PARSESV Job: Create the RTE members and jobs.

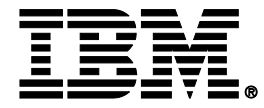

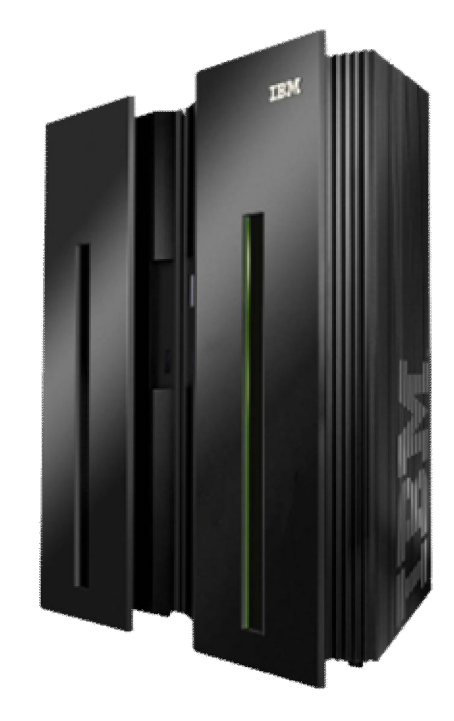

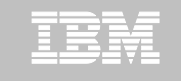

# Step 6. **\$PARSE or \$PARSESV** Job: Create the RTE members and jobs.

| ISREDDE TSTEST.CCAPI.TESTSYSA.WCONFIG(\$PARSESV) - 01.00 Cc<br>Command SUBMIT<br>***** ******************************* | \$PARSESV job<br>creates the runtime<br>members and jobs<br>in the WK*<br>PARMGEN work<br>libraries<br>(WKANPARU, etc.)<br>instead of the<br>RK* production<br>user libraries<br>RKANPARU, etc.) |
|----------------------------------------------------------------------------------------------------|----------------------------------------------------------------------------------------------------|
| 000012 //* TSTEST.CCAPI.TESTSYSA.WCONFIG(\$PARSESV)                                                                    | **************                                                                                                    |
| 000013 //* \$PARSESV Batch Job Output:                                                                                 | ob ***                                                                                                    |
| 000014 //* TSTEST.CCAPI.TESTSYSA.WKANSAMU(KCIJPPRV)                                                                    | s support ***                                                                                                    |
| 000015 //* *********************************                                                                           | erim (IK*)                                                                                                    |

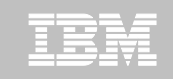

# Step 6. \$PARSE or \$PARSESV Job: Create the RTE members and jobs.

| EDIT TSTEST. CCAPI. TESTSYSA. W             | KANPARU (KDSENV)                    |
|---------------------------------------------|-------------------------------------|
| Cos (1) 1 ===>                              | Scroll ==> CSR                      |
| 00 KDS XCFPLEXGROUP=&SYSPLEX.               | Portable runtime members!           |
| 000066 KDS KOS PLEXNAME=&SYSPLEX.           | Example of static system symbol     |
| 000067 KDS_KOSENQPLEX=\$DEFAULT             |                                     |
| 000068 KDS_KM5_DDS=NO                       |                                     |
| 000069 KM5 DXL APPLID=TS&SYSCLONE.M2RO      | Example of static system symbol     |
| 000070 KM5_DXL_USERDATA=\                   |                                     |
| 000071 USER=/I, LROWS=3000                  |                                     |
| 000074 CT CMSLIST=\                         | Example of KCIDADCE autwacted       |
| 000075 IP.PIPE: &SYSIPHOSTNAME. ; \         | Example of ACIPARSE extracted       |
| 000076 IP.UDP: &SYSIPHOSTNAME. :\           | symoor                              |
| 000077_SNA:\                                | Example of VCIDADCE autorated       |
| 000078 SYSVTAMNETID                         | sumbol                              |
| 000079 TS&SYSCLONE.DSLB.                    | symbol                              |
| 000080 CANCIDCS.SNASOCKETS;                 |                                     |
| 000083 CMS NODEID=TEST&SYSNAME.: CMS        | Example of static system symbol     |
| 000084 KDEB INTERFACELIST=\                 |                                     |
| 000085 GRDEB INTERFACELIST.                 | Example of user-defined symbol      |
| 000086 LANG=en US.ibm-1047                  |                                     |
| 000087 KMS SDA=Y                            |                                     |
| 000088 TEMA SDA=Y                           | Example of seven defined & sevels   |
| 48 1089 TEMS MANIFEST PATH=\                | Example of user-defined & static    |
| *000090 GRTE USS RTEDIR. /TEST&SYSNAME /kds | /support/TEMS © 2011/BM Corporation |

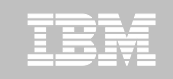

### Step 6. **\$PARSE or \$PARSESV** Job: Create the RTE members and jobs.

| ISREDDEŽ TSTEST. CCAPI. TESTSYSA. WKANSAMU (CANSDSST)                   |
|-------------------------------------------------------------------------|
| Command ===> Scroll ==> CSR                                             |
| 000 44                                                                  |
| 000020 //CANSDSST PROC RGN=0M, TIM=1440 Sharable STC PROCS              |
| 000021 // SYS=TEST&SYSNAME.                                             |
| 000022 // RHILEV=TSTEST.CCAPI,                                          |
| 000023 // BASEHLEV=TSTEST.BASE&SYSALVLR,                                |
| 000024 // USERCMDU=TSTEST.CCAPI.TEST&SYSNAMERKANCMDU, New USERXXX       |
| 000025 // USERPARU=TSTEST.CCAPI.TEST&SYSNAME.RKANPARU                   |
| 000026 // USERSAMU=TSTEST.CCAPI.TEST&SYSNAMERKANSAMU, WK for quick      |
| 000027 // SOUT=X, LOG OUTPUT CLASS testing                              |
| 000028 // DOUT=X, DEBUGGING OUTPUT CLASS                                |
| 000029 // RVHILEV=TSTEST.CCAPI,                                         |
| 000030 // STARTUP=RDSSYSIN                                              |
| 000031 //***********************************                            |
| 000032 //* Specify "Y" to the RTE X_STC_INAPF_INCLUDE_FLAG parameter in |
| 000033 //* WCONFIG(TEST&SYSNAME.) if you want the INAPF stmt generated  |
| 000034 //* as uncommented out. CANSAPF member contains                  |
| 000035 //* APF-authorization commands for libraries concatenated in STC |
| 000036 //* STEPLIB and RKANMODL DDNAMEs. Review CANSAPF and             |
| 000037 //* CANSSTRT WEANSAMU members for more information.              |
| 49 CANSAPF has all the SETPROG                                          |
| statements landled to the KIL                                           |

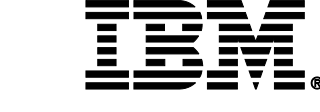

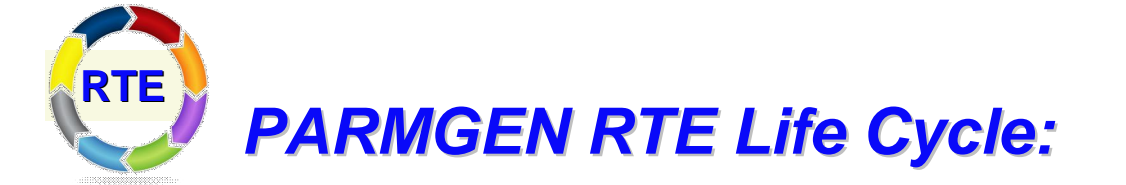

### Step 7. KCIJcSUB Job: Submit batch jobs to complete PARMGEN setup.

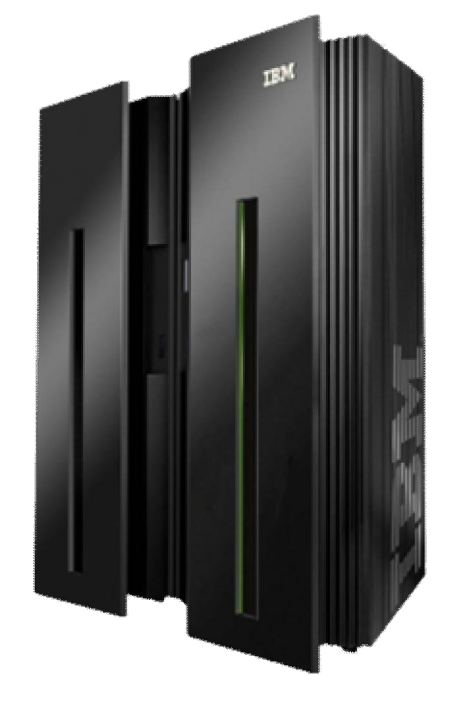

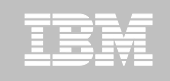

### Step 7. KCIJcSUB Job: Submit batch jobs to complete PARMGEN setup.

On SYSA LPAR:

Select option 1 to SUBMIT the full set of composite jobs in WKANSAMU.

Alternatively, select 2-12 to SUBMIT each job individually.

1. KCIJVSUB Composite master SUBMIT job

- 2. KCIJVALO Allocate runtime libraries
- 3. KCIJVLOD Load TK\*->RK\* runtime libraries
- 4. KCIJVSEC Product security
- 5. KCIJVUPV System Variables IEBUPDTE (Conditional)
- 6. KCIJVUSP USS preparation
- 7. KCIJVUSS USS system set-up (Authorization required)
- 8. KCIJVSYS System set-up (Authorization required)
- 9. KCIJVLNK ASM/Link RKANMODU modules (Conditional)
- 10. KCIJVCPY Backup IK\*, WK\* or RK\* user lib. (Conditional)
- 11. KCIJVW2R WK\*->RK\* deployment
- . KCIJPIVP Configuration verification

(Conditional)

(Conditional)

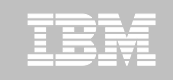

#### Step 7. KCIJcSUB Job: Submit batch jobs to complete **PARMGEN** setup.

If you are not on SYSA LPAR:

If you want to submit the SYSA-specific WKANSAMU jobs while on a different LPAR, an alternative is to use "/\*JOBPARM SYSAFF=xxxxxxxx" card in your WKANSAMU(KCIJV\*) jobcard (where xxxxxxxx = LPAR system name where to execute the submitted jobs). You may even add this in your WCONFIG(\$JOBCARD) prior to submitting the WCONFIG(\$PARSESV) job -- in such a manner, the WKANSAMU(KCIJV\*) SYSA jobs that \$PARSESV creates, will already contain the JOBPARM card.

For JES3 users, use the "SCHENV=&schenv-name" parameter to specify the name of the Workload Manager (WLM) scheduling environment to associate with the KCIJV\* jobs. \*\*\* JOBPARM Considerations \*\*\* Certain sites may pose JOBPARM restrictions when directing jobs to execute on production-type LPARs. Please consult with your site system programmers for more information.

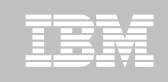

### Step 7. KCIJcIVP Job: Submit batch jobs to complete PARMGEN setup

| TSTEST<br>Command | . CCAPI  | . TESTS   | YSA.W    | ICONF1  | IG (\$IVP | RPT)          | Generated by<br>KCUcIVP job             |
|-------------------|----------|-----------|----------|---------|-----------|---------------|-----------------------------------------|
| * THE RE          | PORT CO  | INTAINS   | THE FOI  | LLOWING | SECTIO    | NS:           |                                         |
| * 1.              | REQUIRI  | SD CONFIC | JURATIO  | ON BATC | CH JOBS   |               |                                         |
| * 2.              | REQUIRE  | ed sequen | TIAL I   | DATASET | rs        |               | 3                                       |
| * 3.              | REQUIRE  | SD PARTIN | TIONED   | DATASE  | STS AND 1 | EMBERS        | (a)                                     |
| * 4.              | REQUIRE  | ED VSAM I | ATASE    | rs      |           |               | 0.0000000000000000000000000000000000000 |
| ********          | ******   | ********  | ******   | ******  | ********  | *******       | *****                                   |
| * SECTI           | ON 1: RE | QUIRED CC | NFIGURA  | TION B  | ATCH JOBS |               |                                         |
| ********          | *******  | ********  | ******   | ******  | ********  | *******       | * Deview any                            |
| JOB               | STATUS   | JOBNAME   | JOB#     | DATE    | TIME      | HI-CC         | ATATIO FORCE                            |
|                   |          |           |          |         |           |               | STATUS=ERROR                            |
| KCIJPCFG          | OK       | CCAPIPLB  | J02109   | 11.311  | 07:57:01  | 00000         | in the IVP report                       |
| KCIJPUP1          | OK       | CCAPIPLB  | J02113   | 11.311  | 07:57:31  | 00000         | A 1                                     |
| KCIJPCNV          | OPTION   |           |          |         |           |               |                                         |
| \$PARSESV         | OK       | CCAPIPLB  | J02151   | 11.326  | 08:15:08  | 00000         | 1 /                                     |
| \$PARSECM         | OPTION   |           |          |         |           | a an an an an | 1 /                                     |
| \$PARSEPR         | OK       | CCAPIPLB  | J15061   | 11.326  | 13:13:32  | 00000         | 1 /                                     |
| \$PARSESM         | OPTION   | CCAPIPLB  | J09795   | 11.326  | 11:51:22  | 00004         |                                         |
| KCIJPALO          | OK       | CCAPIPLB  | J02186   | 11.326  | 08:25:18  | 00000         | /                                       |
| KCIJPLOD          | ERROR    | CCAPII    | PLB JO2  | 2187 11 | 1.326 08  | :34:06        | SE37                                    |
| KCIJPUSP          | OK       | CCAPIPLB  | J02188   | 11.326  | 08:34:07  | 00000         | ;                                       |
| KCIJPUSS          | OK       | CCAPIPLB  | J02193   | 11.326  | 08:34:14  | 00000         | •                                       |
| KCIJPSYS          | OK       | CCAPIPLE  | J02192   | 11.326  | 08:34:13  | 00000         |                                         |
| SOT TOL ME        | FDDOD    | CCAPTI    | PLB .TOS | 2190 11 | 326 08    | · 34 · 08     | 02011 IBM Corporat                      |

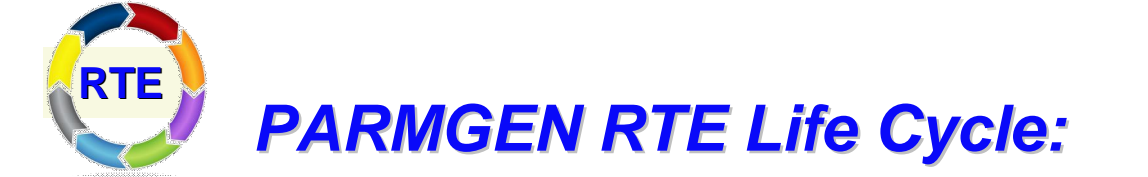

Step 8. Complete the post-configuration steps and start the products.

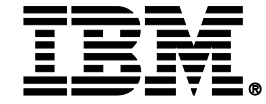

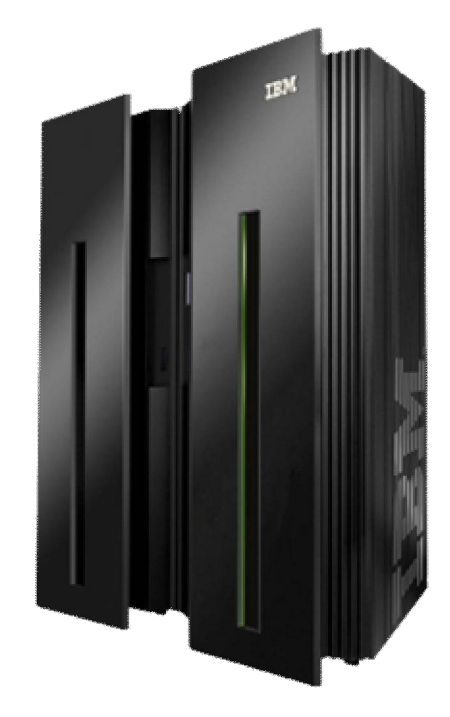

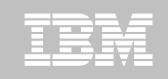

### Step 8. Complete the post-configuration steps and start the products.

1. Review the PARMGEN-supplied CANSSTRT, CANSSTOP and CANSAPF members. These members have been copied from the RTE's WKANSAMU library to the GBL\_DSN\_SYS1\_PROCLIB library as part of the KCIJcSYS job run (if submitted).

| SDSF | STATUS DI | SPUNK AL | L CLASSES |      |       |   |     |       |                                                                                                    |                                                                                                    |
|------|-----------|----------|-----------|------|-------|---|-----|-------|----------------------------------------------------------------------------------------------------|----------------------------------------------------------------------------------------------------|
| COMM | AND INPUT | > /s     | CANSSTRT  |      |       |   | S   | CROLL | ===> CS                                                                                                    | ŝR                                                                                                    |
| NP   | JOBNAME   | JobID    | Owner     | Prty | Queue | С | Pos | SALL  | ASYS                                                                                                    |                                                                                                    |
|      | CANSGW    | STC10620 | TSUSER    | 1    | PRINT |   | 108 |       |                                                                                                    |                                                                                                    |
|      | CANSM2HI  | STC10624 | TSUSER    | 1    | PRINT |   | 109 |       |                                                                                                    |                                                                                                    |
|      | CANSM2EZ  | STC10617 | TSUSER    | 1    | PRINT |   | 234 |       |                                                                                                    |                                                                                                    |
|      | CANSOCO   | STC10618 | TSUSER    | 1    | PRINT |   | 235 |       |                                                                                                    |                                                                                                    |
|      | CANSM2HD  | STC10623 | TSUSER    | 1    | PRINT |   | 236 |       |                                                                                                    |                                                                                                    |
|      | CANSC20   | STC10619 | TSUSER    | 1    | PRINT |   | 237 |       |                                                                                                    |                                                                                                    |
|      | CANSC5    | STC10621 | TSUSER    | 1    | PRINT |   | 239 |       |                                                                                                    |                                                                                                    |
|      | CANSM2    | STC10622 | TSUSER    | 1    | PRINT |   | 240 |       |                                                                                                    |                                                                                                    |
|      | CANSDSST  | STC10613 | TSUSER    | 1    | PRINT |   | 241 |       |                                                                                                    |                                                                                                    |
|      | CANSM2HI  | STC12499 | TSUSER    | 1    | PRINT |   | 242 |       |                                                                                                    |                                                                                                    |
|      | CANSC5    | STC12496 | TSUSER    | 1    | PRINT |   | 244 |       |                                                                                                    |                                                                                                    |
|      | CANSGW    | STC12498 | TSUSER    | 1    | PRINT |   | 245 |       |                                                                                                    |                                                                                                    |
|      | CANSM2    | STC12497 | TSUSER    | 1    | PRINT |   | 246 | 0     | 2011 BM Corpr                                                                                                    | oratio                                                                                                    |
|      |           |          |           |      |       |   |     |       | the second second | A CONTRACTOR OF A CONTRACTOR OFTA CONTRACTOR OFTA CONTRACTOR OFTA |

PARMGEN Workflow User Interface (Phase 1) – Sample Scenario:

PARMGEN Scenario #2: Clone (RTE=TESTSYSB): Clone TESTSYSA RTE (runs on SYSA LPAR) to run on another LPAR (TESTSYSB RTE to run on SYSB LPAR).

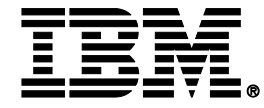

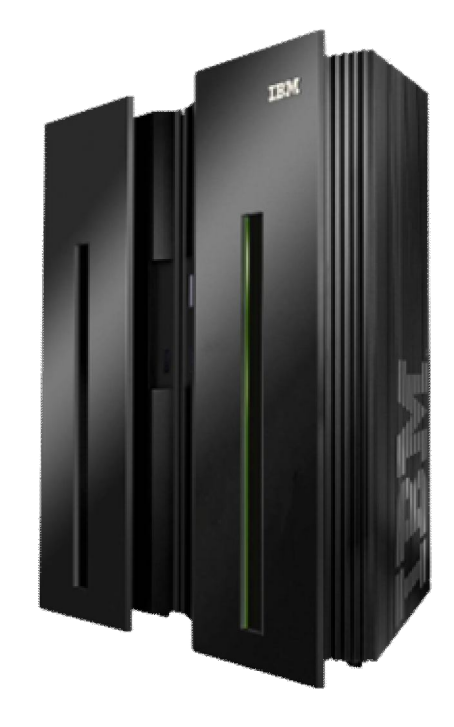

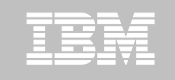

### **PARMGEN Scenarios: Clone an RTE @ Phase 1**

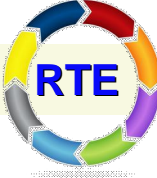

PARMGEN RTE Life Cycle: When cloning an RTE using the PARMGEN process, there are <u>8 main</u> <u>steps</u> involved. The time to perform "Customize PARMGEN configuration profiles" step is considerably less.

- 1. Set up PARMGEN work environment for an RTE.
- 2. Clone customized WCONFIG members to new RTE's WCONFIG.
- 3. Update interim libraries and create PARMGEN configuration profiles.
- 4. Customize PARMGEN configuration profiles.
- 5. Validate PARMGEN profile parameter values.
- 6. Create the RTE members and jobs.
- 7. Submit batch jobs to complete PARMGEN setup.
- 8. Complete the post-configuration steps and start the products.

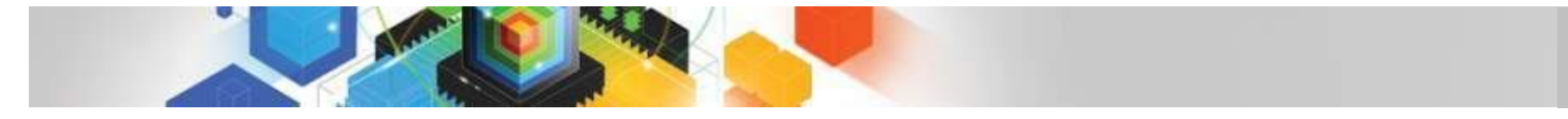

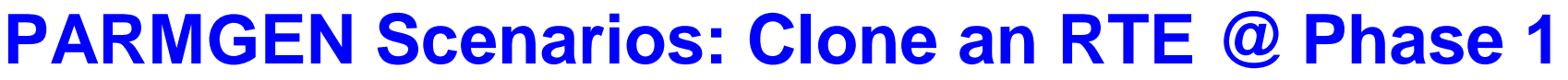

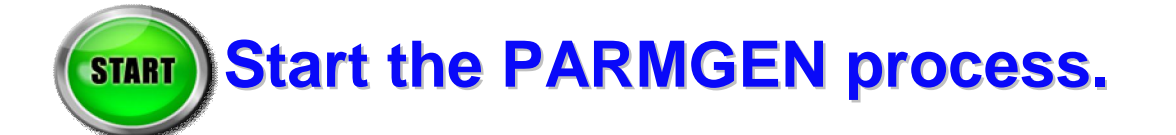

#### **Execute the PARMGEN Phase 1 code:**

ISRTSO ISPF Command Shell

Enter TSO or Workstation commands below:

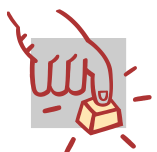

===> EXECUTE 'TSTEST.ITM62351.TKANCUS(KCIRPLB2)'

Legend: User Action (Type input, Execute cmd.)

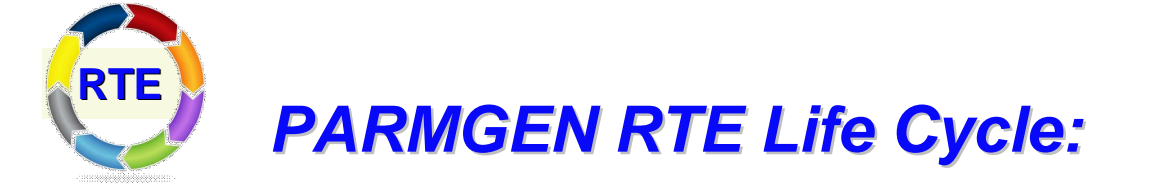

### Step 1. KCIJPCFG Job: Set up PARMGEN work environment for RTE=TESTSYSB.

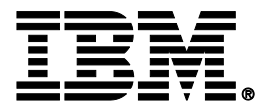

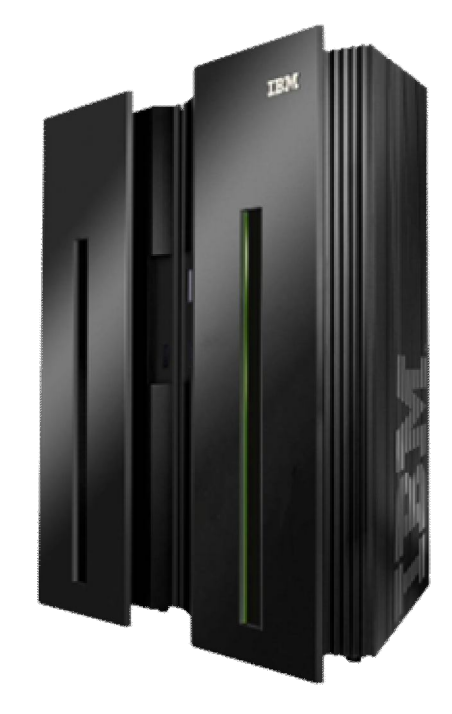

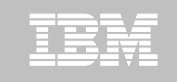

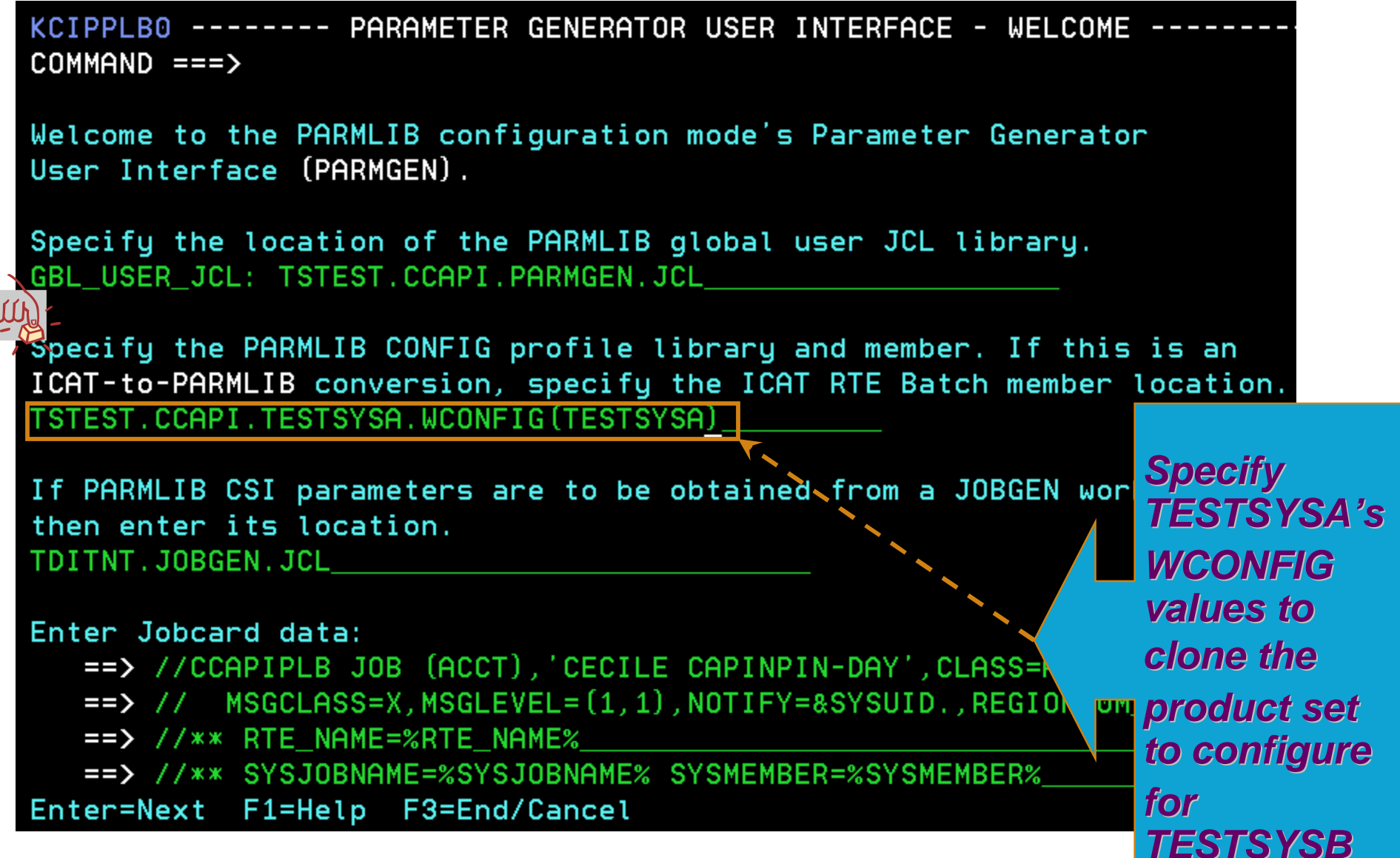

KCIPPLB1 ---- SET-UP PARMLIB WORK ENVIRONMENT PARAMETERS (1 OF 2) -----COMMAND ===>

Enter parameter values appropriate for your environment:

GBL\_INST\_HILEV:

|        |                   | High-Level Qualifier (HLQ) of INSTLIB/INSTJ  | OBS datasets |
|--------|-------------------|----------------------------------------------|--------------|
|        | GBL_TARGET_HILEV: | TSTEST.ITM62351                              |              |
|        |                   | HLQ of SMP/E target (TK*) libraries          |              |
|        | GBL_SYSDA_UNIT:   | SYSDA                                        |              |
|        |                   | Non-VSAM disk UNIT (global work datasets)    |              |
|        | RTE_HILEV:        | TSTEST.CCAPI                                 |              |
|        |                   | Non-VSAM HLQ of PARMLIB work and runtime lik | oraries      |
|        | RTE_VSAM_HILEV:   | TSTEST.CCAPI                                 |              |
| U<br>C |                   | VSAM HLQ of the runtime (RK*) libraries      |              |
| ľ      | RTE_NAME:         | TESTSYSB                                     | Modify       |
| 1      |                   | Runtime environment (RTE) name for this LPA  | Mouny        |
|        | CSI_DSN:          | TSTEST.ITM62351.CSI                          | RTE_NAME     |
|        |                   | DSNAME of the SMP/E global CSI for this      | from         |
|        | TARGET_ZONE:      | CANTZ1                                       | TECTOVOA     |
|        |                   | Name of the SMP/E target zone for this R     | LUIUIUA      |
|        |                   |                                              | to           |
|        | Enter=Next F1=He  | elp F3=End/Cancel                            | TESTSYSB     |

IRM

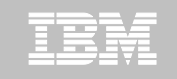

KCIPPLB2 ---- SET-UP PARMLIB WORK ENVIRONMENT PARAMETERS (2 OF 2) -----COMMAND ===>

Enter parameter values appropriate for your environment:

Note: If using NONSMS-managed RTE\_HILEV and RTE\_VSAM\_HILEV HLQs, then the RTE\_SMS\_VOLUME, RTE\_SMS\_VSAM\_VOLUME and RTE\_SMS\_UNIT values are required.

Y RTE\_SMS\_PDSE\_FLAG:

(PDSE flag (Y, N))

| RTE_SMS_UNIT:     | <br>(Non-VSAM | disk | UNIT type) |
|-------------------|---------------|------|------------|
| RTE_SMS_VOLUME:   | <br>(Non-VSAM | disk | VOLSER)    |
| RTE_SMS_MGMTCLAS: | <br>(Non-VSAM | disk | MGMTCLAS)  |
| RTE_SMS_STORCLAS: | <br>(Non-VSAM | disk | STORCLAS)  |

RTE\_SMS\_VSAM\_VOLUME: RTE SMS VSAM MGMTCLAS: \_\_\_\_\_ (VSAM disk MGMTCLAS) RTE\_SMS\_VSAM\_STORCLAS: \_\_\_\_\_\_ (VSAM\_disk\_STORCLAS)

(VSAM disk VOLSER)

Enter=Next F1=Help F3=End/Cancel

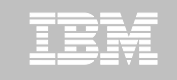

KCIPPLB3 ----- DISPLAY PARMLIB ENVIRONMENT ANALYSIS
COMMAND ===> \_\_\_\_

Review message traffic before proceeding. KCIRJG02 - I Starting 21 Nov 2011 01:13:40 KCIRJG02 - I Extracting information from: KCIRJG02 - I CSI - TSTEST.ITM62351.CSI KCIRJG02 - I TZONE - CANTZ1 KCIRJG02 - I End of EXEC, RC = 0

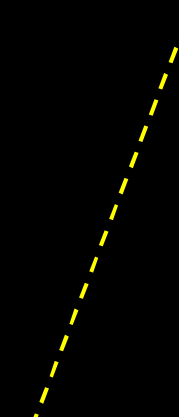

Product set cloned from TESTSYSA; same will be configured in TESTSYSB

Active FMIDs installed in target zone CANTZ1: 43 HABR320 HAB0320 HAES230 HAKD240 HARH240 HCKM240 HFRZ110 HKCF701 HKCI310 HKC5510 HKDB51X HKDB510 HKD0181 HKDS623 HKD4711 HKET620 HKGW510 HKHL410 HKI5420 HKLV623 HKMC701 HKMQ701 HKMV310 HKM5510 HKN3420 HKOB700 HKQI701 HKRG240 HKRH240 HKRJ320 HKRK320 HKRN240 HKRS110 HKRV230 HKRW220 HKSB620 HKS3420 HKT1710 HKW0310 HKYN710 HPMZ410 HTAP220 JKW0420

Active, installed components configured in the RTE profile TESTSYSB: 5 KC5 KDS KGW KM5 KOB Enter=Next F1=Help F3=Back F7=Up F8=Down

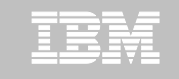

KCIPPLB4 ----- EXCLUDE PRODUCTS FROM PARMGEN CUSTOMIZATIO Row 1 to 15 of 26 COMMAND ===>

Select (X) products to EXCLUDE from PARMGEN customization.

When finished, change "N" to "Y" to confirm selections. Confirm  $= \sum Y$  (Y, N)

Kpp Product Name/Version (Kpp\* components configured in RTE profile)

Exclude all not configured in RTE profile ALL Place "X" next to IBM Tivoli System Automation for z/OS V330 KAH "ALL" if not KC5\* IBM Tivoli OMEGAMON XE for CICS on z/OS V420 adding more IBM Tivoli Decision Support for z/OS V181 KDO KDS\* Tivoli Enterprise Monitoring Server V623 products or IBM Tivoli Composite Application Manager for SOA V KD4 deleting products IBM Tivoli OMEGAMON XE for DB2 PE/PM V510 KD5 for the current KGW\* IBM Tivoli OMEGAMON XE for CICS TG on z/OS V420 KHL IBM OMEGAMON z/OS Management Console V410 product mix. KI5 IBM Tivoli OMEGAMON XE for IMS on z/OS V420 KMC IBM Tivoli OMEGAMON XE for Messaging - WebSphere MQ Configuration V701 IBM Tivoli OMEGAMON XE for Messaging - WebSphere MQ Monitoring V701 кмо KM5\* IBM Tivoli OMEGAMON XE on z/OS V420

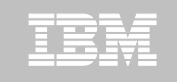

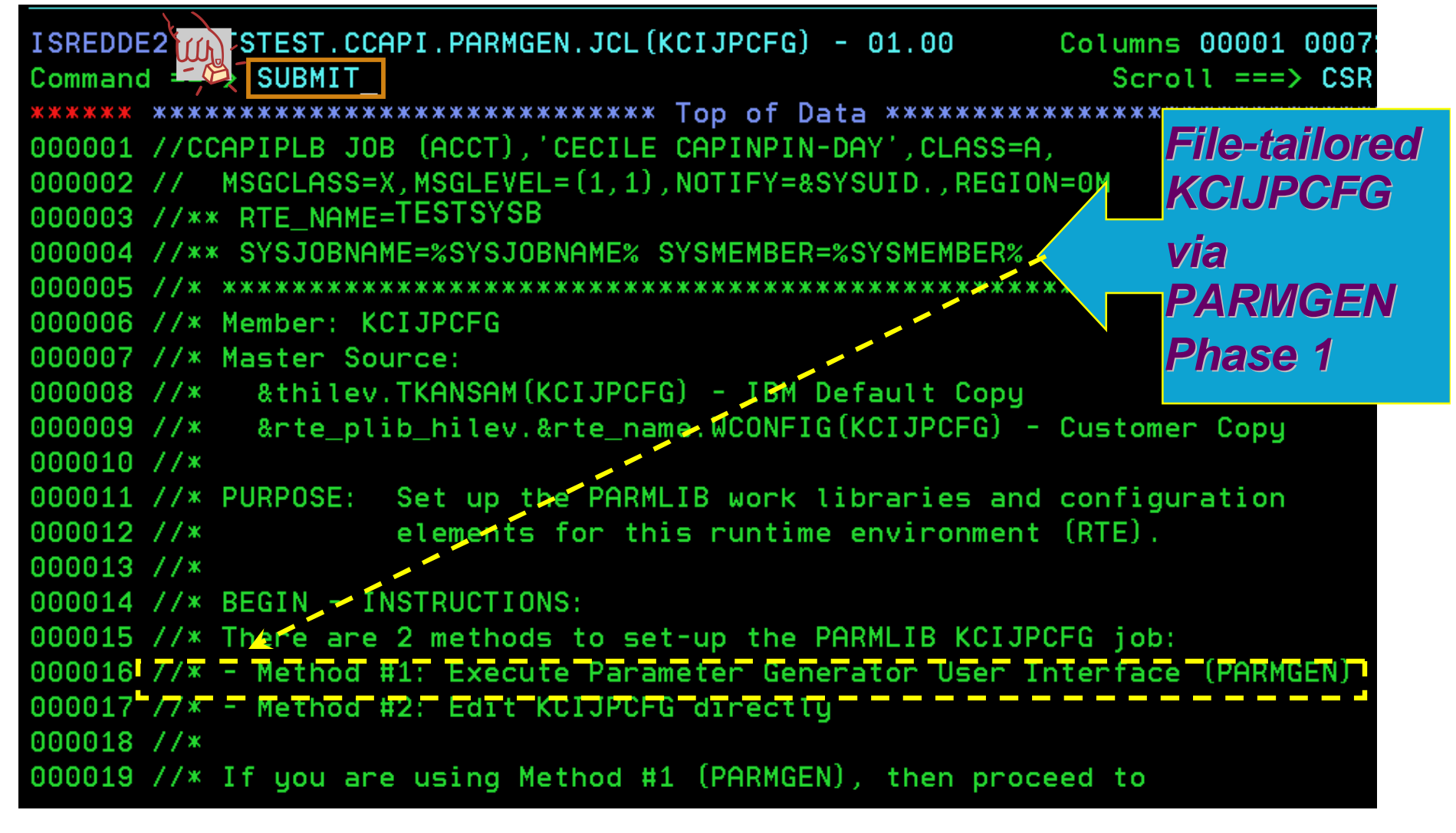

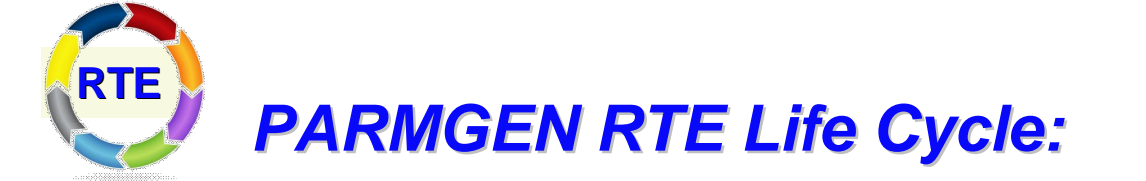

#### Step 2. KCIJPCCF Job: Clone customized WCONFIG members to new RTE's WCONFIG.

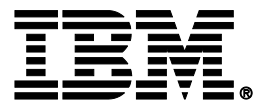

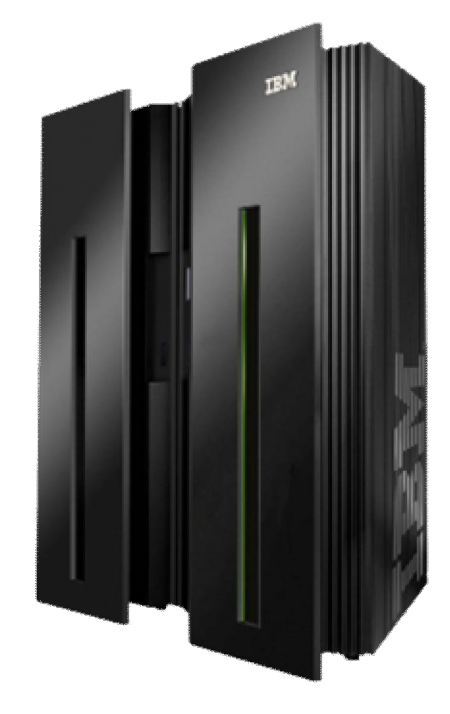

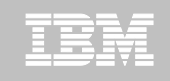

### Step 2. KCIJPCCF Job: Clone customized WCONFIG members to new RTE's WCONFIG.

| EDIT TSTEST.CCAPI.TESTSYSB.WCONFIG(KCIJPCCF) - 01.00 C     |                    |
|------------------------------------------------------------|--------------------|
| Command SUBMIT                                             |                    |
| 000074 //* <mark>******</mark> *************************** | Save time!         |
| 000075 //* CLONWCFG Step: %0LD_WCONFIG%>New WCONFIG        | Clana              |
| 000076 //* Copy the PARMLIB CONFIG user override members   | Cione              |
| 000077 //* from %0LD_WCONFIG%                              | <b>TESTSYSA's</b>  |
| 000078 //* to TSTEST.CCAPI.TESTSYSB.WCONFIG.               | \$ IOBCARD         |
| 000079 //* *********************************               |                    |
| 000080 //CLONWCFG EXEC PGM=KCIPARSE,                       | <i>\$GBL\$USR,</i> |
| 000081 // PARM='MV=32000,MAXL=32000,MI=255,ŁÍST=           | <b>KDS\$PENV</b> , |
| 000082 //STEPLIB DD DISP=SHR,                              | etc to             |
| 000083 // DSN=TSTEST.ITM62351.TKANMOD                      |                    |
| 000084 //OLDWCNFG DD_DISP=SHR,                             | IESISYSB'S         |
| 000085 // DSN=TSTEST.CCAPI.TESTSYSA.WCONFIG                | WCONFIG.           |
| 000086 //NEWWCNFG DD DISP=OLD,                             |                    |
| 000087 // DSN=TSTEST.CCAPI.TESTSYSB.WCONFIG                |                    |
| 000088 //SYSPRINT DD SYSOUT=*                              |                    |
| 000089 //SYSINLST DD SYSOUT=*                              |                    |
| 000090 //SYSIN DD *                                        |                    |
| 000091 * *******************************                   |                    |

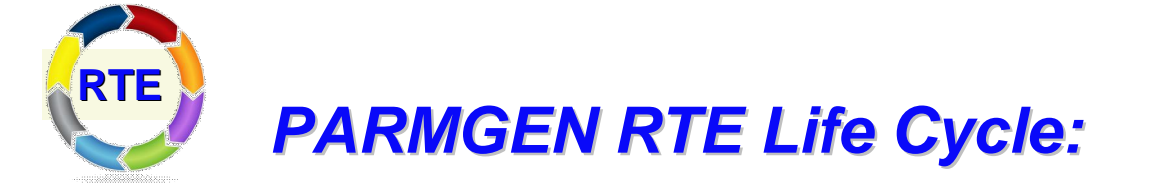

#### Step 3. KCIJPUP1 Job: Update interim libraries and create PARMGEN configuration profiles.

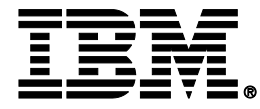

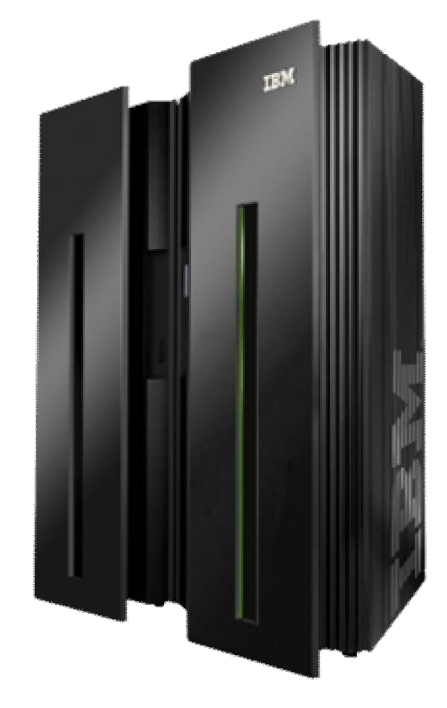

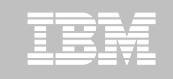

# Step 3. KCIJPUP1 Job: Update interim libraries and create PARMGEN configuration profiles

| ISREDDE TSTEST.CCAPI.TESTSYSB.WCONFIG(KCIJPUP1) - 01.00 Columns 00001 0007      | 2 |
|---------------------------------------------------------------------------------|---|
| Command Scroll ===> CSR                                                         |   |
| ***** ********************************                                          |   |
| 000001 //CCAPIPLB JOB (ACCT),'CECILE CAPINPIN-DAY',CLASS=A, KCIJPUP1            |   |
| 000002 // MSGCLASS=X, MSGLEVEL=(1,1), NOTIFY=&SYSUID., REGION=0M                | 0 |
| 000003 //** RTE_NAME=TESTSYSB                                                   | C |
| 000004 //** SYSJOBNAME=CCAPIPLB SYSMEMBER=KCIJPUP1 initial                      |   |
|                                                                                 |   |
| 000006 //* Member: KCIJPUP1                                                     |   |
| 000007 //* Master Source: TSTEST.ITM62351 TKANSAM(KCIJPUP1)                     |   |
| 000008 //* KCIJPCFG Batch Job Output                                            |   |
| 000009 //* IBM Default Copy:                                                    |   |
| 000010 //* TSTEST.ITM62351.TKANSAM(KCIJPUP1)                                    |   |
| 000011 //* Customer Copy:                                                       |   |
| 000012 //*TSTEST.CCAPI.TESTSYSB.WCONFIG(KCIJPUP1)                               |   |
| 000013 //*                                                                      |   |
| 000014 //* PURPOSE: 1. Populate/Update the IK* interim staging libraries with   |   |
| 000015 //* <mark>  product-specific PARMLIB samples and elements package</mark> |   |
| 000016 //*I in the composite KppCMDLB/KppPRMLB master IEBUPDTE                  | H |
| 000017 //* members from the SMP/E target libraries.                             |   |
| 000018 //* 2. Prepare applicable PARMLIB elements dynamically                   |   |
| 000019 //* (KCIJP* jobs, PARMGEN configuration profiles, and                    |   |

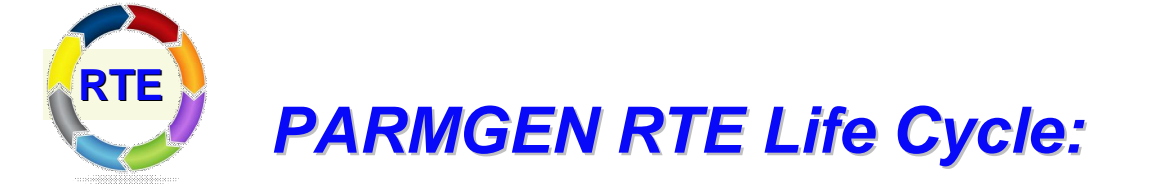

# Step 4. Customize PARMGEN configuration profiles (RTE\_NAME and \$GBL\$USR).

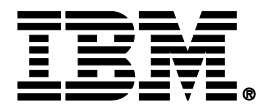

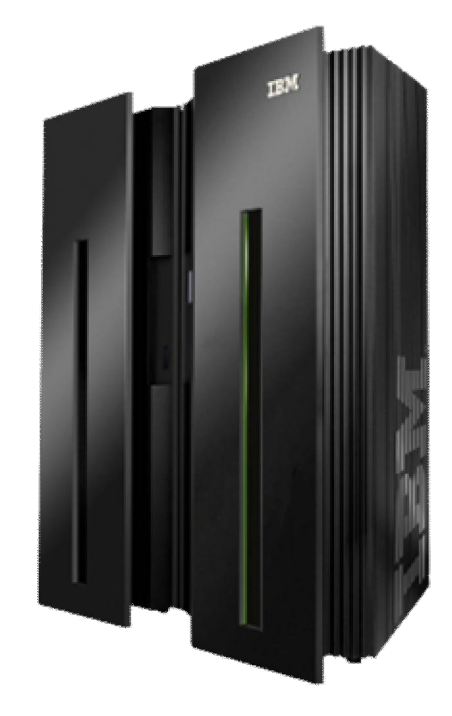

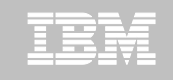

# Step 4. KCIJPMCF Job: Customize PARMGEN configuration profiles (TESTSYSB RTE LPAR profile)

| EDIT TSTEST.CCAPI.TESTSYSB.WCONFIG(KCIJPMCF) - 01.00 Co<br>Command SUBMIT | 1             |
|---------------------------------------------------------------------------|---------------|
| 000056 //* MERGECHG Step:                                                 | Save time!    |
| 000057 //* Merge the changes in %OLDMEM% into %NEWMEM% member             | Merae         |
| 000058 //* *********************************                              | TECTOVOA      |
| 000059 //MERGECHG EXEC PGM=IKJEFT01,DYNAMNBR=99,REGION=4                  | 1E31313A S    |
| 000060 //SYSEXEC DD DISP=SHR,                                             | LPAR profile  |
| 000061 // DSN=TSTEST.ITM62351.TKANCUS                                     | Sustem        |
| 000062 //SYSTSPRT DD SYSOUT=*                                             | System        |
| 000063 //SYSPRINT DD SYSOUT=*                                             | Variables     |
| 000064 //SYSTSIN DD *                                                     | customization |
| 000065 KCIRPLBX +                                                         | to            |
| 000066 <u>BATCH_+</u>                                                     |               |
| 000067 OLDMEM (TSTEST.CCAPI.TESTSYSA.WCONFIG (TESTSYSA)) +                | IESISYSB's    |
| 000068 NEWMEM (TSTEST.CCAPI.TESTSYSB.WCONFIG (TESTSYSB))                  | WCONFIG.      |
| 000069 /*                                                                 |               |
| 000070 //* ==================================                             |               |

| IEM | _ | _ |   |   |
|-----|---|---|---|---|
| ikm |   |   |   |   |
|     |   |   |   |   |
|     |   |   | _ | 7 |
|     |   |   |   | - |
|     | _ | _ |   |   |

#### Step 4. Customize PARMGEN configuration profiles (RTE\_NAME (TESTSYSB) and \$GBL\$USR in WCONFIG))

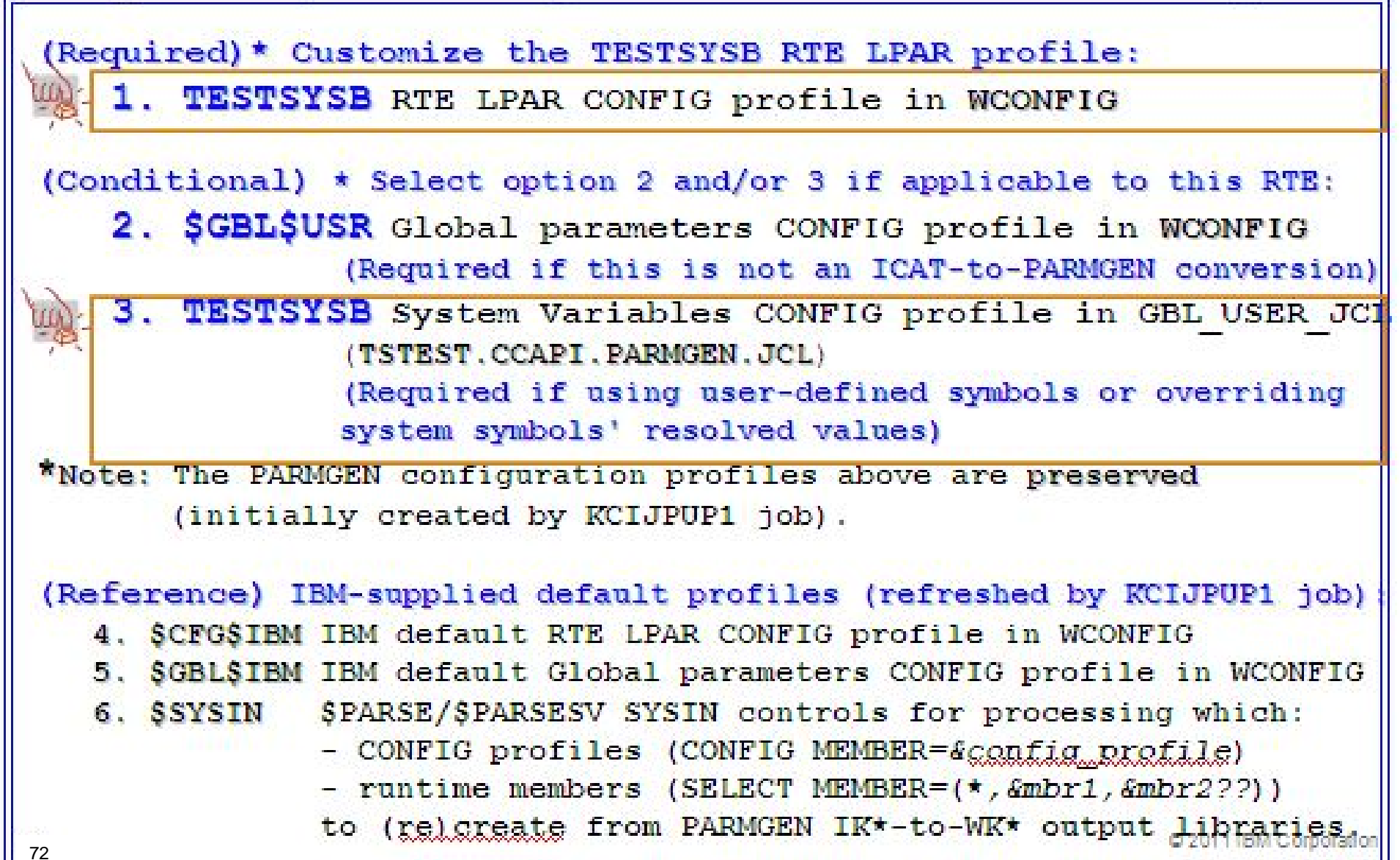
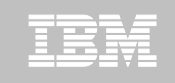

## Step 4. Customize PARMGEN configuration profiles (TESTSYSB RTE LPAR profile)

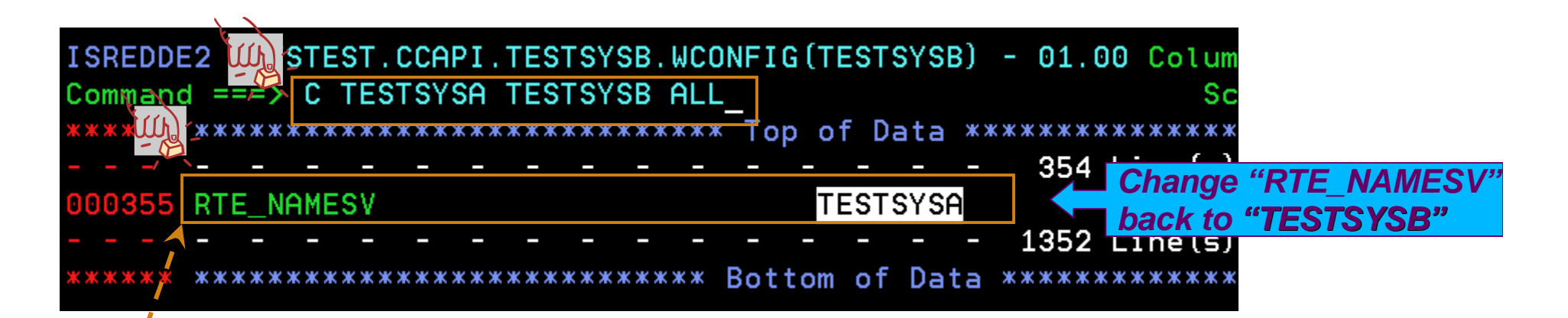

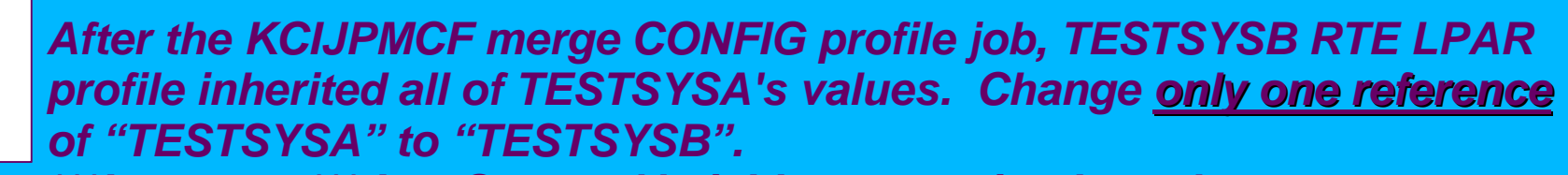

\*\*\*Important\*\*\* In a System Variables scenario, the only parameters that **MUST** have a non-symbolic value are "RTE\_NAMESV",

"RTE\_HILEVSV", and "RTE\_VSAM\_HILEVSV" parameters as these are used directly in the WKANSAMU(KCIJV\*) jobs. In the RTE\_NAMESV parameter above, the value must remain "TESTSYSB":

|   |   | _    | _       |
|---|---|------|---------|
| - |   | e de |         |
|   | _ | _    |         |
|   |   |      | N 1     |
|   |   |      | - A - A |
|   |   | _    |         |
|   |   | _    |         |

#### Step 4. Customize PARMGEN configuration profiles (RTE\_NAME (TESTSYSB) in GBL\_USER\_JCL)

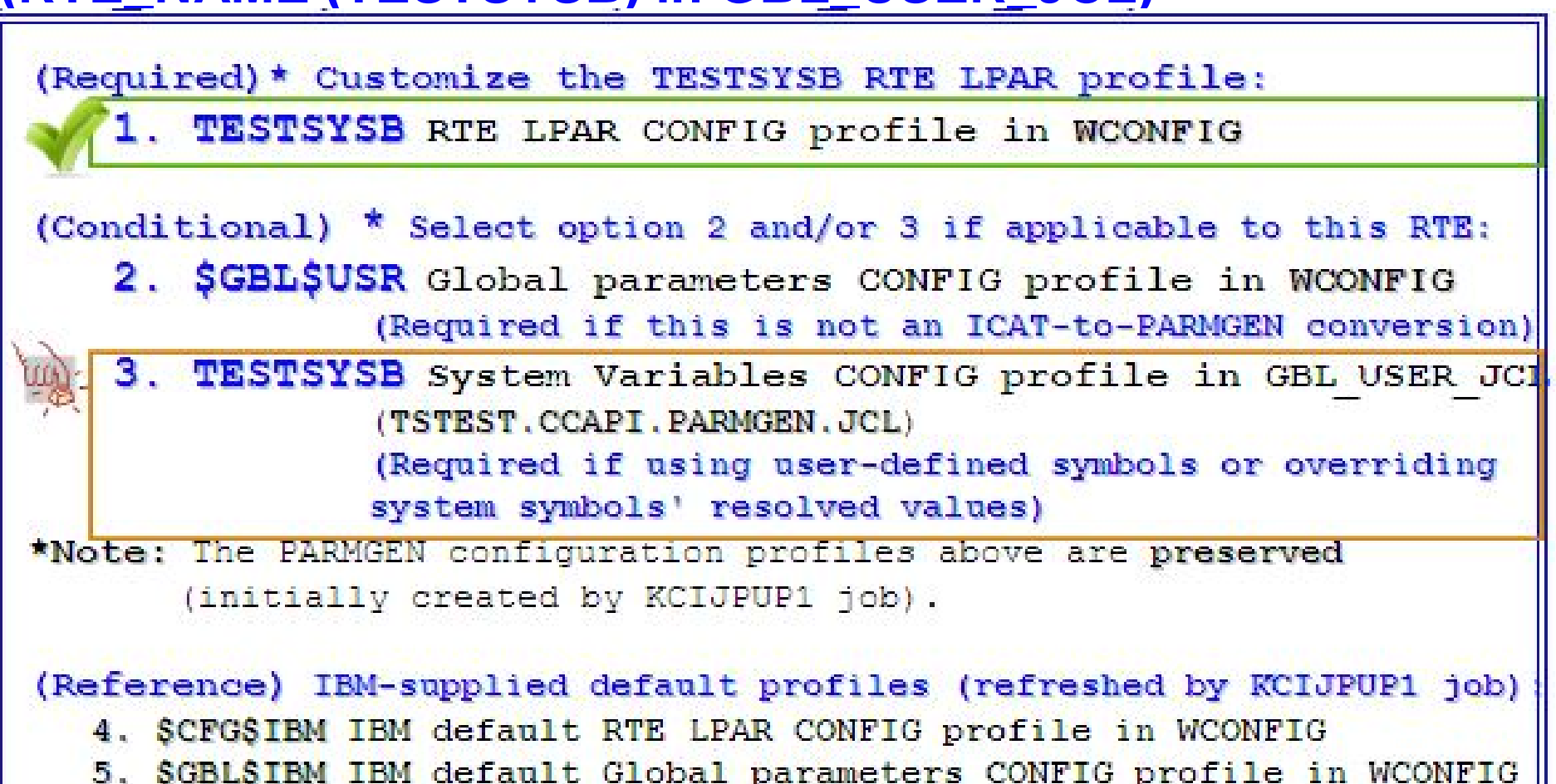

- 6. \$SYSIN \$PARSE/\$PARSESV SYSIN controls for processing which:
  - CONFIG profiles (CONFIG MEMBER=&config profile)
  - runtime members (SELECT MEMBER=(\*, &mbr1, &mbr2??))
  - to (re) create from PARMGEN IK\*-to-WK\* output libraries

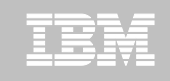

#### Step 4. Customize PARMGEN configuration profiles (RTE\_NAME (TESTSYSB) in GBL\_USER\_JCL)

| ISREDDE2 TSTEST.CCAPI.PARMGEN.<br>Command === COPY TESTSYSA<br>000066 ******************************** | JCL (TESTSYSB)<br>Scroll ===> CSR<br>SYMBOLICS * |
|----------------------------------------------------------------------------------------------------|--------------------------------------------------|
| $000070 \times ===============================$                                                        | Resolved value:                                  |
| 000072 * ===================================                                                           |                                                  |
| 000073 * "Enable secondary TEMS" - Agent                                                               | 's CT CMSLIST backup                             |
| 000074 * TEMS if primary TEMS is down                                                                  | -                                                |
| 000075 AGT TEMS BKUP1 NAME NODEID                                                                      | PLB1SP22:CMS                                     |
| 000076 AGT TEMS BKUP1 TCP HOST                                                                         | SP22 Copy the contents                           |
| 000077 AGT TEMS BKUP1 VTAM LU62 DLOGMOD                                                                | CANCTDO of TESTSYSA's                            |
| 000078 AGT TEMS BKUP1 VTAM APPL LLB BKR                                                                | TS1DSL System Variables                          |
| 000079 AGT TEMS BKUP1 VTAM NETID                                                                       | USCA member to                                   |
| 000080 * END - USER SECTION: PRE-                                                                      | DEFINAR TESTSYSB's                               |
|                                                                                                    | System Variables                                 |
| 35 <b>-</b>                                                                                            | member.                                          |
| 20 <b>-</b>                                                                                            |                                                  |
| 75                                                                                                    | © 2011 (BM Corporation                           |

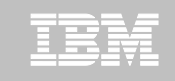

#### Step 4. Customize PARMGEN configuration profiles (RTE\_NAME (TESTSYSB) in GBL\_USER\_JCL)

| 0081  | * BEGIN - USER SECTION: US           | ER-DEFINED | SYMBOLICS *          |
|-------|--------------------------------------|------------|----------------------|
| 00083 | * User-defined symbolic:             | Resolved   | value:               |
| 00086 | RTE_USS_RTEDIR<br>KDEB_INTERFACELIST | /tstest    |                      |
| 88000 | SDA CICS FLAG                        | N          |                      |
| 0089  | KDS HUB TEMS NAME NODEID             | "PLB1SP22  | CMS                  |
| 00090 | KDS HUB VTAM APPL GLB BROKER         | TS1DSLB    |                      |
| 00091 | KDS_HUB_VTAM_NETID                   | USCAC001   |                      |
| 0092  | KDS HUB TCP HOST                     | SP22       | TESTSYSB's TEMS a    |
| 0093  | KDS HUB TCP PIPE PORT NUM            | 1918 🦯     | Agent connections    |
| 0094  | KDS HUB TCP UDP PORT NUM             | 1918       | share the same value |
| ****  | *********************** Bottom of I  | ata ****** | as TESTSYSA's.       |
|       |                                      |            |                      |

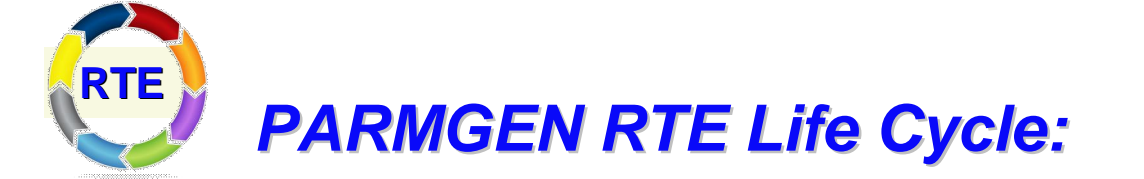

Step 5. KCIJPVAL Job: Validate PARMGEN profile parameter values.

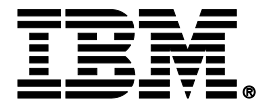

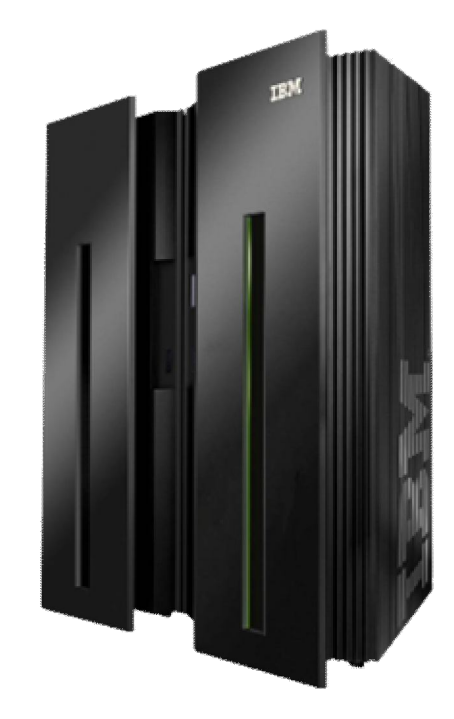

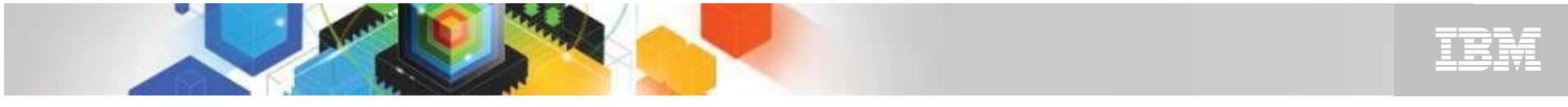

### Step 5. KCIJPVAL Job: Validate PARMGEN profile parameter values.

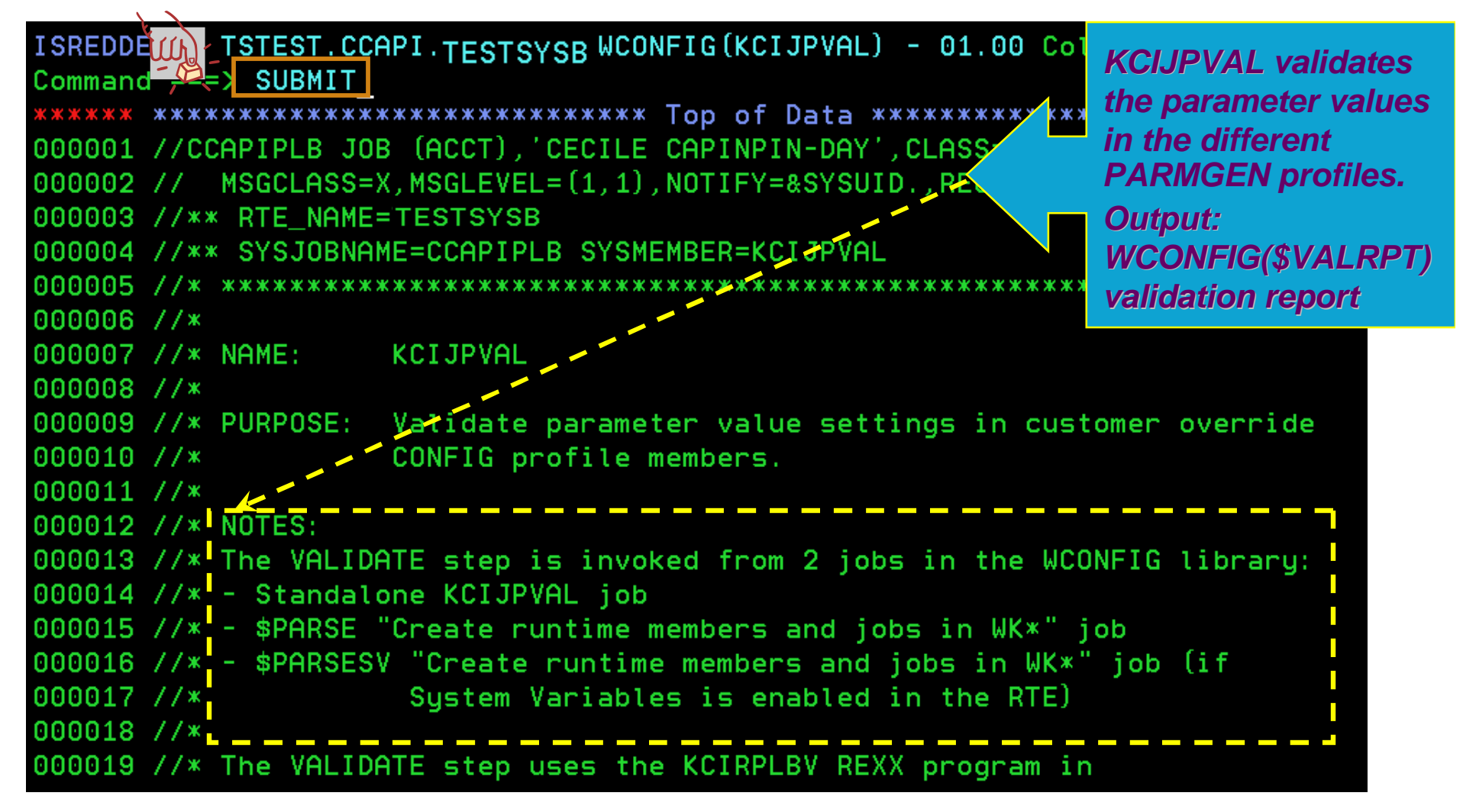

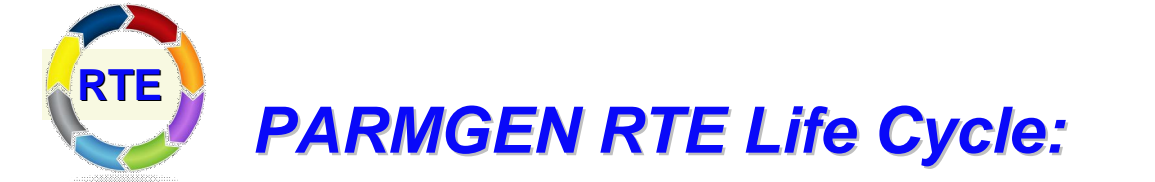

## Step 6. \$PARSE or \$PARSESV Job: Create the RTE members and jobs.

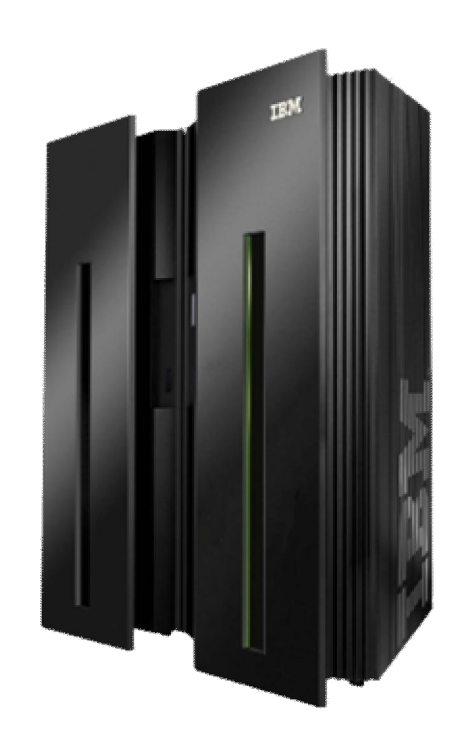

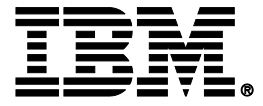

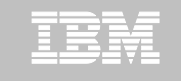

## Step 6. **\$PARSE or \$PARSESV** Job: Create the RTE members and jobs.

| ISREDD  | TSTEST.CCAPI.TESTSYSB.WCONFIG(\$PARSESV) - 01.00                  | \$PARSESV job       |
|---------|-------------------------------------------------------------------|---------------------|
| Command | SUBMIT_                                                           | creates the runtime |
| *****   | ***** Top of Data **********************************              | mombors and jobs    |
| 000001  | <pre>//CCAPIPLB JOB (ACCT),'CECILE CAPINPIN-DAY',CLASS</pre> A,   |                     |
| 000002  | <pre>// MSGCLASS=X,MSGLEVEL=(1,1),NOTIFY=&amp;SYSUID.,RE ON</pre> | In the WK*          |
| 000003  | //** RTE_NAME=TESTSYSB                                            | PARMGEN work        |
| 000004  | //** SYSJOBNAME=CCAPIPLB SYSMEMBER=KCIJPPRV                       | libraries           |
| 000005  | //* ***********************************                           | (WKANPARU. etc.)    |
| 000006  | //* Member: KCIJPPRV                                              | instead of the      |
| 000007  | //* Master Source: TSTEST.ITM62351.TKANSAM(KCIPRM B)              |                     |
| 800000  | //* KCIJPUP1 Batch Job Output:                                    | RK* production      |
| 000009  | //* IBM Default Copy:                                             | user libraries      |
| 000010  | //* ISTEST.CCHPT.TESTSYSB.TKHNSHMU(KCTJPPRV)                      | RKANPARU, etc.)     |
| 000011  | //* Ustomer Lopy.                                                 |                     |
| 000012  | //* ISTEST.ULHPI.TESTSYSB.WUUNFIG(\$PHRSESV)                      |                     |
| 000013  | //* \$PHRSES7 Batch Job Uutput:                                   |                     |
| 000014  | //* TSPEST.CCHPT.TESTSYSB.WKHNSHMU(KCTJPPRV)                      |                     |
| 000015  | ///***********************************                            | *****               |
| 000010  | //* DUDDOSE, *** Sustem Vanishles vension of #DODSE               | ich yyy             |
| 000017  | //* PURPUSE: *** System variables version of \$PHRSE              | Job ***             |
| 000010  | //* Process the POPMLIP complet from the i                        | ntonim (IKY)        |
| 000019  |                                                                   |                     |

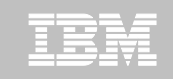

## Step 6. \$PARSE or \$PARSESV Job: Create the RTE members and jobs.

| EDIT         | TSTEST. CCAPI. TESTSYS         | SB. WKANPARU (KDSENV)                                                                                                    |
|--------------|--------------------------------|----------------------------------------------------------------------------------------------------|
| Con (1) 1 == | ==>                            | Scroll ==> CSR                                                                                                    |
| 00-05 KI     | DS XCFPLEXGROUP=&SYSPLEX.      | Portable runtime members!                                                                                                    |
| 000066 KI    | DS KOS PLEXNAME=&SYSPLEX.      | Example of static system symbol                                                                                                    |
| 000067 KI    | DS_KOSENQPLEX=\$DEFAULT        |                                                                                                    |
| 000068 KI    | DS_KM5_DDS=NO                  |                                                                                                    |
| 000069 10    | M5 DXL APPLID=TS&SYSCLONE.M2R  | ROC Example of static system symbol                                                                                                    |
| 000070 K     | M5 DXL USERDATA=\              |                                                                                                    |
| 000071 US    | SER=/I, LROWS=3000             |                                                                                                    |
| 000074_C     | T_CMSLIST=\                    | Example of MCIDADCE assessed                                                                                                    |
| 000075 II    | P.PIPE: &SYSIPHOSTNAME. : \    | Example of ACIPARSE-extracted                                                                                                    |
| 000076 II    | P. UDP: &SYSTPHOSTNAME. :\     | symbol                                                                                                    |
| 000077_51    | NA:\                           | Example of KCIDADCE automated                                                                                                    |
| 000078 45    | SYSVTAMNETID                   |                                                                                                    |
| 000079 TS    | S&SYSCLONE.DSLB.\              | Symbol                                                                                                    |
| 000080 CZ    | ANCTDCS.SNASOCKETS;            |                                                                                                    |
| 000083 C1    | MS NODEID=TEST&SYSNAME.: CMS   | Example of static system symbol                                                                                                    |
| 000084 KI    | DEB INTERFACELIST=\            |                                                                                                    |
| 000085 61    | KDEB INTERFACELIST.            | Frample of user-defined symbol                                                                                                    |
| 000086 LA    | ANG=en US.ibm-1047             |                                                                                                    |
| 000087 K     | MS SDA=Y                       |                                                                                                    |
| 000088 TH    | EMA SDA=Y                      | and the second second s |
| 000089 TH    | EMS MANIFEST PATH=\            | Example of user-defined & static                                                                                                    |
| 81 )0090 61  | RTE USS RTEDIR. / TEST&SYSNAME | /kds/support/TEMS © 2011/BM Corporation                                                                                                    |

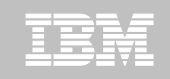

## Step 6. **\$PARSE or \$PARSESV** Job: Create the RTE members and iobs.

| ISREDDE2 TSTEST. CCAPI TESTSYSB. WKANSAMU (CANS            | DSST)           |
|------------------------------------------------------------|-----------------|
| Command ===> Scro                                          | 11 ==> CSR      |
| 000 44                                                     | *****           |
| 000020 //CANSDSST PROC RGN=0M, TIM=1440 Sharable STC PR    | OCs!            |
| 000021 // SYS=TEST&SYSNAME.                                | ustam sumhal    |
| 000022 // RHILEV=TSTEST.CCAPI,                             | ocom opinioor   |
| 000023 // BASEHLEV=TSTEST.BASE&SYSALVLR,                   |                 |
| 000024 // USERCMDU=TSTEST.CCAPI.TEST&SYSNAME.RKANCMDU,     | New USERXXXX    |
| 000025 // USERPARU=TSTEST.CCAPI.TEST&SYSNAMERKANPARU       | PROC – point to |
| 000026 // USERSAMU=TSTEST.CCAPI.TEST&SYSNAME.RKANSAMU      | WK* for quick   |
| 000027 // SOUT=X, LOG OUTPUT CLASS                         | testing         |
| 000028 // DOUT=X, DEBUGGING OUTPUT CLASS                   |                 |
| 000029 // RVHILEV=TSTEST.CCAPI,                            |                 |
| 000030 // STARTUP=KDSSYSIN                                 |                 |
| 000031 //***********************************               | *********       |
| 000032 //* Specify "Y" to the RTE_X_STC_INAPF_INCLUDE_FLAG | parameter in    |
| 000033 //* WCONFIG(TEST&SYSNAME.) if you want the INAPF st | mt generated    |
| 000034 //* as uncommented out. CANSAPF member contains     |                 |
| 000035 //* APF-authorization commands for libraries concat | enated in STC   |
| 000036 //* STEPLIB and RKANMODL DDNAMEs. Review CANSAPF a  | ind             |
| 000037 //* CANSSTRT WKANSAMU members for more information. |                 |
| 220038 //INAPF INCLUDE MEMBER=CANSAPF / CANSAPF has all th | e SETPROG       |
| 82 statements tailored                                     | to the RTE      |

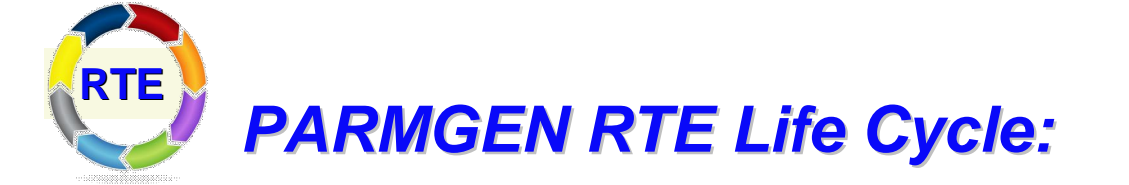

## Step 7. KCIJcSUB Job: Submit batch jobs to complete PARMGEN setup.

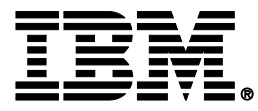

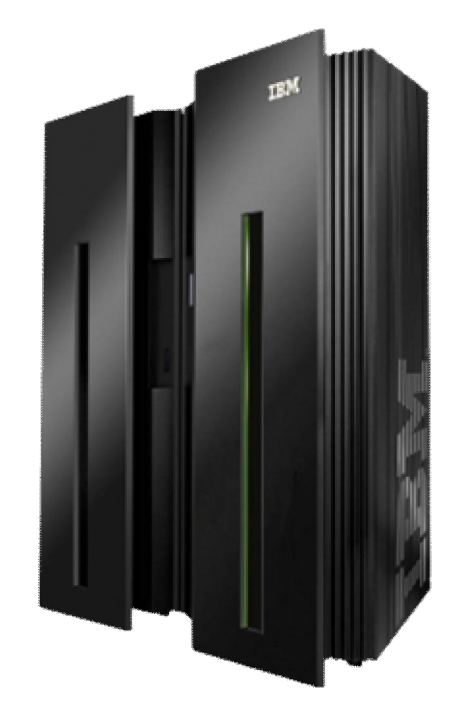

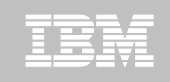

## Step 7. KCIJcSUB Job: Submit batch jobs to complete PARMGEN setup.

On SYSB LPAR:

Select **option 1** to SUBMIT the full set of composite jobs in WKANSAMU.

Alternatively, select 2-12 to SUBMIT each job individually.

1. KCIJVSUB Composite master SUBMIT job

2. KCIJVALO Allocate runtime libraries 3. KCIJVLOD Load TK\*->RK\* runtime libraries KCIJVSEC Product security 4. KCIJVUPV System Variables IEBUPDTE (Conditional) 5. 6. KCIJVUSP USS preparation (Conditional) 7. KCIJVUSS USS system set-up (Authorization required) 8. KCIJVSYS System set-up (Authorization required) KCIJVLNK ASM/Link RKANMODU modules (Conditional) 9. 10. KCIJVCPY Backup IK\*, WK\* or RK\* user lib. (Conditional) 11. KCIJVW2R WK\*->RK\* deployment (Conditional) Configuration verification © 2011 IBM Corporatio

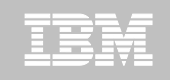

### Step 7. KCIJ*c*SUB Job: Submit batch jobs to complete PARMGEN setup.

If you are not on SYSB LPAR:

If you want to submit the SYSB-specific WKANSAMU jobs while on a different LPAR, an alternative is to use "/\*JOBPARM SYSAFF=xxxxxxxx" card in your WKANSAMU(KCIJV\*) jobcard (where xxxxxxxx = LPAR system name where to execute the submitted jobs). You may even add this in your WCONFIG(\$JOBCARD) prior to submitting the WCONFIG(\$PARSESV) job -- in such a manner, the WKANSAMU(KCIJV\*) SYSB jobs that \$PARSESV creates, will already contain the JOBPARM card.

For JES3 users, use the "SCHENV=&schenv-name" parameter to specify the name of the Workload Manager (WLM) scheduling environment to associate with the KCIJV\* jobs. \*\*\* JOBPARM Considerations \*\*\* Certain sites may pose JOBPARM restrictions when directing jobs to execute on production-type LPARs. Please consult with your site system programmers for more information.

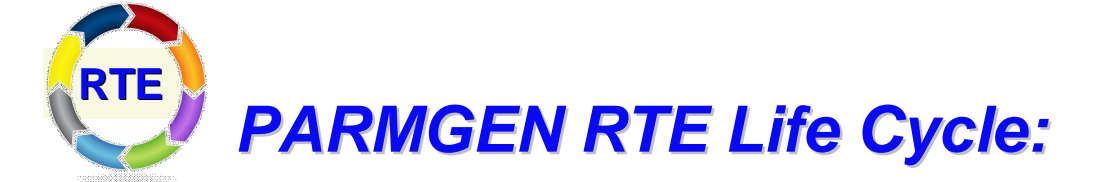

Step 8. Complete the postconfiguration steps and start the products.

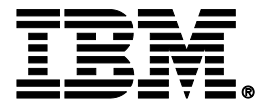

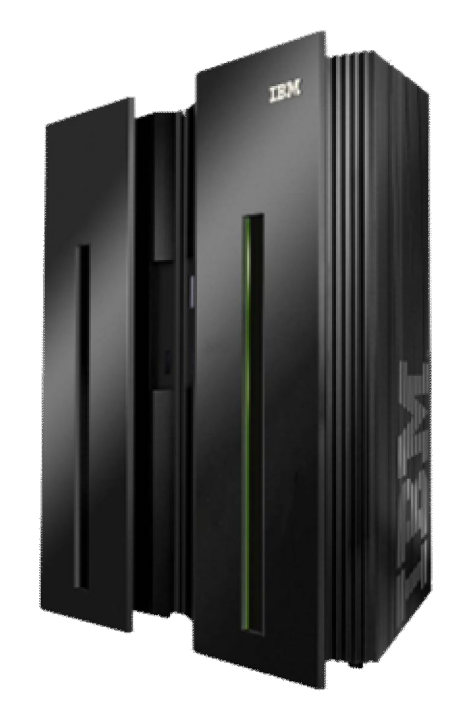

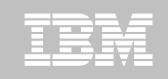

### Step 8. Complete the post-configuration steps and start the products.

1. Review the PARMGEN-supplied CANSSTRT, CANSSTOP and CANSAPF members. These members have been copied from the RTE's WKANSAMU library to the GBL\_DSN\_SYS1\_PROCLIB library as part of the KCIJcSYS job run (if submitted).

| SDSF | STATUS DI | I MILLY ALI | L CLASSES | _    |       |   |                   |       |             |          |
|------|-----------|-------------|-----------|------|-------|---|-------------------|-------|-------------|----------|
| COMM | AND INPUT | > /s        | CANSSTRT  |      |       |   | S                 | CROLL | > 1         | CSR      |
| NP   | JOBNAME   | JobID       | Owner     | Prty | Queue | C | Pos               | SALL  | ASXS        |          |
|      | CANSGW    | STC10620    | TSUSER    | 1    | PRINT |   | 108               |       |             |          |
|      | CANSM2HI  | STC10624    | TSUSER    | 1    | PRINT |   | 109               |       |             |          |
|      | CANSM2EZ  | STC10617    | TSUSER    | 1    | PRINT |   | 234               |       |             |          |
|      | CANSOCO   | STC10618    | TSUSER    | 1    | PRINT |   | 235               |       |             |          |
|      | CANSM2HD  | STC10623    | TSUSER    | 1    | PRINT |   | 236               |       |             |          |
|      | CANSC20   | STC10619    | TSUSER    | 1    | PRINT |   | 237               |       |             |          |
|      | CANSC5    | STC10621    | TSUSER    | 1    | PRINT |   | 239               |       |             |          |
|      | CANSM2    | STC10622    | TSUSER    | 1    | PRINT |   | 240               |       |             |          |
|      | CANSDSST  | STC10613    | TSUSER    | 1    | PRINT |   | 241               |       |             |          |
|      | CANSM2HI  | STC12499    | TSUSER    | 1    | PRINT |   | 242               |       |             |          |
|      | CANSC5    | STC12496    | TSUSER    | 1    | PRINT |   | 244               |       |             |          |
|      | CANSGW    | STC12498    | TSUSER    | 1    | PRINT |   | 245               |       |             |          |
| 87   | CANSM2    | STC12497    | TSUSER    | 1    | PRINT |   | <mark>24</mark> 6 | o     | 2011 IBM Co | rporatio |

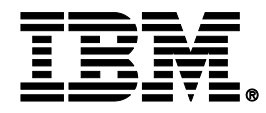

#### What's In Store for PARMGEN Workflow (Phase 2) – Stay Tuned for the February Webcast!

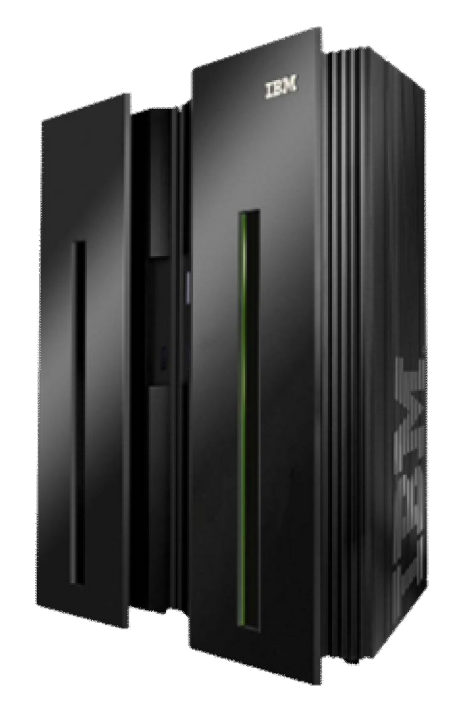

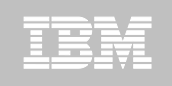

### What's Coming in Phase 2...

- A. PARMGEN Configuration Framework Enhancements – User Stories supported:
- 1. PARMGEN Workflow UI Phase 2 support: "As a new user
  - of the PARMGEN process, I want some sort of "**wrapper**" on top of the entire PARMGEN process that simplifies the workflow ETE life cycle of an RTE that can step a sysprog through doing what he needs to do out of the box.".
- Alternate RTE HLQ support: "As the installer/configurator of RTEs in test and production LPARs, I want the flexibility in PARMGEN to allow for a production alternate RTE RK\* HLQ that I can use to prepare the jobs that will run on the production LPAR that a system administrator can run."

#### 3. Override local system symbols support: "As the

installer/configurator of dozens of RTEs, I want the PARMGEN process to support for more advanced System Variables deployment/transport RTE scenarios when using static system symbols and KCIPARSE-extracted symbols in my RTE names and HLQ parameters for the different RTEs but I want to complete the PARMGEN RTE set-up at the central site."

 4. <u>INAPF INCLUDE:</u> Provide the option to use the INAPF INCLUDE <sup>•</sup> <sup>V</sup> ( statement in all PARMGEN-created STCs.
 © 2011 IBM Corporation

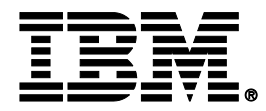

#### Recap: PARMGEN @ Phase 1 (GA @ 2Q11) – Summary of Steps

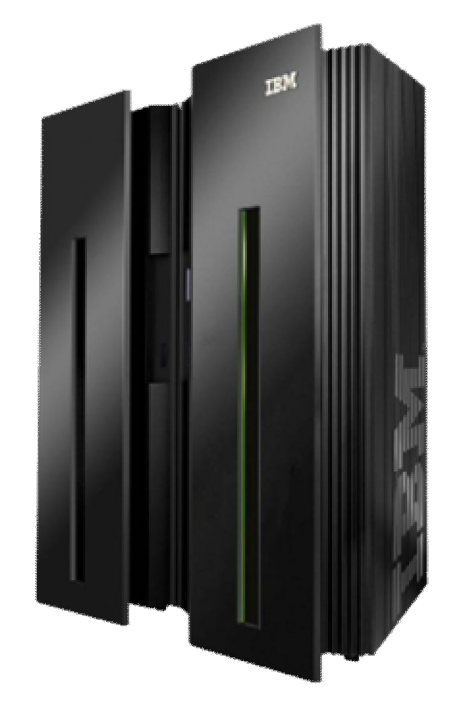

- Step 1. Apply the latest PARMGEN PTF.
   Step 2. Set up the PARMOENTE. Step 2. Set up the PARMGEN work libraries for a runtime environment (RTE). □ <u>Method 1</u>: Supply values for global parameters in ISPF panels ("PARMGEN"). \*\*or\*\* <u>Method 2</u>: Edit the KCIJPCFG job directly.
- Step 3. Review the WCONFIG(\$JOBINDX) job index for planning purposes.
- Step 4. Submit the WCONFIG(KCIJPUP1) IEBUPDTE job to populate the IK\* interim staging libraries and create default PARMGEN configuration profiles.
- Step 5. Set up your PARMGEN configuration profiles (\$GBL\*/LPAR-specific).
- Step 6. Submit WCONFIG(\$PARSE) or WCONFIG(\$PARSESV) job to create runtime members and WKANSAMU jobs.
- Step 7. Submit WKANSAMU batch jobs to complete the PARMGEN setup. Submit the composite KCIJcSUB master PARMGEN auto-SUBMIT job -orsubmit the following jobs individually:

```
c = P \text{ or } V
KCIJCALO Allocate runtime libraries
                                                     KCIJPSUB: non-SYSV
```

```
KCIJcLOD Load TK*->RK* runtime libraries
                                           KCIJVSUB: SYSV mode
```

- KCIJ*c*SEC Product security
- KCIJCUPV System Variables IEBUPDTE
- **KCIJ***c***USPUSS** preparation
- (Authorization required) KCIJCUSS USS system set-up
- KCIJCSYS System set-up
- (Authorization required)

(Conditional)

(Conditional)

(Conditional)

(Conditional)

- KCIJCLNK ASM/Link RKANMODU modules
- KCIJCCPY Backup IK\*,WK\* or RK\* user libs.(Conditional)
- KCIJCW2R WK\*->RK\* deployment
- **KCIJ***c***IVP** Configuration verification
- **Step 8**. Complete the configuration and start the products.

### Early look at PARMGEN UI–Phase 2

or → TSO EXECUTE '&thilev.TKANCUS (KCIRPLB2)'-**PARMGEN Phase1** 

| кс  | IP@PG0     | PARAMETER GENERATOR (PARMGEN) WORKELOW - WE      | LCOME      |                      |
|-----|------------|--------------------------------------------------|------------|----------------------|
| 0P' | TION ===>  |                                                  | SCROLL     | ===> CSR             |
| En  | ter PARMGI | EN parameter values appropriate for your enviror | ment:      |                      |
| GBI | L_USER_JCI | _: TSTEST.CCAPI.PARMGEN.JCL                      |            |                      |
|     |            | PARMGEN global user JCL library (CONFIG DD       | in STCs)   |                      |
| RTI | E_PLIB_HI  | _EV: TSTEST.CCAPI                                |            |                      |
|     |            | High-Level Qualifier (HLQ) of work librarie      | es (IK∗,WC | ONFIG,WK*)           |
| RTI | E_NAME:    | PLB4SP13                                         |            |                      |
|     |            | Runtime environment (RTE) name for this LPA      | 1R         |                      |
|     |            | see se                                           |            |                      |
| En  | ter n (1-8 | 3) to perform tasks or display detailed status:  | Status     | Date                 |
| No  | te: Entei  | r ns (1s-8s) for detailed task status.           |            |                      |
| 1.  | KCIJPCFG   | Set up PARMGEN work environment for an RTE.      | RC= 00000  | 2011/11/17           |
| 2.  | \$JOBINDX  | Review PARMGEN job index.                        | Viewed     | 2011/11/17           |
| З.  | KCIJPUP1   | Update interim libraries and create profiles.    | RC= 00000  | 2011/11/17           |
| 4.  | KCIJPCNV   | Convert an ICAT RTE Batch member. (Optional)     | RC= 00000  | 2011/11/17           |
| 5>  | PLB4SP13   | Customize PARMGEN configuration profiles.        | Edited     | 2011/11/17           |
| 6.  | KCIJPVAL   | Validate PARMGEN profile parameter values.       | RC= 00000  | 2011/11/17           |
| 7.  | \$PARSESV  | Create the RTE members and jobs.                 | RC= 00000  | 2011/11/17           |
| 8.  | KCIJVSUB   | Submit batch jobs to complete PARMGEN setup.     | RC= 00000  | 2011/11/17           |
| R   | New RTE    | Reset RTE, Status and Date fields. (Optional)    |            |                      |
|     |            |                                                  |            | ) IIIAhaqqt          |
| En  | ter=Next   | F1=Help F3=End/Cancel Alan MAA                   |            |                      |
|     |            |                                                  |            |                      |
| )2  |            |                                                  |            | © 2011 IBM Corporati |

### Early look at PARMGEN UI-Phase 2

or -> TSO EXECUTE '&thilev.TKANCUS (KCIR@PG1)'-**PARMGEN Phase2** 

| ксі | P@PG0            |       | PARAMETER  | GENERATOR   | (PARMGEN)   | WORKF  | -LOW - WE | ELCON | IE     |      |         |        |
|-----|------------------|-------|------------|-------------|-------------|--------|-----------|-------|--------|------|---------|--------|
| OPT | ION ===>         |       |            |             |             |        |           | 5     | CROLL  | ===) | > CSR   |        |
| Ent | er PARMG         | EN pa | arameter v | alues appro | opriate for | ~ your | - enviror | nment | ::     |      |         |        |
| GBL | _USER_JC         | L:    | TSTEST.CC  | API.PARMGEN | Í. JCL      |        |           |       |        |      |         |        |
|     |                  |       | PARMGEN g  | lobal user  | JCL librar  | ry (C( | ONFIG DD  | in §  | (TCs   |      |         |        |
| RTE | _PLIB_HI         | LEV:  | TSTEST.CC  | ΑΡΙ         |             |        |           |       |        |      |         |        |
|     |                  |       | High-Leve  | l Qualifier | · (HLQ) of  | work   | librarie  | es (] | K*,WC0 | DNFI | G,WK*   | )      |
| RTE | NAME:            |       | PLB4SP13   |             |             |        |           |       |        |      |         |        |
|     |                  |       | Runtime e  | nvironment  | (RTE) name  | e for  | this LPA  | ٩R    |        |      |         |        |
|     |                  |       |            |             |             |        |           |       |        |      |         |        |
| Ent | er n (1-         | 8) to | perform    | tasks or di | splay deta  | ailed  | status:   | St    | atus   |      | Date    |        |
| Not | e: Ente          | r ns  | (1s-8s) f  | or detailed | l task stat | tus.   |           |       |        |      |         |        |
| 1.  | KCIJPCFG         | Set   | up PARMGE  | N work envi | ronment fo  | or an  | RTE.      | RC=   | 00000  | 201  | 1/11/   | 17     |
| 2.  | \$JOBINDX        | Revi  | .ew PARMGE | N job inde× | <.          |        |           | View  | led    | 201  | 1/11/   | 17     |
| З.  | KCIJPUP1         | Upda  | ate interi | m libraries | and creat   | te pro | ofiles.   | RC=   | 00000  | 201  | 1/11/   | 17     |
| 4.  | KCIJPCNV         | Conv  | vert an IC | AT RTE Batc | h member.   | (Op1   | tional)   | RC=   | 00000  | 201  | 1/11/   | 17     |
| 5>  | PLB4SP13         | Cust  | omize PAR  | MGEN config | juration pr | rofile | es.       | Edit  | ed     | 201  | 1/11/   | 17     |
| 6.  | KCIJPVAL         | Vali  | date PARM  | GEN profile | e parameter | r valu | Jes.      | RC=   | 00000  | 201  | 1/11/   | 17     |
| 7.  | <b>\$PARSESV</b> | Crea  | ate the RT | E members a | and jobs.   |        |           | RC=   | 00000  | 201  | 1/11/   | 17     |
| 8.  | KCIJVSUB         | Subr  | it batch   | jobs to com | plete PAR   | MGEN s | setup.    | RC=   | 00000  | 201  | 1/11/   | 17     |
| R   | New RTE          | Rese  | et RTE, St | atus and Da | te fields.  | . (Opt | tional)   |       |        |      |         |        |
|     |                  |       |            |             |             |        |           |       | AAA    |      | haa     |        |
| Ent | er=Next          | F1=   | lelp F3=E  | nd/Cancel   |             | ALA    | II BIIMAM |       | 5/11/  |      |         |        |
|     |                  |       |            |             |             |        |           |       |        |      |         | A      |
| 3   |                  |       |            |             |             | 퍃틯퇢    |           |       |        | 2011 | BM Corp | oratio |

### **Early look at PARMGEN UI-Phase 2**

or 
TSO EXECUTE '&thiley.TKANCUS (KCIR@PG1)'-**PARMGEN Phase2** 

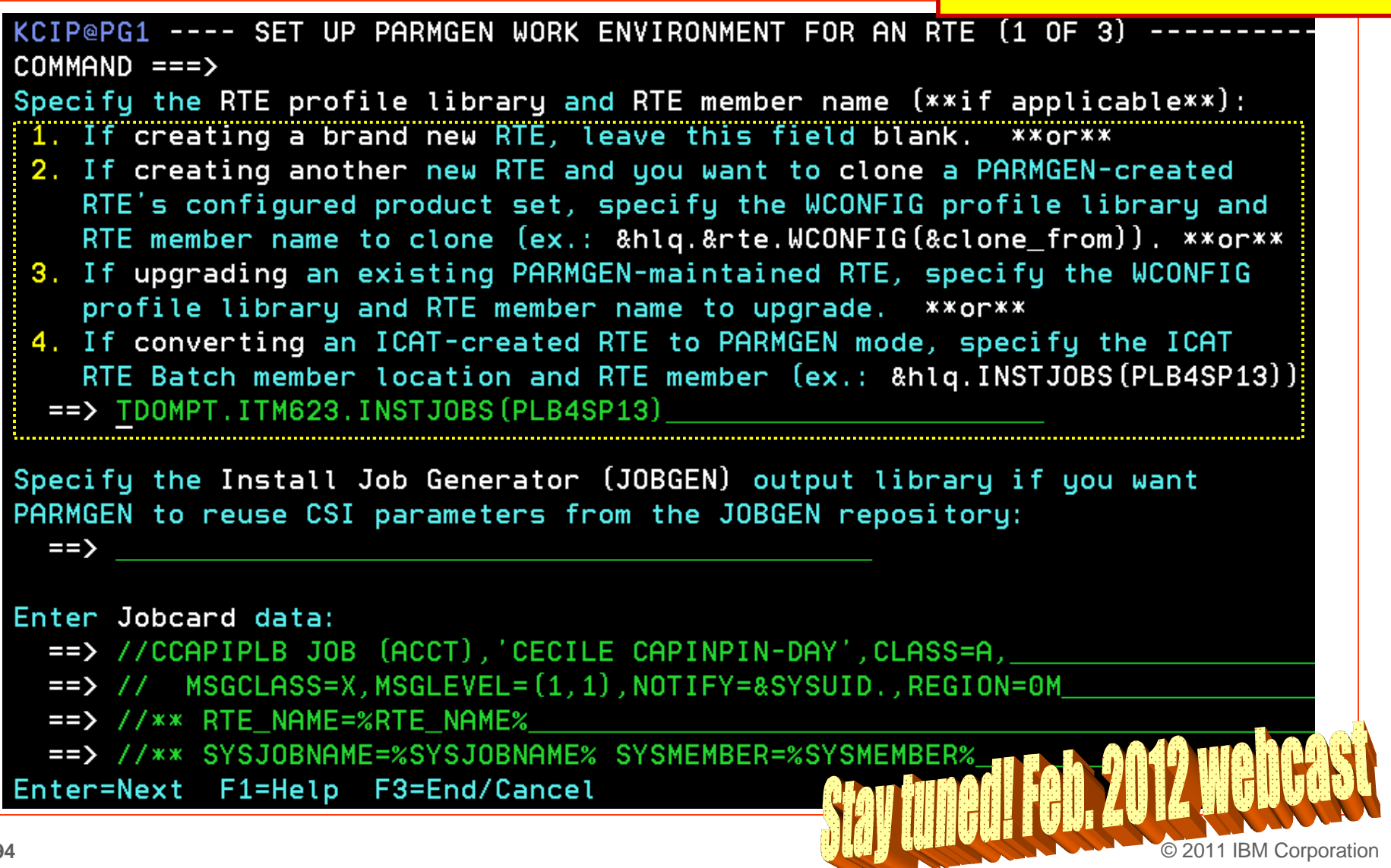

### Early look at PARMGEN UI–Phase 2

or → TSO EXECUTE '&thilev.TKANCUS (KCIR@PG1)'-**PARMGEN Phase2** 

| KCIP@PG0                   | PARAMETER GENERATOR (PARMGEN) WORKFLOW - WE     | ELCOME      |                      |
|----------------------------|-------------------------------------------------|-------------|----------------------|
| OPTION ===>                |                                                 | SCROLL      | ===> CSR             |
| Enter PARMGEN              | I parameter values appropriate for your enviror | nment:      |                      |
| GBL_USER_JCL:              | TSTEST.CCAPI.PARMGEN.JCL                        |             |                      |
|                            | PARMGEN global user JCL library (CONFIG DD      | in STCs)    |                      |
| RTE_PLIB_HILE              | V: TSTEST.CCAPI                                 |             |                      |
|                            | High-Level Qualifier (HLQ) of work librarie     | es (IK*,WCO | ONFIG,WK*)           |
| RTE_NAME:                  | PLB4SP13                                        |             |                      |
|                            | Runtime environment (RTE) name for this LPF     | AR          |                      |
|                            |                                                 |             |                      |
| Enter n (1-8)              | to perform tasks or display detailed status:    | Status      | Date                 |
| Note: Enter                | ns (1s-8s) for detailed task status.            |             |                      |
| 1. KCIJPCFG S              | Get up PARMGEN work environment for an RTE.     | RC= 00000   | 2011/11/17           |
| 2. \$JOBINDX R             | Review PARMGEN job index.                       | Viewed      | 2011/11/17           |
| 3. KCIJPUP1 U              | lpdate interim libraries and create profiles.   | RC= 00000   | 2011/11/17           |
| 4. KCIJPCNV C              | Convert an ICAT RTE Batch member. (Optional)    | RC= 00000   | 2011/11/17           |
| 5> PLB4SP13 C              | Customize PARMGEN configuration profiles.       | Edited      | 2011/11/17           |
| 6.KCIJPVAL V               | alidate PARMGEN profile parameter values.       | RC= 00000   | 2011/11/17           |
| 7. \$PARSESV C             | reate the RTE members and jobs.                 | RC= 00000   | 2011/11/17           |
| 8. KCIJVSUB <mark>S</mark> | Submit batch jobs to complete PARMGEN setup.    | RC= 00000   | 2011/11/17           |
| R New RTE R                | Reset RTE, Status and Date fields. (Optional)   |             |                      |
|                            |                                                 |             | o honosti            |
| Enter=Next F               | 1=Help F3=End/Cancel finite                     |             | l honnac             |
|                            |                                                 |             |                      |
| 95                         |                                                 |             | 2011 IBM Corporation |

### Early look at PARMGEN UI-Phase 2

or → TSO EXECUTE '&thilev.TKANCUS (KCIR@PG1)' – PARMGEN Phase2

KCIP@PG6 ----- CUSTOMIZE PARMGEN CONFIGURATION PROFILE MEMBERS -----OPTION ===>

(Required)\* Select option 1 to customize the PLB4SP13 RTE LPAR profile: 1. PLB4SP13 RTE LPAR CONFIG profile in WCONFIG

(Reference) IBM-supplied default profiles (refreshed by KCIJPUP1 job): 4. \$CFG\$IBM IBM default RTE LPAR CONFIG profile in WCONFIG 5. \$GBL\$IBM IBM default Global parameters CONFIG profile in WCONFIG 6. \$SYSIN \$PARSE/\$PARSESV SYSIN controls for processing which: - CONFIG profiles (CONFIG MEMBER=&config\_profile) - runtime members (SELECT MEMBER=(\*,&mbr1,&mbr2??)) to (re)create from PARMGEN IK\*-to-WK\* output libraries. Enter=Next F1=Help F3=End/Cancel

#### Early look at PARMGEN UI–Phase 3

or → TSO EXECUTE *'&thilev.TKANCUS* (KCIR@PG1)'-**PARMGEN Phase3** 

| ксі | [P@PGX     | PARAMETER GENERATOR (PA      | RMGEN) WORK  | FLOW - WE | LCOME           |                        |
|-----|------------|------------------------------|--------------|-----------|-----------------|------------------------|
| 0P1 | 「ION ===>  |                              |              |           | SCROLL          | ===> CSR               |
| Ent | ter PARMG  |                              | ate for you  | r enviror | nment:          |                        |
| GBL | USER_JC    | _: TSTEST.CCAPI.PARMGEN.JC   | :L           |           |                 |                        |
|     |            | PARMGEN global user JCL      | . library (C | ONFIG DD  | in STCs)        |                        |
| RTE | E_PLIB_HI  | _EV: TSTEST.CCAPI            |              |           |                 |                        |
|     |            | High-Level Qualifier (H      | ILQ) of work | librarie  | es (IK∗,WCC     | DNFIG,WK*)             |
| RTE | E_NAME:    | PLB4SP13                     |              |           |                 |                        |
|     |            | Runtime environment (RT      | E) name for  | this LPA  | ìR              |                        |
| _   | <b>F</b> - |                              | _            |           | _               |                        |
| Ent | ter n_[1-  | B) to perform tasks or displ | ay detailed  | status:   | Status          | Date                   |
| Not | te: Ente   | r ns (1s-8s) for detailed ta | isk status.  |           |                 |                        |
| 1.  | KCIJPCFG   | Set up PARMGEN work enviror  | ment for an  | RTE.      | RC= 00000       | 2011/11/17             |
| 2.  | \$JOBINDX  | Review PARMGEN job index.    |              |           | Viewed          | 2011/11/17             |
| З.  | KCIJPUP1   | Update interim libraries ar  | nd create pr | ofiles.   | RC= 00000       | 2011/11/17             |
| 4.  | KCIJPCNV   | Convert an ICAT RTE Batch m  | ember. (Op   | tional)   | RC= 00000       | 2011/11/17             |
| 5.  | PLB4SP13   | Customize PARMGEN configura  | tion profil  | es.       | Edited          | 2011/11/18             |
| 6.  | KCIJPVAL   | Validate PARMGEN profile pa  | rameter val  | ues.      | RC= 00000       | 2011/11/17             |
| 7.  | \$PARSESV  | Create the RTE members and   | jobs.        |           | RC= 00000       | 2011/11/17             |
| 8.  | SUBMIT     | Submit batch jobs to comple  | te PARMGEN   | setup.    |                 |                        |
| R   | New RTE    | Reset RTE, Status and Date   | fields. (Op  | tional)   |                 |                        |
| Ent | ter=Next   | F1=Help F3=End/Cancel        |              | ou tunqî  | 17 <b>n</b> 201 | 2 Webcast              |
| 7   |            |                              | ₿.           |           |                 | © 2011 IBM Corporation |

#### Early look at PARMGEN UI–Phase 3

or -> TSO EXECUTE *'&thilev.TKANCUS* (KCIR@PG1)'-**PARMGEN Phase3** 

| KCIP@SUB SUBMIT BATCH JOBS TO COMPLETE PARMGEN SETUP |                                                                                                    |                      |               |                |      |        |        |             |  |
|------------------------------------------------------|----------------------------------------------------------------------------------------------------|----------------------|---------------|----------------|------|--------|--------|-------------|--|
| OPTI                                                 | ION ===> _                                                                                                    |                      |               |                | 9    | CROLL  | ===> C | SR          |  |
| Sele<br>Alte                                         | Select option 1 to SUBMIT the full set of composite jobs in WKANSAMU.<br>Alternatively, select 2-12 to SUBMIT each job individually. |                      |               |                |      |        |        |             |  |
| Note                                                 | Note: Enter ns (1s-12s) for detailed task status. Status Date                                                                        |                      |               |                |      |        |        |             |  |
| 1.                                                   | KCIJVSUB                                                                                                    | Composite master SU  | BMIT job      |                | RC=  | 00000  | 2011/1 | 1/17        |  |
| 2.                                                   | KCIJVALO                                                                                                    | Allocate runtime li  | braries       |                | RC=  | 00000  | 2011/1 | 1/17        |  |
| З.                                                   | KCIJVLOD                                                                                                    | Load TK*->RK* runtin | me libraries  |                | RC=  | 00000  | 2011/1 | 1/17        |  |
| 4.                                                   | KCIJVSEC                                                                                                    | Product security     |               |                | RC=  | 00000  | 2011/1 | 1/17        |  |
| 5.                                                   | KCIJVUPV                                                                                                    | System Variables IE  | BUPDTE        | (Conditional)  | RC=  | 00000  | 2011/1 | .1/17       |  |
| 6.                                                   | KCIJVUSP                                                                                                    | USS preparation      |               | (Conditional)  | RC=  | 00000  | 2011/1 | 1/17        |  |
| 7.                                                   | KCIJVUSS                                                                                                    | USS system set-up    | (Authoriza    | tion required) | RC=  | 00000  | 2011/1 | 1/17        |  |
| 8.                                                   | KCIJVSYS                                                                                                    | System set-up        | (Authoriza    | tion required) | RC=  | 00000  | 2011/1 | 1/17        |  |
| 9.                                                   | KCIJVLNK                                                                                                    | ASM/Link RKANMODU m  | odules        | (Conditional)  | RC=  | 00000  | 2011/1 | 1/17        |  |
| 10.                                                  | KCIJVCPY                                                                                                    | Backup IK*,WK* or R  | K* user lib.  | (Conditional)  |      |        |        |             |  |
| 11.                                                  | KCIJVW2R                                                                                                    | WK*->RK* deployment  |               | (Conditional)  | RC=  | 00000  | 2011/1 | 1/17        |  |
| 12.                                                  | KCIJPIVP                                                                                                    | Configuration verif  | ication       |                | Subr | nitted | 2011/1 | 1/16        |  |
| Pres                                                 | ss F1=Help                                                                                                    | o for additional con | siderations ( | when selecting | opti | ons 5- | 11     | aat         |  |
| Ente                                                 | er=Next F                                                                                                    | 1=Help F3=End/Cance  | el            |                |      | h.201  |        | Corporation |  |

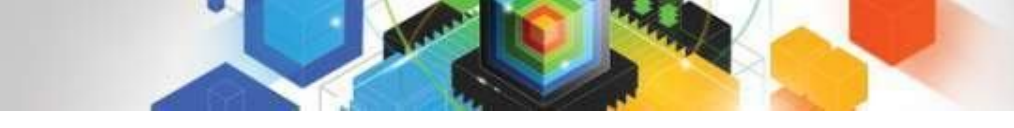

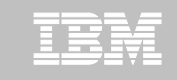

#### **PARMGEN** Documentation

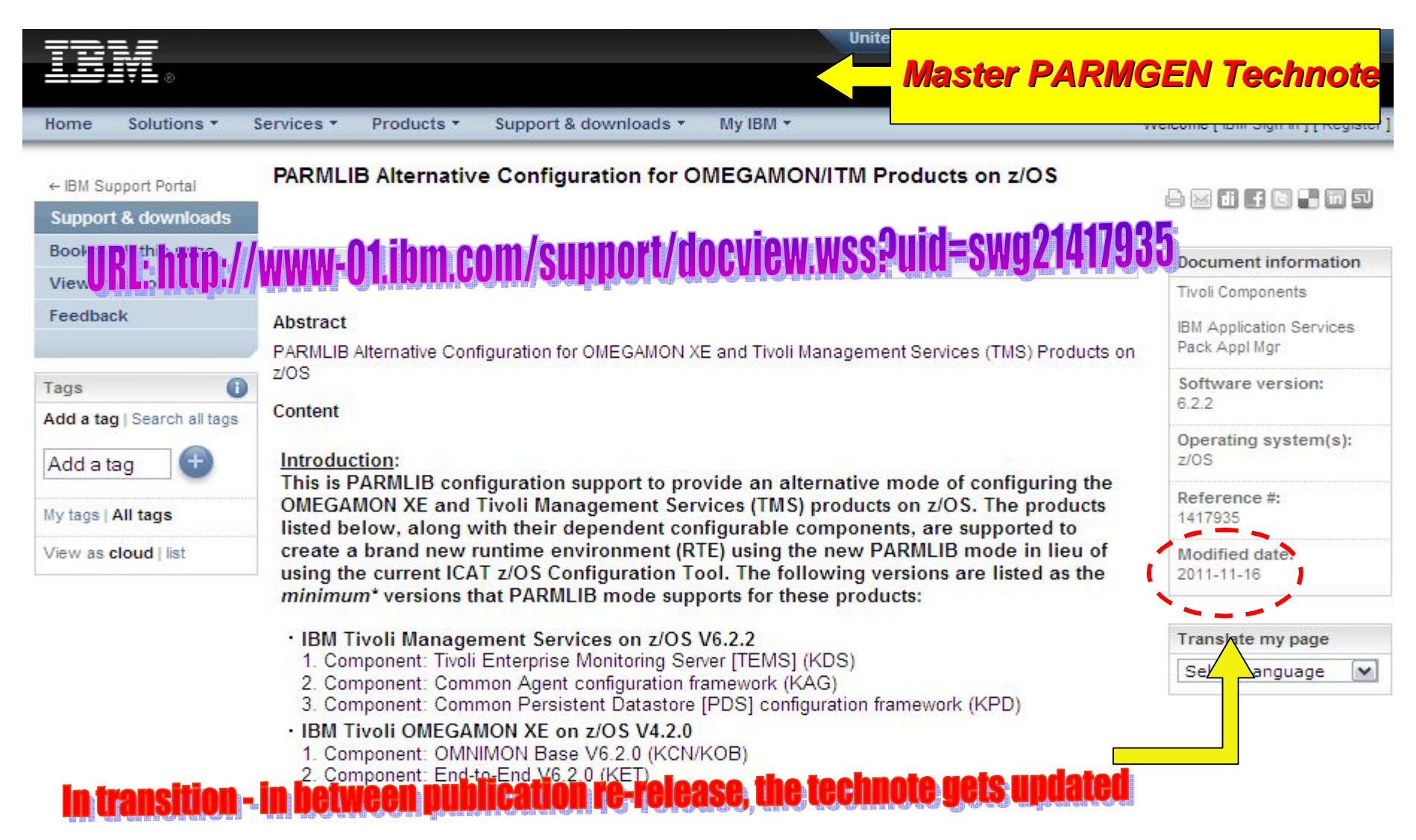

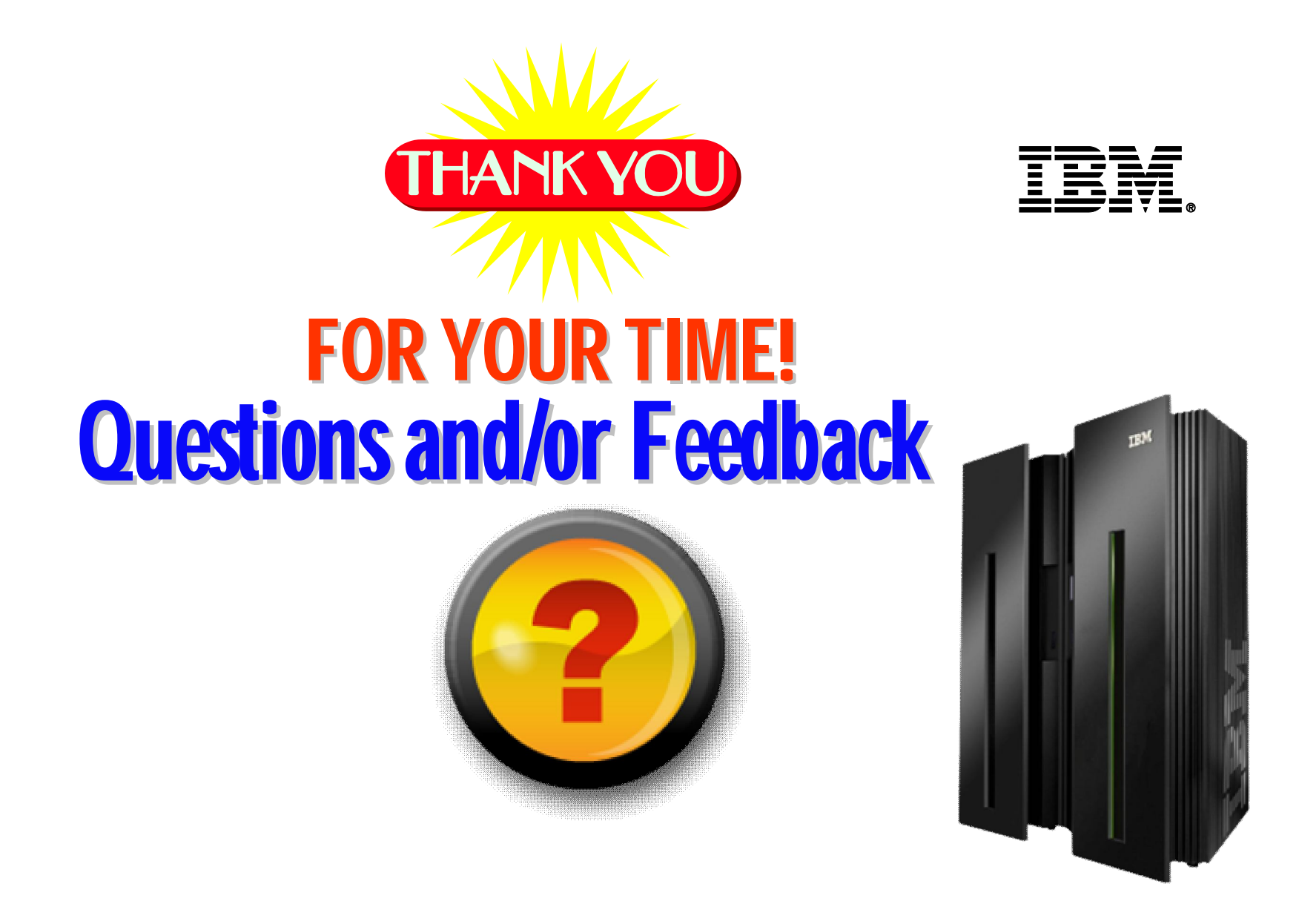

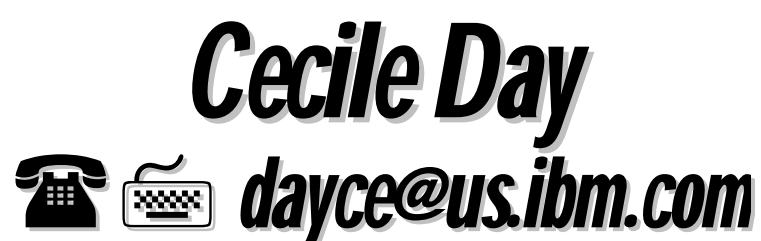

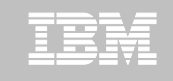

# Learn more about IBM's entire Tivoli System z portfolio at upcoming Pulse Conference

Pulse 2012 *Optimizing the World's Infrastructure* 

Location: MGM Grand Hotel

Register at:

http://www-01.ibm.com/software/tivoli/pulse/

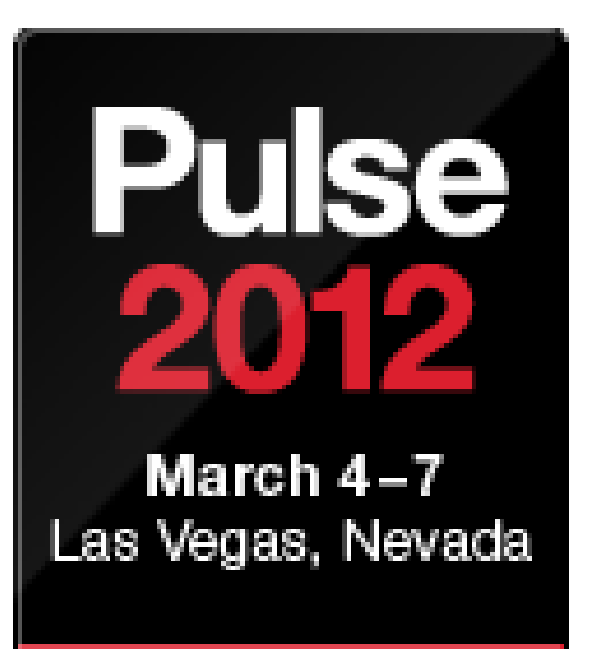

- Receive Tivoli for System z information updates on a regular basis:
- IBM Software Newsletter

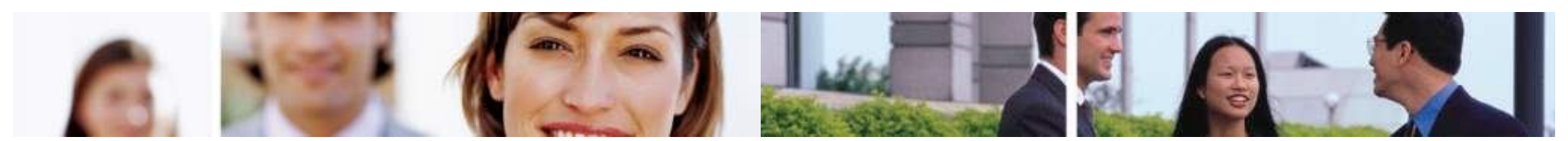

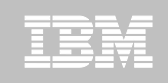

© 2011 IBM Corporation

### **Summary – What is PARMGEN?**

**Scope of Support:** 

The <u>2010 initial PARMGEN deliverables</u>

focused on enabling all 37 components to be configured using the alternative PARMGEN approach, in order to create a *brand new RTE*.

- 2011 PARMGEN Phase 1 (GA) and planned Phase 2 in 1Q12 focus on RTE maintenance/ upgrade, deployment best practices and performance improvements, of PARMGENcreated RTEs.
- Planned PARMGEN Phase 3 throughout 2H12+ provides additional improvements